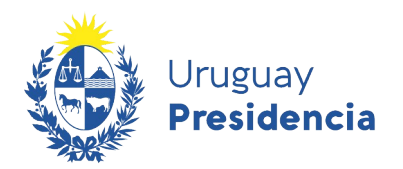

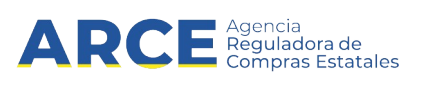

# Inscripción al Registro Único de Proveedores del Estado (RUPE)

# Tipo de entidades:

# SOCIEDADES COMERCIALES

# INFORMACIÓN DE INTERÉS

Última actualización: 02-06-2022 Nombre actual del archivo: RUPE Guía para proveedores\_Sociedades\_Comerciales.odt

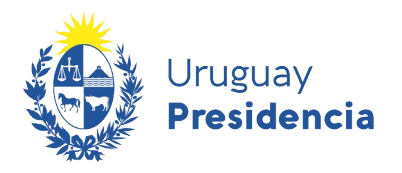

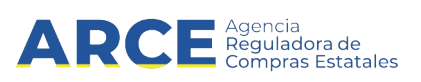

# Contenido

| 1. Introducción                                   | 3  |
|---------------------------------------------------|----|
| 2. Estados de un Proveedor en RUPE                | 3  |
| 3. Instrucciones                                  | 4  |
| 4. Registro de Proveedor                          | 5  |
| 5. Acceso al Portal                               | 12 |
| 5.1 Ingreso al Sistema                            | 12 |
| 5.2 Olvido de Contraseña                          | 15 |
| 5.3 Desbloqueo de cuenta                          | 17 |
| 6. Cambio de Contraseña                           | 18 |
| 7. Ficha del Proveedor                            | 20 |
| 7.1 Datos Generales                               | 21 |
| 7.2 Representantes y titulares                    | 29 |
| 7.3 Certificados                                  | 34 |
| 7.4 Cuentas Bancarias                             | 37 |
| 7.5 Productos                                     | 47 |
| 7.6 Hechos Relevantes                             | 51 |
| 7.7 Documentos                                    | 53 |
| 8. Generación de Solicitud de Inscripción al RUPE | 65 |
| 9. Generación de Ficha de proveedor               | 67 |
| 10. Ayuda                                         | 69 |
| 11. Cambio de correo electrónico                  | 69 |
| 12. Verificación                                  | 71 |
| 13. Validación                                    | 71 |
| 13.1 Tabla general de datos y documentos          | 72 |
| 14. Baja Voluntaria del RUPE                      | 73 |
| 15. Reinscripción en el RUPE                      | 73 |
| 16. Cierre de Sesión de Trabajo                   | 74 |

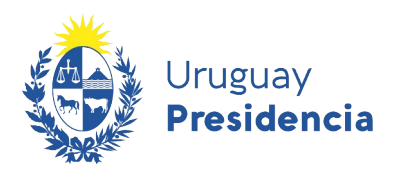

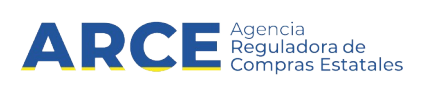

# 1. Introducción

El Registro Único de Proveedores del Estado (RUPE) es el sistema de información a ser utilizado por todos los organismos públicos estatales, con el objeto de facilitar y asegurar lo siguiente:

- a) la inscripción de los sujetos interesados en contratar con el Estado;
- b) el registro y mantenimiento de la información vinculada a los mismos y requerida para la formalización y ejecución de los contratos;
- c) la incorporación de información de cumplimiento de los contratos, así como de sanciones que los organismos resuelvan y queden firmes;
- d) el acceso de los organismos a la información contenida en el Registro, mediante mecanismos que garanticen la seguridad y disponibilidad de tal información, así como la interoperabilidad con otros sistemas de información; y
- e) el acceso de los proveedores inscriptos a toda la información que sobre ellos conste en el Registro, sin necesidad de solicitud previa.

Para que una Sociedad Comercial quede inscripta y en estado ACTIVO en RUPE, con posibilidades de contratar con el Estado, debe ingresar al sistema la información que aquí se indica.

#### 2. Estados de un Proveedor en RUPE

Cada proveedor en el RUPE tiene un estado. Este estado determina si está en condiciones de contratar con el Estado. Los estados son:

| Estado          | Descripción                                                           |
|-----------------|-----------------------------------------------------------------------|
| EN INGRESO      | Este estado corresponde a aquellos proveedores que comenzaron el      |
|                 | proceso de registro pero que aún no lo han finalizado.                |
| ACTIVO          | Este estado corresponde a aquellos proveedores que completaron los    |
|                 | datos requeridos en el RUPE. Presentaron la documentación original en |
|                 | el punto de atención siendo verificada y luego validada por un        |
|                 | Escribano validador estatal.                                          |
| BAJA DGI        | Este estado corresponde a proveedores que clausuraron o se            |
|                 | encuentran disueltas DGI.                                             |
| BAJA VOLUNTARIA | Este estado corresponde a aquellos proveedores que se dieron de baja  |
|                 | en forma voluntaria en el RUPE.                                       |
| SUSPENDIDO POR  | En este estado se encontrarán aquellos proveedores que hayan sido     |
| ARCE            | sancionados con una suspensión por parte de ARCE.                     |
| ELIMINADO       | Este estado corresponde a aquellos proveedores que por                |
|                 | incumplimientos u otras sanciones fueron eliminados del RUPE. La      |
|                 | eliminación es realizada por ARCE.                                    |

Para realizar cotizaciones en línea debe estar registrado en RUPE, en estado EN INGRESO o ACTIVO.

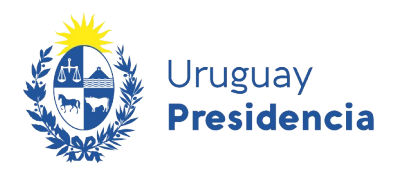

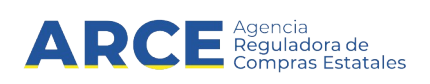

#### 3. Instrucciones

Los documentos originales que respalden la información ingresada en la ficha del proveedor, son de presentación obligatoria y deben ser digitalizados (escaneados) y subidos al RUPE. Si un documento tiene varias páginas, deberá digitalizarse en un <u>único archivo</u>. Tamaño máximo de archivo: 10Mb.

Todos los documentos firmados por el interesado requieren certificación notarial de otorgamiento y firmas. La certificación debe ser específica del documento y hacer mención a este. Debe tener las correspondientes ligaduras y estar incluida en el escaneo, como parte del mismo archivo digital.

Los documentos notariales que se suban al RUPE <u>no podrán tener una antigüedad mayor a 30 días (o 60 días para documentos provenientes del extranjero)</u>, contados a partir de la fecha de su expedición u otorgamiento hasta el momento de la presentación en un punto de atención, para su verificación. En caso de documentos con mayor antigüedad, deberán ser actualizados por certificación notarial, para que cumplan con el reguisito anterior.

La documentación que provenga del exterior se presentará legalizada y traducida en forma legal, en su caso, en original o testimonio notarial.

Una vez se haya completado el ingreso, se deberá concurrir a un <u>punto de atención personalizada</u> a presentar los originales a efectos de la verificación por un funcionario. Los documentos notariales serán además validados por un Escribano Público del organismo contratante. Es solicitada cuando tienen pagos o adjudicaciones pendientes.

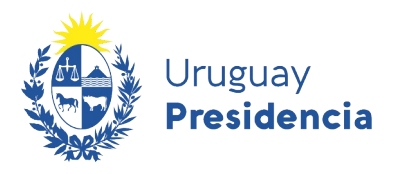

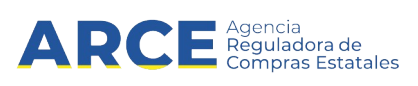

# 4. Registro de Proveedor

Esta guía describe el inicio del proceso de registro en el Registro Único de Proveedores del Estado (RUPE).

**Atención**: si usted es un proveedor que ya ha sido contratado por el Estado (por los organismos que pagan a través de SIIF), no deberá realizar este paso, pues sus datos deberían estar migrados desde la tabla de proveedores de TGN. En este caso usted deberá reclamar su nueva contraseña usando la herramienta Olvido de contraseña (ver <u>5.2.Olvido de Contraseña</u>. Luego deberá completar su registro (vea la sección <u>5. Acceso al Portal</u>).

1. Ingrese al sitio <u>https://www.gub.uy/agencia-reguladora-compras-estatales</u>, obtendrá una pantalla con información similar a la siguiente imagen:

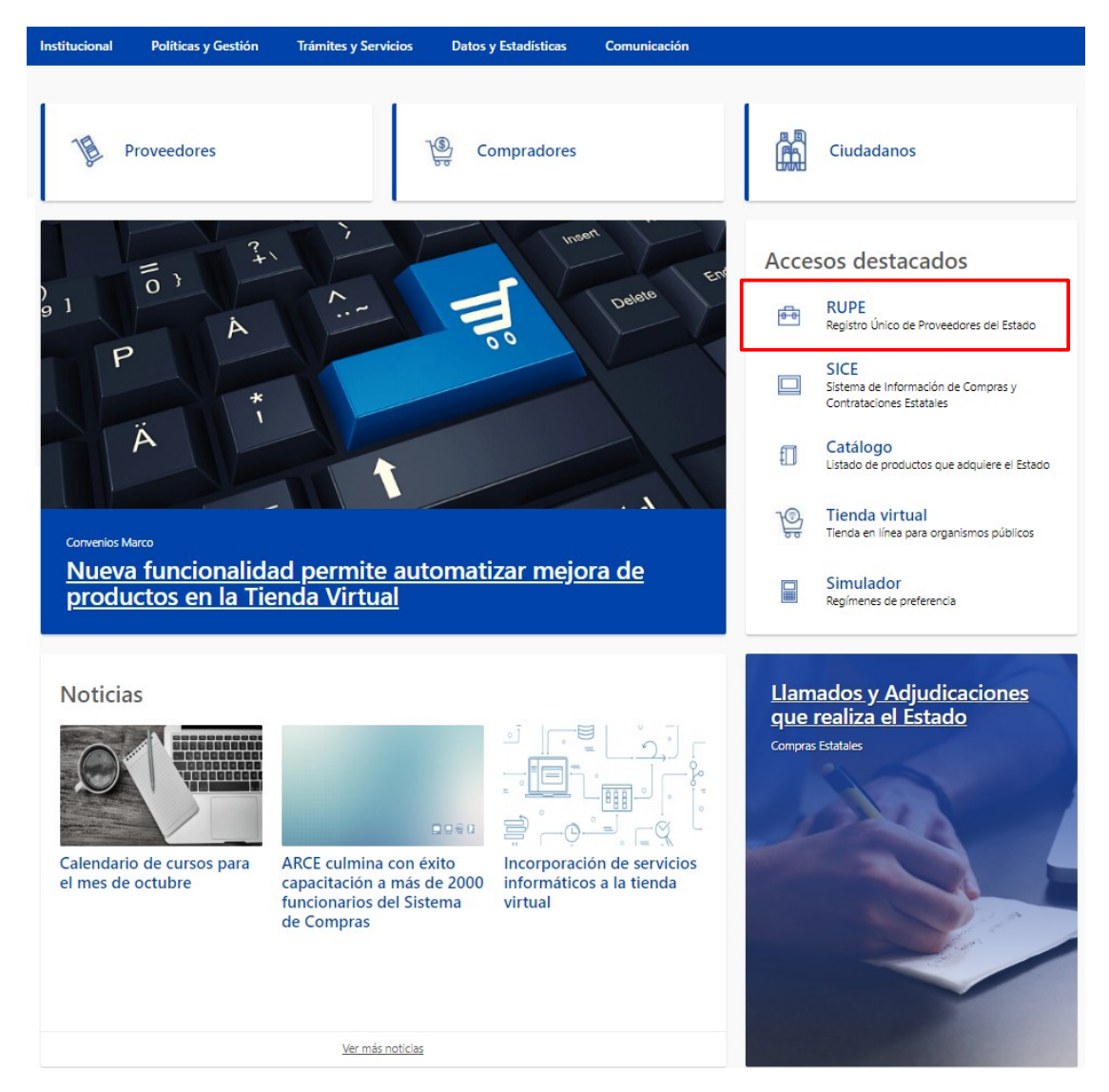

2. Haga clic en el acceso destacado **RUPE** para acceder al Registro Único de Proveedores del Estado. Obtendrá una pantalla con información similar a la siguiente imagen:

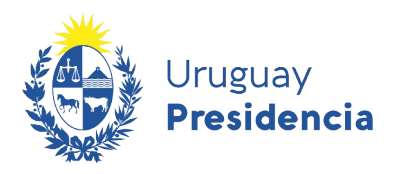

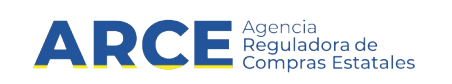

| RUPE                                                                                         |                                                                                                    |
|----------------------------------------------------------------------------------------------|----------------------------------------------------------------------------------------------------|
| Uruguay<br>Presidencia                                                                       | Agencia<br>Reguladora de<br>Compras Estatales REGISTRO ÚNICO DE PROVEEDORES DEL ESTADO                                                                                                    |
| INICIO   CONSULTAS   INFO                                                                    | DRMACIÓN   AYUDA                                                                                                    |
| REGISTRARSE<br>como proveedor                                                                | Sobre el RUPE  Ante la situación actual de emergencia sanitaria que nos encontramos afrontando, se ha visto afectado el funcionamiento del RUPE, por lo que                                                                                                    |
| Código de usuario:                                                                           | ANCE realiza el siguiente comunicado:     1) Dadas las medidas que están adoptando diversos organismos del Estado, se     recomienda llamar telefónicamente al Punto de Atención de su conveniencia     previo a concurrir al mismo para confirmar que esté funcionando con normalidad.     2) De conformidad con los comunicados emitidos con fecha 18 de marzo de 2020                                                                                                    |
| Otvidó su contraseña / Solicitar contraseña<br>Registrarse como proveedor Desbloquear cuenta | por la Caja de Profesionales Universitarios y con fecha 19 de marzo de 2020 por<br>la Caja Notarial de Seguridad Social, se prorroga la validez de los certificados que<br>acreditan que los afilados se encuentran al día con sus obligaciones en las<br>referidas instituciones hasta el 30/6/2020, por lo que se deben considerar vigentes<br>hasta dicha fecha aquellos certificados que se encuentren cargados en RUPE que<br>tengan fecha de vigencia hasta el 31/3/2020. |
| Ingresar                                                                                     | 3) De acuerdo a lo dispuesto por Circular Nº 10844 emitida por la Corte Electoral<br>con fecha 16 de marzo de 2020, se posterga el control de la emisión del voto de<br>las pasadas Elecciones Nacionales y Segunda Vuelta hasta nuevo aviso, al<br>amparo de lo dispuesto por el artículo 111 de la Ley 16.134.                                                                                                    |

3. En la página inicial haga clic sobre el botón **Registrarse como Proveedor.** Obtendrá una pantalla con información similar a la siguiente imagen:

| RUPE                                                                                                    |
|----------------------------------------------------------------------------------------------------|
| Uruguay<br>Presidencia ARCE Agencia<br>Registro ÚNICO DE PROVEEDORES DEL ESTADO                                                                       |
| INICIO   CONSULTAS   INFORMACIÓN   AYUDA                                                                                                    |
| Paso 1: Identificación del proveedor Paso 2: Identificación Paso 3: Confirmación de datos Paso 4: Resultado operación                                 |
| Seleccione el tipo de identificación con el que desea registrarse en el RUPE:<br>Seleccione la identificación con la que va a contratar con el Estado |
| RUT uruguayo                                                                                                    |
| Código Fiscal extranjero                                                                                                    |
| NIE otorgado por la DGI de Uruguay                                                                                                    |
| Cédula de identidad uruguaya                                                                                                    |
| O Documento extranjero                                                                                                    |
| Pera, Lluvia, Frutilla: ¿cuál de los anteriores no es una fruta? Cambiar pregunta Cancelar Cancelar                                                   |

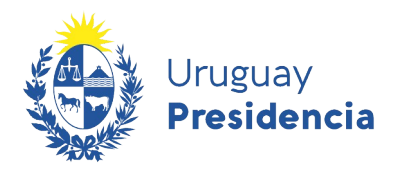

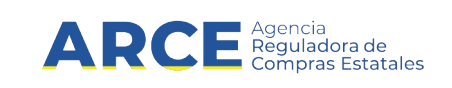

4. Para registrarse, deberá completar los cuatro pasos de la imagen. El primer paso corresponde a la **Identificación del proveedor**, aquí deberá seleccionar el tipo de documento con el que desea registrarse (RUT uruguayo, Código Fiscal extranjero, NIE otorgado por la DGI de Uruguay, Cédula de identidad uruguaya o Documento extranjero). A continuación deberá escribir el código CAPTCHA según la pregunta que aparezca al final del recuadro. Posteriormente presione el botón **Continuar**.

Si la respuesta es incorrecta aparecerá un cartel rojo similar al de la siguiente imagen.

| RUPE                                                                                                    |
|----------------------------------------------------------------------------------------------------|
| Uruguay<br>Presidencia ARCE Agencia<br>Presidencia REGISTRO ÚNICO DE PROVEEDORES DEL ESTADO                                                                           |
| INICIO   CONSULTAS   INFORMACIÓN   AYUDA                                                                                                    |
| Registro de Proveedor      La respuesa no es correcta.                                                                                                    |
| Paso 1: Identificación del proveedor Paso 2: Identificación Paso 3: Confirmación de datos Paso 4: Resultado operación                                                 |
| Seleccione el tipo de identificación con el que desea registrarse en el RUPE:<br>Seleccione la identificación con la que va a contratar con el Estado<br>RUT uruguayo |

Si los datos ingresados son correctos avanzamos al Paso 2: Identificación. Obtendrá una pantalla con información similar a la siguiente imagen:

| RUPE                                                                      |                                          |
|---------------------------------------------------------------------------|------------------------------------------|
| Uruguay<br>Presidencia ARCE Agencia<br>Reguladora de<br>Compras Estatales | REGISTRO ÚNICO DE PROVEEDORES DEL ESTADO |
| INICIO   CONSULTAS   INFORMACIÓN                                          | AYUDA                                    |

### Registro de Proveedor

| Paso 1: Identificación del proveedor | Paso 2: Identificación | Paso 3: Confirmación de datos | Paso 4: Resultado operación |  |
|--------------------------------------|------------------------|-------------------------------|-----------------------------|--|
| REGISTRO CON RUT URUGUAYO            | )                      |                               |                             |  |
| Tipo de entidad (*)                  | Seleccionar            |                               | T                           |  |
| Correo electrónico(*)                |                        |                               |                             |  |
| Confirmar correo electrónico:(*)     |                        |                               |                             |  |
|                                      | ◆] Inscribir           | Cancelar                      |                             |  |

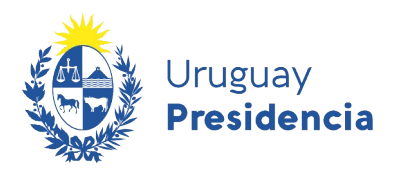

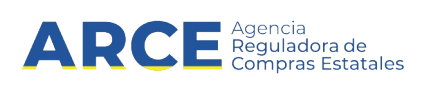

5. En el segundo paso, **Identificación,** deberá completar la información relacionada al tipo de documento que seleccionó en el paso anterior, por lo que los campos a completar dependerán de este.

Si se registró con:

- RUT uruguayo: deberá completar el campo Número de RUT, Tipo de entidad, Correo electrónico y Confirmar correo electrónico.
- Código Fiscal extranjero: deberá completar el campo País con el país de origen del proveedor, Código fiscal, Tipo de entidad, Denominación social, Correo electrónico y Confirmar correo electrónico.
- NIE otorgado por la DGI de Uruguay: deberá completar el campo NIE, Tipo de entidad, Correo electrónico y Confirmar correo electrónico.
- Cédula de identidad uruguaya: deberá completar el campo Cédula de identidad, Correo electrónico y Confirmar correo electrónico.
- Documento extranjero: deberá completar el campo Tipo de documento (Cédula de identidad o Pasaporte), País, Número de documento, Primer nombre, Segundo nombre, Primer apellido, Segundo apellido, Correo electrónico y Confirmar correo electrónico. Los campos Segundo nombre y Segundo apellido son opcionales.

**Importante:** El correo electrónico será el medio a través del cual se le enviarán las notificaciones de RUPE, por lo que es importante que lo tenga en cuenta al momento de ingresar la dirección de correo en el campo **Correo electrónico**.

Para continuar presione el botón **Inscribir** Si los datos ingresados son correctos avanzara al Paso 3: Confirmación de datos. Obtendrá una pantalla con información similar a la siguiente imagen:

| RUPE                                     |                                                                                             |
|------------------------------------------|---------------------------------------------------------------------------------------------|
| Uruguay<br>Presidencia                   | ARCE Agencia<br>Reguladora de<br>Compras Estatales REGISTRO ÚNICO DE PROVEEDORES DEL ESTADO |
| I INICIO I CONSULTAS                     | INFORMACIÓN   AYUDA                                                                         |
| Registro de Provee                       | dor                                                                                         |
| Paso 1: Identificación del proveedor Pas | so 2: Identificación Paso 4: Resultado operación                                            |
| REGISTRO CON CODIGO FISCAL EX            | TRANJERO                                                                                    |
| País:                                    | ARGENTINA                                                                                   |
| Tipo de entidad:                         | ENTIDAD NO RESIDENTE (P.JURÍDICA DEL EXTERIOR)                                              |
| Código fiscal                            | 5522046                                                                                     |
| Denominación social:                     | Miempresa                                                                                   |
| Correo electrónico                       | correo@correo.com.ar                                                                        |
|                                          | Cancelar Ir al paso anterior                                                                |

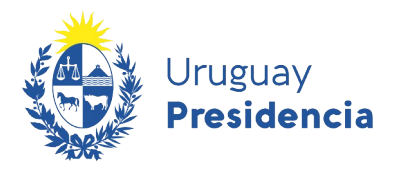

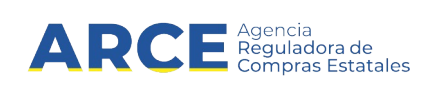

6. En el tercer paso: **Confirmación**: Deberá verificar los datos y si estos con correctos presionar el botón **Confirmar** para avanzar al cuarto y último paso. En caso de que la información tenga errores o desee cancelar la operación puede hacerlo presionando el botón **Ir al paso anterior** o **Cancelar**.

Al confirmar los datos obtendrá una pantalla con información similar a la siguiente imagen:

| RUPE     Uruguay     ARCE Agencia       Presidencia     REGISTRO ÚNICO DE PROVEEDORES DEL ESTADO                                        | ) |
|----------------------------------------------------------------------------------------------------|---|
| I INICIO I CONSULTAS I INFORMACIÓN I AYUDA I                                                                                            |   |
| Paso 1: Identificación del proveedor       Paso 2: Identificación       Paso 3: Confirmación de datos       Paso 4: Resultado operación |   |
| El registro se realizó correctamente. Se ha enviado un correo electrónico a su casilla de correo, indicando su contraseña               |   |

7. El cuarto paso el **Resultado operación**: les confirma si la operación se realizó correctamente. A continuación, el RUPE le enviará los datos (usuario y contraseña) para ingresar al portal a la casilla de correo electrónico que especificó en el registro.

Finalizar

8. Ingrese al sitio <u>https://www.gub.uy/agencia-reguladora-compras-estatales</u> y siga los pasos 1 y 2 de <u>Registro de Proveedor</u>, Obtendrá una pantalla con información similar a la siguiente imagen:

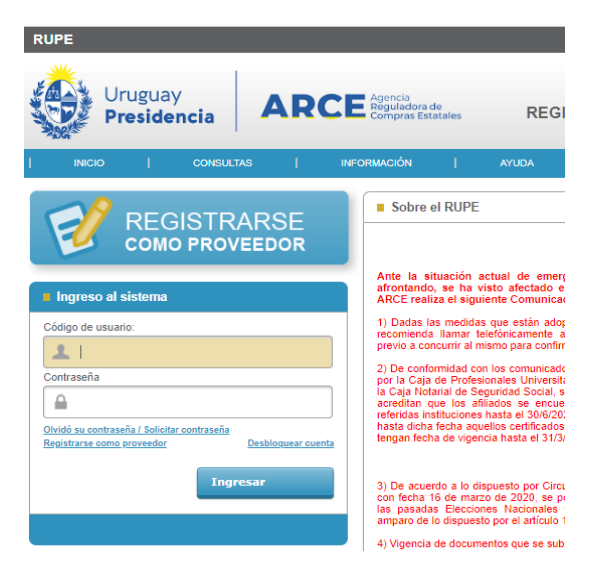

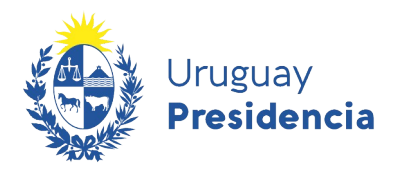

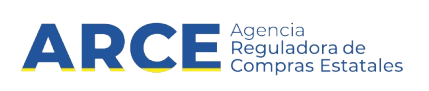

9. Ingrese el usuario y la contraseña que se le envió a su correo electrónico y presione el botón **Ingresar**. Obtendrá una pantalla con información similar a la siguiente imagen:

| RUPE                                                                                                    | Bienvenido 123456789012 - MIEMPRE S.A.   Salir                                                                                                    |  |
|----------------------------------------------------------------------------------------------------|----------------------------------------------------------------------------------------------------|--|
| Uruguay<br>Presidencia<br>ARCE Agencia<br>Reguladora de<br>Compras Estatales                                                                                                    | REGISTRO ÚNICO DE PROVEEDORES DEL ESTADO                                                                                                    |  |
|                                                                                                    |                                                                                                    |  |
| ACEPTACIÓN DE CONDICIONES<br>Los proveedores inscriptos en el RUPE serán responsables por mantener actualizada y vigente<br>modificaciones y acreditando las mismas mediante la documentación que corresponda. Las con<br>información personal incorrecta, inexacta o desactualizada obrante en el RUPE, serán de enter.<br>Los funcionarios públicos usuarios de RUPE serán responsables del uso de la información del<br>difusión fuera de dicho ámbito de información confidencial a la que se tiene acceso en relación.<br>Toda la información aportada por los interesados deberá ser veraz y completa. La comunicaciór<br>penas previstas en los artículos 236 y siguientes del Código Penal (Falsificación documentaria).<br><b>Vertenteres</b> | e su información personal obrante en el Registro, ingresando prontamente sus<br>insecuencias que puedan resultar del uso por parte de un organismo público estatal de<br>ra responsabilidad del proveedor que haya aportado la misma u omitido hacerlo.<br>sistema únicamente a los efectos vinculados con las contrataciones del Estado. La<br>a la función pública es delto.<br>In al RUPE de información incorrecta, inexacta o desactualizada, estará sujeta a las<br>), sin perjuicio de las sanciones administrativas que puedan corresponder.<br>Rechazar |  |

10. Luego deberá aceptar las Condiciones de Uso del Portal presionando el botón **Aceptar**. Obtendrá una pantalla con información similar a la siguiente imagen:

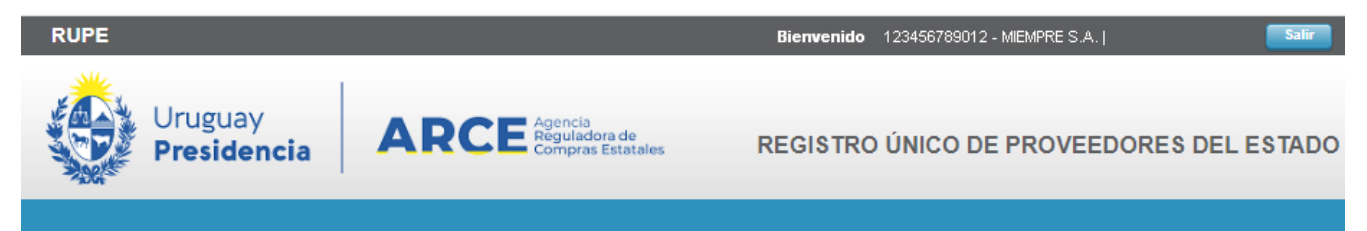

# Cambio de contraseña

| CAMBIO DE CONTRASEÑA       | <u> </u>           |                                                                                      |
|----------------------------|--------------------|--------------------------------------------------------------------------------------|
| Contraseña actual          |                    | Ingrese la contraseña actual                                                         |
| Nueva contraseña           |                    | Ingrese la nueva contraseña. Ver Política de contraseña.                             |
| Confirmar nueva contraseña |                    | Ingrese nuevamente la nueva contraseña, tal como fue ingresada en el campo anterior. |
|                            | Confirmar Cancelar |                                                                                      |

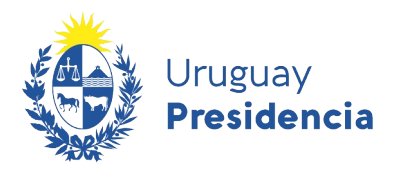

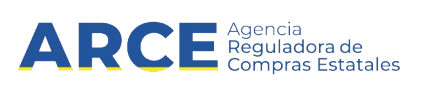

11. Deberá cambiar la contraseña que se le envió por una contraseña personal que tendrá que cumplir la Política de Contraseñas (requisitos mínimos exigidos), completando los siguientes campos y posteriormente confirmando.

| Campo                      | Descripción                                                           |
|----------------------------|-----------------------------------------------------------------------|
| Contraseña actual          | Ingresar la contraseña recibida al correo electrónico al registrarse. |
| Nueva contraseña           | Ingresar la nueva contraseña, esta va a ser su contraseña personal.   |
| Confirmar nueva contraseña | Reiterar la nueva contraseña a modo de confirmación.                  |

12. Luego de confirmar la nueva contraseña, obtendrá una pantalla con información similar a la siguiente imagen, donde se desplegará un mensaje indicando que el cambio se realizó correctamente, y se habilitará el menú principal para que pueda seguir navegando por la aplicación.

| RUPE |            |                 |           |      |                                  |                       | Bie         | nvenido | 1234567890 | 12 - MIEM | PRE S.A. J |         | Salir |
|------|------------|-----------------|-----------|------|----------------------------------|-----------------------|-------------|---------|------------|-----------|------------|---------|-------|
|      | Uru<br>Pre | uguay<br>esider | ncia      | AR   | CE Agencia<br>Regulad<br>Comprat | ora de<br>s Estatales | REGIS       | TRO Ú   | NICO DE    | PRO       | /EEDORE    | S DEL E | STADO |
|      | 0          | 1.1             | CONSULTAS | 1    | MI GESTIÓN                       | 1                     | INFORMACIÓN | 1       | AYUDA      | 1         |            |         |       |
| Can  | nbio       | o de l          | contras   | seña |                                  |                       |             |         |            |           | I          |         |       |

| La contraseña ha sido cambiada correctamente |  |  |
|----------------------------------------------|--|--|
| CAMBIO DE CONTRASEÑA                         |  |  |
| Ir a Inicio<br>Ir a Mi ficha                 |  |  |

13. Una vez realizado el trámite de cambio de contraseña, el proveedor comenzará a procesar su información.

Deberá completar los datos obligatorios en su ficha de proveedor. Para ello seleccione la opción **Mi Ficha** en la solapa **Mi Gestión** del menú principal. Cargar toda la información (datos y documentos) que se haya solicitado según su tipo de empresa.

Consulte las secciones Datos Generales y Documentos de este manual para mayor información.

14. Finalmente, deberá presentar los documentos originales en un Punto de Atención para que se proceda a la verificación y validación, según corresponda. La lista de los Puntos de Atención, podrá consultarla en <u>https://www.gub.uy/agencia-reguladora-compras-estatales/comunicacion/</u><u>publicaciones/puntos-atencion-rupe/puntos-atencion-rupe</u>.

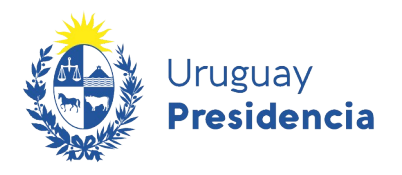

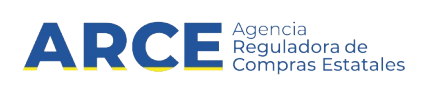

5. Acceso al Portal

#### 5.1 Ingreso al Sistema

1. Para acceder al sistema siempre, luego de que ya se registró y obtuvo usuario y contraseña, ingrese a la dirección en su navegador web: <u>https://www.gub.uy/agencia-reguladora-compras-estatales</u>.

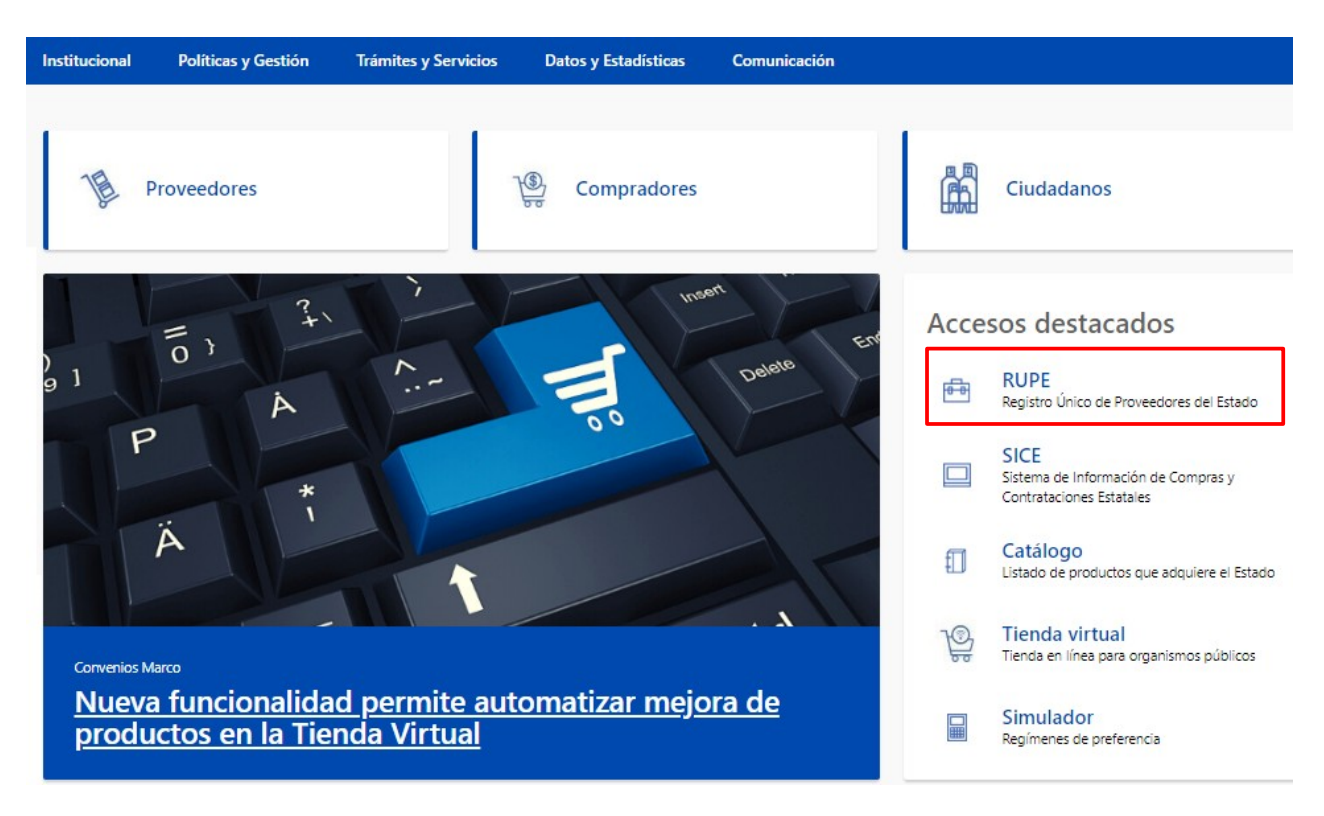

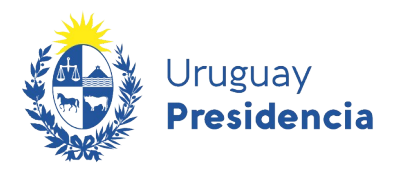

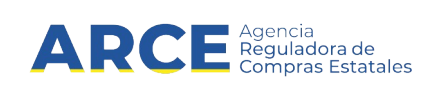

**2.** Haga clic en el acceso destacado **RUPE** para acceder al Registro Único de Proveedores del Estado. Obtendrá una pantalla con información similar a la siguiente imagen:

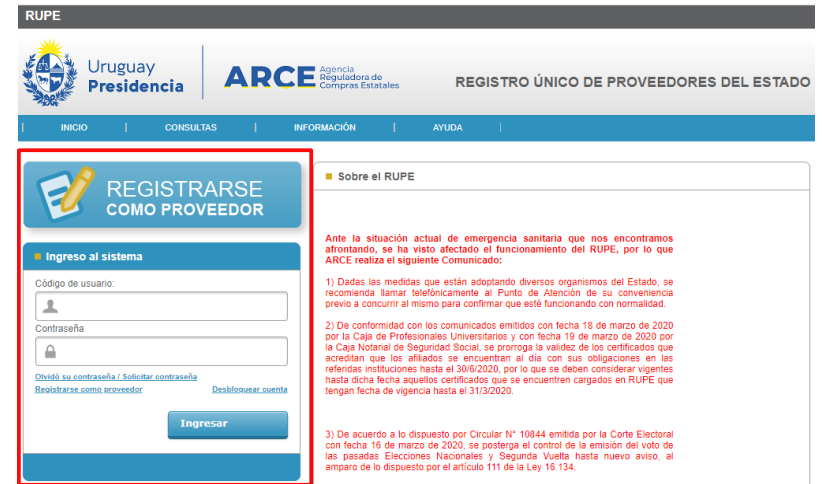

3. Ingrese el código de usuario y la contraseña. A continuación, haga clic sobre el botón Ingresar.

Si es la primera vez que ingresa al portal, el RUPE le solicitará el cambio de contraseña y la aceptación de las condiciones del portal. En dicho caso siga los pasos 10 a 12 del capitulo <u>4.Registro de Proveedor</u>.

4. Acceda a su ficha. Esta se describe en el capítulo 7. Ficha del Proveedor.

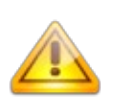

### Notas:

 Si no recuerda la contraseña, haga clic sobre el vínculo Olvidó su contraseña/Solicitar contraseña. El RUPE le solicitará que ingrese la casilla de correo con que está registrado y se le enviará una nueva contraseña a dicha casilla. Ver <u>5.2.Olvido de Contraseña</u>.

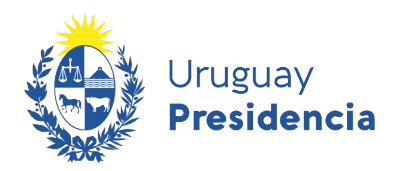

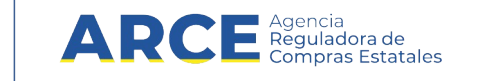

2. Si usted está realizando este procedimiento porque es un proveedor previamente inscripto en SIIF y quiere obtener su primera contraseña de acceso al sistema, deberá solicitar la contraseña de acceso al sistema, utilizando el correo electrónico registrado en el SIIF y siguiendo los pasos indicados en la sección <u>5.2.Olvido de Contraseña</u>.

| REGISTRARSE<br>COMO PROVEEDOR                                                                            |
|----------------------------------------------------------------------------------------------------|
| Ingreso al sistema                                                                                       |
| Código de usuario:                                                                                       |
| Olvidó su contraseña / Solicitar contraseña<br>Registrarse como proveedor Desbloquear cuenta<br>Ingresar |
|                                                                                                    |

**¿No recuerda la casilla de correo**? En ese caso, podrá contactarse con Atención a proveedores para corroborar la misma. En caso de que necesite modificarla ver <u>11.Cambio</u> <u>de correo electrónico</u>.

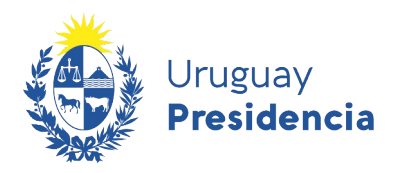

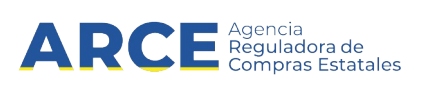

# 5.2 Olvido de Contraseña

En el caso de que no recuerde su contraseña siga los siguientes pasos:

| Ingreso al sistema                          |                    |
|---------------------------------------------|--------------------|
| Código de usuario:                          |                    |
| 1                                           |                    |
| Contraseña                                  |                    |
|                                             |                    |
| Olvidó su contraseña / Solicitar contraseña |                    |
| Registrarse como proveedor                  | Desbloquear cuenta |
| Ingr                                        | esar               |
|                                             |                    |

**1.** Haga clic sobre la opción **Olvidó su contraseña/Solicitar contraseña**. Se desplegará una ventana emergente, con información similar a la siguiente:

| Recordar contraseña                              | ×                                                                                                    |
|--------------------------------------------------|----------------------------------------------------------------------------------------------------|
| Ingrese código de usuario                        | <u>*</u>                                                                                                    |
| Se enviará la contraseña a la casilla de correo: |                                                                                                    |
| ¿Dónde está la nariz? (¿Cara, Pecho o Espalda?)  |                                                                                                    |
|                                                  | Cancelar                                                                                                    |
|                                                  | Si es un proveedor uruguayo, su código de identificación es el número de RUT.<br>Si es un proveedor extranjero, su código de identificación es su código fiscal.<br>Si es un funcionario público, su código de identificación es el número de cédula de identidad,<br>sin puntos ni guiones. Por ejemplo, 12345678. |

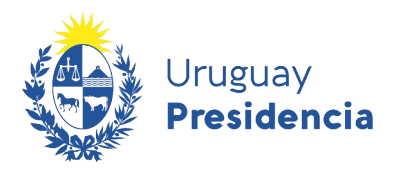

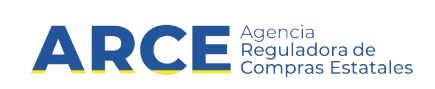

Los datos a ingresar son:

| Campo             | Descripción                                                                                                    |
|-------------------|----------------------------------------------------------------------------------------------------|
| Código de usuario | Código de usuario asignado por el RUPE:                                                                                                    |
|                   | <ol> <li>Proveedor con RUT uruguayo: número de RUT</li> </ol>                                                                                |
|                   | <ol> <li>Proveedor extranjero con código fiscal: Código del país en tres<br/>caracteres, seguido del código fiscal</li> </ol>                |
|                   | <ol> <li>Proveedor extranjero con NIE otorgado por la DGI: número de<br/>NIE</li> </ol>                                                      |
|                   | <ol> <li>Proveedor con cédula de identidad uruguaya: la letra P seguido<br/>de su cédula de identidad sin puntos ni guiones</li> </ol>       |
|                   | <ol> <li>Proveedor con documento extranjero: la letra P seguido del<br/>código del país en tres caracteres, seguido del documento</li> </ol> |
|                   | 6. Funcionario: número del documento de identidad                                                                                            |
| Casilla de correo | Casilla de correo con la que el usuario está registrado en el RUPE.                                                                          |
| electrónico       |                                                                                                    |
| Pregunta de       | Captcha de seguridad. Debe responder la pregunta. En caso que no                                                                             |
| seguridad         | pueda responderla puede utilizar el botón <b>Cambiar pregunta</b> , y el sistema le mostrarará una nueva.                                    |

2. Luego de completar todos los campos haga clic en el botón **Enviar**. En caso que el código de usuario exista y la casilla de correo sea correcta, se enviará un correo electrónico a la misma con una nueva contraseña.

Si se produce algún error, se mostrará un mensaje en la parte superior del formulario.

| Recordar contraseña                                              | ×                                                                                                    |
|------------------------------------------------------------------|----------------------------------------------------------------------------------------------------|
| El correo electrónico no es correcto.                            |                                                                                                    |
| Ingrese código de identificación                                 | 1122334455                                                                                                    |
| Se enviará la contraseña a la casilla de correo:                 | acce@acce.gub.uy                                                                                                    |
| ¿Cuántos meses tiene un trimestre? (en números) Cambiar pregunta |                                                                                                    |
|                                                                  | Cancelar Cancelar                                                                                                    |
|                                                                  | Si es un <b>proveedor uruguayo</b> , su código de identificación es el número de RUT.<br>Si es un <b>proveedor extranjero</b> , su código de identificación es su código fiscal.<br>Si es un <b>funcionario público</b> , su código de identificación es el número de cédula de<br>identidad,<br>sin puntos ni guiones. Por ejemplo, 12345678. |

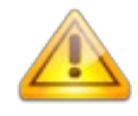

**Importante:** Si usted está realizando este procedimiento porque es un proveedor previamente inscripto en SIIF y quiere obtener su primera contraseña de acceso al sistema, deberá utilizar el correo electrónico registrado en el SIIF. En caso de no poseer o no acceder al mismo, deberá reclamar su nueva contraseña usando la herramienta Olvido de

contraseña. (ver <u>5.2.Olvido de Contraseña</u>). Luego deberá completar su registro (vea la sección <u>5. Acceso</u> <u>al Portal</u>).

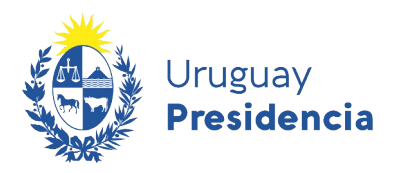

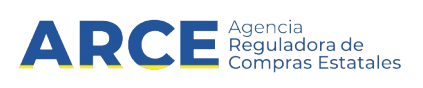

# 5.3 Desbloqueo de cuenta

El RUPE bloqueará las cuentas después de varios intentos fallidos consecutivos de ingreso. Para desbloquear la contraseña, siga estos pasos:

| Ingreso al sistema                            |
|-----------------------------------------------|
| Código de usuario:                            |
| <b>1</b>                                      |
| Contraseña                                    |
|                                               |
| Olvidó su contraseña / Solicitar contraseña   |
| Registrarse como proveedor Desbloquear cuenta |
|                                               |
| Ingresar                                      |
|                                               |
|                                               |

1. Haga clic sobre el vínculo **Desbloquear cuenta**. Se desplegará una ventana emergente, similar a la siguiente:

| COMO PRO                                    | VEEDOR                                                                                                    |           |                       |
|---------------------------------------------|----------------------------------------------------------------------------------------------------|-----------|-----------------------|
|                                             | Desbloqueo de Cuenta                                                                                       | ×         | ontramos              |
| Ingreso al sistema                          |                                                                                                    | _         | or lo que             |
| Código de usuario:                          | Ingrese código de usuario                                                                                  |           | stado, se             |
| 1                                           |                                                                                                    |           | nalidad.              |
| Contraseña                                  | Consultar Cancelar                                                                                         |           | o de 2020<br>2020 por |
| <b>A</b>                                    |                                                                                                    |           | ados que<br>es en las |
| Olvidó su contraseña / Solicitar contraseña | hasta dicha fecha aquellos certificados que se encuentren ca<br>tosta fecha de viscensi hasta el 21/2/2020 | rgados en | RUPE que              |

- Ingrese el código de usuario y presione el botón Consultar, el cual confirma la operación. Al confirmar, se enviará un correo electrónico a la casilla de correo registrada para ese usuario en el RUPE.
- **3.** Al recibir el correo, debe hacer clic en el vínculo incluido en el correo electrónico. Esta acción procederá a desbloquear la cuenta.

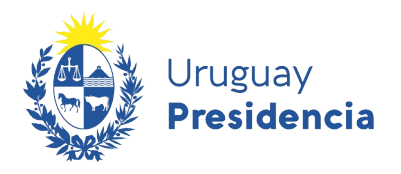

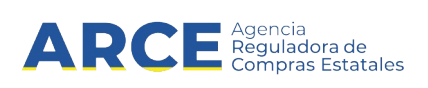

## 6. Cambio de Contraseña

Usted debe cambiar la contraseña la primera vez que ingresa al sistema, posteriormente podrá cambiarla en cualquier momento. Para acceder a cambiar la contraseña deberá seguir estos pasos:

| RUPE                                                         | Bienvenido 123456789012 - MEMPRE S.A.   Salir |  |  |  |  |  |  |
|--------------------------------------------------------------|-----------------------------------------------|--|--|--|--|--|--|
| Uruguay<br>Presidencia<br>Reguladora de<br>Compras Estatales | REGISTRO ÚNICO DE PROVEEDORES DEL ESTADO      |  |  |  |  |  |  |
| INICIO   CONSULTAS   ADMINISTRACIÓN                          | MI GESTIÓN   INFORMACIÓN   AYUDA              |  |  |  |  |  |  |
| Bienvenido al RUPE                                           | MI FICHA<br>CAMBIO DE CONTRASEÑA<br>PERFIL    |  |  |  |  |  |  |
| NOTICIAS GENERALES                                           |                                               |  |  |  |  |  |  |
| No hay resultados para mostrar.                              |                                               |  |  |  |  |  |  |
|                                                              |                                               |  |  |  |  |  |  |
| No hay resultados para mostrar.                              |                                               |  |  |  |  |  |  |

**1.** Haga clic sobre **Cambio de contraseña** de la opción **Mi Gestión** del menú principal. Obtendrá una pantalla, con información similar a la siguiente:

| I. | INICIO |      | CONSULTAS |    | ADMINISTRACIÓN | MI GESTIÓN | INFORMACIÓN | AYUDA | - I |
|----|--------|------|-----------|----|----------------|------------|-------------|-------|-----|
| •  | Cambio | o de | contrasei | ña |                |            |             |       |     |

| CAMIDIO DE CONTRASENA      |                    |                                                                                      |
|----------------------------|--------------------|--------------------------------------------------------------------------------------|
|                            |                    |                                                                                      |
| Contraseña actual          |                    | Ingrese la contraseña actual                                                         |
| Nueva contraseña           |                    | Ingrese la nueva contraseña. Ver Política de contraseña.                             |
| Confirmar nueva contraseña |                    | Ingrese nuevamente la nueva contraseña, tal como fue ingresada en el campo anterior. |
|                            | Confirmar Cancelar |                                                                                      |
|                            |                    |                                                                                      |

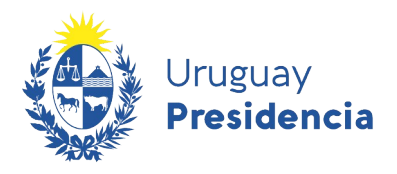

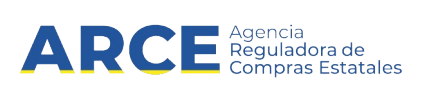

2. Complete los campos solicitados y confirme la operación

| Campo                      | Descripción                                          |  |
|----------------------------|------------------------------------------------------|--|
| Contraseña actual          | Ingresar la contraseña actual que desea modificar.   |  |
| Nueva contraseña           | Ingresar la nueva contraseña.                        |  |
| Confirmar nueva contraseña | Reiterar la nueva contraseña a modo de confirmación. |  |

La nueva contraseña debe cumplir las condiciones de la Política de contraseña.

**3.** Para conocer la Política de Contraseña, puede hacer clic en el vínculo **Ver política de contraseña**. Se desplegará una ventana emergente con información similar a la siguiente:

| Política de Contraseña                         |                                     | × |
|------------------------------------------------|-------------------------------------|---|
| Largo mínimo de la contraseña                  | 8                                   |   |
| Cantidad mínima de caracteres especiales       | 1                                   |   |
| Caracteres Especiales                          | ? * ! " · % & , . ; : + / ( ) = ¿ i |   |
| Cantidad mínima de letras mayúsculas           | 1                                   |   |
| Cantidad mínima de dígitos                     | 1                                   |   |
| Permitir código de usuario en la contraseña  🖉 |                                     |   |
|                                                |                                     |   |
|                                                |                                     |   |

A continuación se detalla el significado de los campos de la política de contraseñas. Una vez que su contraseña cumpla con estas condiciones y estén completos todos los campos podrá finalizar la operación haciendo clic en **Confirmar.** 

| Condición                        | Descripción                                                   |
|----------------------------------|---------------------------------------------------------------|
| Largo mínimo de la contraseña    | El largo total de la contraseña debe ser como mínimo el       |
|                                  | indicado en la política.                                      |
| Cantidad mínima de caracteres    | Los caracteres especiales son aquellos que no son letras ni   |
| especiales                       | números, por ejemplo: ? * ! " . % &                           |
| Caracteres especiales            | Indica qué caracteres especiales serán aceptados en las       |
|                                  | contraseñas                                                   |
| Cantidad mínima de letras        | Cantidad mínima de letras mayúsculas que debe contener la     |
| mayúsculas                       | contraseña. Ej: A, B, C, …, Z                                 |
| Cantidad mínima de dígitos       | Cantidad mínima de dígitos que debe contener la contraseña.   |
|                                  | Ej: 0,1,,9                                                    |
| Permitir código de usuario en la | Si su código fiscal es 12345, este dato no puede formar parte |
| contraseña.                      | de la contraseña.                                             |

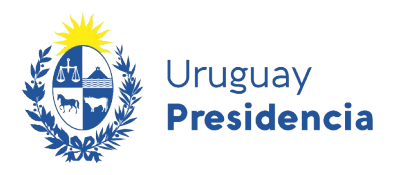

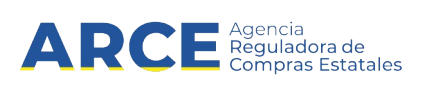

# 7. Ficha del Proveedor

La ficha de cada proveedor incluye los datos y documentos del proveedor, así como el estado del mismo a los efectos del RUPE. Cuando se ingresa al RUPE se muestra la ficha.

1. Para acceder a la misma desde el menú, seleccione la opción Mi ficha en la pestaña Mi Gestión del menú principal.

| RUPE                   |                                                   | Bienvenido 123456789012 - MIEMPRE S.A. J |
|------------------------|---------------------------------------------------|------------------------------------------|
| Uruguay<br>Presidencia | RCE Agencia<br>Reguladora de<br>Compras Estatales | REGISTRO ÚNICO DE PROVEEDORES DEL ESTADO |
| INICIO   CONSULTAS     | MI GESTIÓN   INFOR                                | RI IACIÓN   AYUDA                        |
|                        | MI FICHA                                          |                                          |
| Bienvenido al RUPE     | CAMBIO DE CONTRASEÑA                              |                                          |
|                        | PERFIL                                            |                                          |

2. Obtendrá una pantalla con información similar a la siguiente:

| Identificación del p                       | roveedor.              | •                                       |                                 |                   |           |                           |            |
|--------------------------------------------|------------------------|-----------------------------------------|---------------------------------|-------------------|-----------|---------------------------|------------|
| Estado del<br>proveedor en el<br>RUPE.     | Estado del proveedor e | r: 000000000000000000000000000000000000 | 00 - Denor<br>Docs. Pend. de vi | minación So       | 3 No hay  | comentarios de activación | 2          |
| Pestañas con los<br>datos del<br>proveedor | Datos generales        | Representantes y titulares              | Certificados                    | Cuentas bancarias | Productos | Hechos relevantes         | Documentos |

Esta ficha está subdividida en pestañas, a continuación se describe cada una de estas pestañas.

| Nombre de la pestaña | Descripción                                                                 |
|----------------------|-----------------------------------------------------------------------------|
| Datos Generales      | Incluye los datos de identificación del proveedor, el domicilio y los datos |
|                      | de contacto.                                                                |
| Representantes y     | Incluye los datos de los titulares, socios, directores, administradores,    |
| titulares            | apoderados y demás representantes del proveedor.                            |
| Certificados         | Incluye datos de certificados.                                              |
| Cuentas Bancarias    | Incluye los datos de las cuentas bancarias en las que se realizarán los     |
|                      | pagos.                                                                      |
| Productos            | Incluye los productos que al proveedor le interesa proveer al Estado.       |
| Hechos relevantes    | Incluye datos de sanciones, cumplimientos y consulta de adjudicaciones      |
|                      | al proveedor.                                                               |
| Documentos           | Incluye los documentos en formato electrónico relativos al proveedor        |
|                      | (certificados notariales, solicitudes, entre otros).                        |

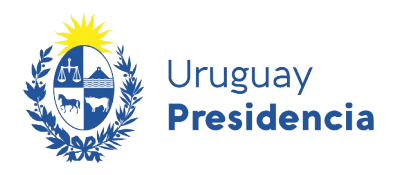

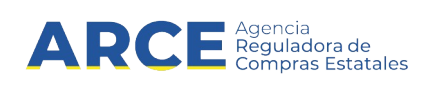

#### 7.1 Datos Generales

Esta pestaña incluye los datos de identificación y de comunicación del proveedor. Los campos de identificación que figuran en esta pestaña varían en función a los datos con los que se registró el proveedor. A continuación dejamos una imagen de la pestaña **Datos generales** a modo de ejemplo:

| stado del proveedor en el RUPE                                                                                                    | : EN INGRESO 🔇                                                                 | Datos pendientes: 1                                    | No hay com            | entarios de activación 📝                                    |                                                                     |                                        |
|----------------------------------------------------------------------------------------------------|--------------------------------------------------------------------------------|--------------------------------------------------------|-----------------------|-------------------------------------------------------------|---------------------------------------------------------------------|----------------------------------------|
| Datos generales Repre                                                                                                    | esentantes y titulares                                                         | Cuentas bancarias                                      | Productos             | Hechos relevantes                                           | Documentos                                                          |                                        |
|                                                                                                    | ,                                                                              |                                                        |                       |                                                             |                                                                     |                                        |
|                                                                                                    |                                                                                |                                                        |                       |                                                             | 0 ¿Re                                                               | quiere ayuda?                          |
| po de documento C                                                                                                    | Código fiscal extranjero                                                       |                                                        |                       |                                                             |                                                                     |                                        |
| aís A                                                                                                    | RGENTINA                                                                       |                                                        |                       |                                                             |                                                                     |                                        |
| ódigo fiscal 5                                                                                                    | 522846                                                                         |                                                        |                       |                                                             |                                                                     |                                        |
| enominación Social(*)                                                                                                    | MIEMPRESA                                                                      |                                                        |                       |                                                             |                                                                     |                                        |
| po de entidad (*) E                                                                                                    | ENTIDAD NO RESIDENTE                                                           | E (P.JURIDICA DEL EXTERIOR                             | R) PENDIENTE DE       | VALIDACIÓN 📝 🛐                                              |                                                                     |                                        |
| ombre fantasía                                                                                                    |                                                                                |                                                        |                       |                                                             |                                                                     |                                        |
| orreo electrónico(*)                                                                                                    |                                                                                |                                                        |                       |                                                             |                                                                     |                                        |
| OTRAS IDENTIFICACIONES                                                                                                    | s<br>latos de identificación, tale                                             | s como número de BPS, núme                             | ro de la Caja de Prof | esionales y Pensiones de Pr                                 | ofesionales Universita                                              | arios (CJPPU).<br><b>Ientificación</b> |
| OTRAS IDENTIFICACIONES                                                                                                    | atos de identificación, tale<br>País que d                                     | es como número de BPS, núme<br>emite la identificación | ro de la Caja de Prof | esionales y Pensiones de Pr<br>lúmero de la identificación  | ofesionales Universita                                              | arios (CJPPU).<br>Ientificación        |
| OTRAS IDENTIFICACIONES<br>Ingrese en esta sección, otros d<br>Tipo de identificación<br>No existen identificaciones                                                                                                    | s<br>latos de identificación, tale<br>País que<br>asociadas al proveedor       | emite la identificación                                | ro de la Caja de Prof | esionales y Pensiones de Pr<br>lúmero de la identificación  | ofesionales Universit                                               | arios (CJPPU).<br>Ientificación        |
| OTRAS IDENTIFICACIONES<br>Ingrese en esta sección, otros d<br>Tipo de identificación<br>No existen identificaciones<br>COMUNICACIÓN                                                                                                    | atos de identificación, tale<br>País que<br>asociadas al proveedor             | enite la identificación                                | ro de la Caja de Prof | esionales y Pensiones de Pr                                 | ofesionales Universita                                              | arios (CJPPU).                         |
| OTRAS IDENTIFICACIONES<br>ngrese en esta sección, otros d<br>Tipo de identificación<br>No existen identificaciones<br>COMUNICACIÓN<br>Domicilio Fiscal                                                                                 | s<br>latos de identificación, tale<br>País que<br>asociadas al proveedor       | emite la identificación                                | ro de la Caja de Prof | esionales y Pensiones de Pr<br>lúmero de la identificación  | ofesionales Universit                                               | arios (CJPPU).                         |
| OTRAS IDENTIFICACIONES ngrese en esta sección, otros d Tipo de identificación No existen identificaciones COMUNICACIÓN Domicilio Fiscal Domicilio de notificación                                                                      | s latos de identificación, tale<br>País que de asociadas al proveedor          | emite la identificación                                | ro de la Caja de Prof | esionales y Pensiones de Pr                                 | ofesionales Universita                                              | arios (CJPPU).                         |
| OTRAS IDENTIFICACIONES Ingrese en esta sección, otros d Tipo de identificación No existen identificaciones COMUNICACIÓN Domicilio Fiscal Domicilio de notificación                                                                     | s latos de identificación, tale                                                | emite la identificación                                | ro de la Caja de Prof | esionales y Pensiones de Pr<br>lúmero de la identificación  | ofesionales Universita                                              | arios (CJPPU).                         |
| OTRAS IDENTIFICACIONES<br>Ingrese en esta sección, otros d<br>Tipo de identificación<br>No existen identificaciones<br>COMUNICACIÓN<br>Domicilio Fiscal<br>Domicilio de notificación<br>Otros medios de comunicac                      | s<br>latos de identificación, tale<br>País que<br>asociadas al proveedor       | emite la identificación                                | ro de la Caja de Prof | esionales y Pensiones de Pr<br>lúmero de la identificación  | ofesionales Universita  Agregar Id  Iregar comunicad  Elir          | arios (CJPPU).<br>Jentificación        |
| OTRAS IDENTIFICACIONES<br>Ingrese en esta sección, otros d<br>Tipo de identificación<br>No existen identificaciones<br>COMUNICACIÓN<br>Domicilio Fiscal<br>Domicilio de notificación<br>Otros medios de comunicación                   | s<br>latos de identificación, tale<br>País que do<br>e asociadas al proveedor  | emite la identificación .                              | ro de la Caja de Prof | esionales y Pensiones de Pr<br>lúmero de la identificación  | ofesionales Universita Agregar Ic Iregar comunicación Elir          | arios (CJPPU).<br>lentificación        |
| OTRAS IDENTIFICACIONES<br>Ingrese en esta sección, otros d<br>Tipo de identificación<br>No existen identificaciones<br>COMUNICACIÓN<br>Domicilio Fiscal<br>Domicilio de notificación<br>Otros medios de comunicac<br>Sitio web         | s<br>latos de identificación, tale<br>País que dor<br>e asociadas al proveedor | emite la identificación                                | ro de la Caja de Prof | esionales y Pensiones de Pro<br>lúmero de la identificación | ofesionales Universita  Agregar Ic  Iregar comunicac  Elir  Elir  E | arios (CJPPU).<br>lentificación        |
| OTRAS IDENTIFICACIONES Ingrese en esta sección, otros d Tipo de identificación No existen identificaciones COMUNICACIÓN Domicilio Fiscal Domicilio de notificación Otros medios de comunicace Sitio web impos marcados con (*) son obl | s<br>latos de identificación, tale<br>País que dor<br>e asociadas al proveedor | emite la identificación                                | ro de la Caja de Prof | esionales y Pensiones de Pr<br>lúmero de la identificación  | ofesionales Universita  Agregar Ic  regar comunicac  Elir  Elir     | arios (CJPPU).<br>lentificación        |

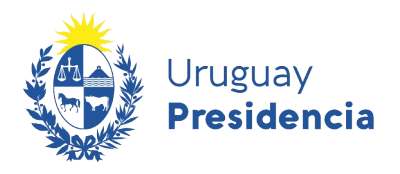

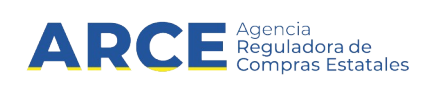

La pestaña **Datos generales** se divide en tres grandes partes: la primera donde se encuentra toda la información que identifica al proveedor, la segunda donde se indican otros datos de identificación: **Otras identificaciones** y la tercera donde se encuentra la información referente a las formas de comunicación con el proveedor:**Comunicación**.

#### 7.1.1. Identificación del Proveedor

Campos relacionados con la identificación del Proveedor:

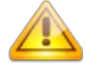

**Nota:** Recuerde que los campos de identificación pueden diferir a los de la imagen ya que dependen de los datos con los que se registró el proveedor.

#### Proveedor: 5522846 - MIEMPRESA

| Estado del proveedor en | el RUPE: EN INGRESO 🥝      | Datos pendientes: 1       | No hay cor     | mentarios de activación 📝 |            |              |
|-------------------------|----------------------------|---------------------------|----------------|---------------------------|------------|--------------|
| Datos generales         | Representantes y titulares | Cuentas bancarias         | Productos      | Hechos relevantes         | Documentos |              |
| Tipo de documento       | Código fiscal extranjero   |                           |                |                           | ð ¿Req     | uiere ayuda? |
| País                    | ARGENTINA                  |                           |                |                           |            |              |
| Código fiscal           | 5522846                    |                           |                |                           |            |              |
| Denominación Social(*)  | MIEMPRESA                  |                           |                |                           |            |              |
| Tipo de entidad (*)     | ENTIDAD NO RESIDENTE       | (P.JURIDICA DEL EXTERIOR) | ) PENDIENTE DE | Validación 📝 🛐            |            |              |
| Nombre fantasía         |                            |                           |                |                           |            |              |
| Correo electrónico(*)   |                            |                           |                |                           |            |              |

Deberá cargar la información solicitada, los campos con (\*) son obligatorios.

| Campo                    | Descripción                                                                                                    |
|--------------------------|----------------------------------------------------------------------------------------------------|
| Campos de Identificación | Datos de país y código fiscal o documento de identidad del proveedor.                                                                                                    |
| del proveedor            | Se corresponde con los datos con que está registrado el proveedor.                                                                                                    |
| Denominación social      | Denominación social del proveedor. Si es una empresa uruguaya, este dato se obtendrá desde DGI y no se podrá modificar. Si es una empresa extranjera, este dato deberá ser cargado por el proveedor. |
| Tipo de entidad          | Naturaleza jurídica del proveedor.                                                                                                    |
|                          | Sobre la derecha aparece el estado en que se encuentra: pendiente de validación/validado/rechazado.                                                                                                  |
|                          | Podrá modificar el tipo de entidad con el que se registro.<br>Para ello seleccione la opción marque la nueva entidad de la lista<br>desplegable y guarde.                                            |
|                          | Si lo desea puede ver el historial del tipo de entidad haciendo clic en 탑                                                                                                    |
| Nombre fantasía          | Nombre comercial                                                                                                    |
| Correo electrónico       | Correo electrónico que se utilizará para comunicaciones entre el RUPE y el proveedor.                                                                                                    |

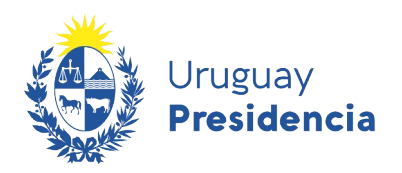

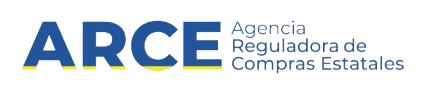

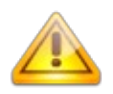

**Error frecuente:** El **tipo de entidad** no coincide con el certificado notarial. (Ej: En tipo de entidad indiqué Sociedad de Responsabilidad Limitada y en el certificado notarial el escribano señala que es una Sociedad Anónima con Acciones Nominativas).

Solución: Seleccionar el tipo de entidad que se ajuste al certificado notarial de vigencia.

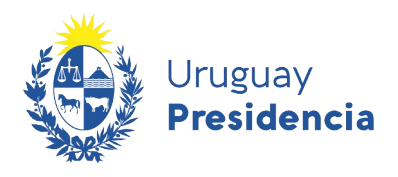

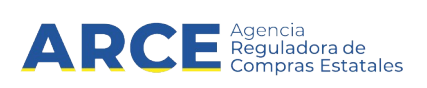

### 7.1.2. Otras Identificaciones

En esta sección encontraremos campos relacionados con otros datos de identificación, tales como número de BPS, número de la Caja de Jubilaciones y Pensiones de Profesionales Universitarios (CJPPU).

| OTRAS IDENTIFICACIONES                        |                                                                                                    |                             |                        |  |  |
|-----------------------------------------------|----------------------------------------------------------------------------------------------------|-----------------------------|------------------------|--|--|
| Ingrese en esta sección, otros datos de ident | ngrese en esta sección, otros datos de identificación, tales como número de BPS, número de la Caja de Profesionales y Pensiones de Profesionales Universitarios (CJPPU). |                             |                        |  |  |
|                                               |                                                                                                    | +                           | Agregar Identificación |  |  |
| Tipo de identificación                        | País que emite la identificación                                                                                                    | Número de la identificación |                        |  |  |
| No existen identificaciones asociadas a       | al proveedor                                                                                                    |                             |                        |  |  |
|                                               |                                                                                                    |                             |                        |  |  |

| Campo                  | Descripción                                                           |
|------------------------|-----------------------------------------------------------------------|
| Otras identificaciones | Otras identificaciones del proveedor. Número en el BPS y número en la |
|                        | Caja de Jubilaciones y Pensiones de Profesionales Universitarios.     |

1. Para ingresar la información deberá hacer clic en +Agregar Identificación.

Se desplegara una ventana emergente con información similar a la siguiente:

| Identificaciones            | ×       |
|-----------------------------|---------|
| País                        | URUGUAY |
| Tipo de identificación      | BPS •   |
| Número de la identificación |         |
|                             | Guardar |
|                             |         |

- 2. Seleccione el **País** y el **Tipo de identificación** correspondientes de las listas desplegables, ingrese el **Número de la identificación** y posteriormente seleccione la opción **Guardar**.
- **3.** Estas identificaciones pueden ser editadas o eliminadas seleccionando la opción para editar y la opción para eliminar.

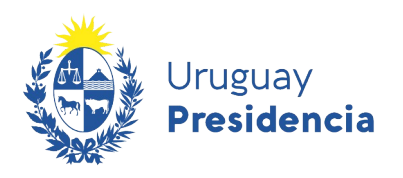

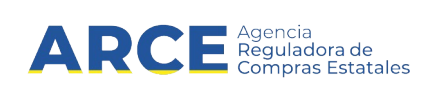

# 7.1.3. Comunicación

En esta sección se encuentra la información referente a las formas de comunicación con el proveedor.

| Domicilio de notificación       |          |           |           |             |             |
|---------------------------------|----------|-----------|-----------|-------------|-------------|
|                                 |          |           |           | 🔶 Agregar o | omunicación |
| Otros medios de comunicación(*) | Тіро     |           | Dato      | Comentario  | Elim.       |
|                                 | TELÉFONO | O CELULAR | 099111111 |             | ×           |
| Sitio web                       |          |           |           |             |             |
|                                 |          |           |           |             |             |

Deberá completar la información teniendo en cuenta lo siguiente

| Campo                         | Descripción                                                                                                    |
|-------------------------------|----------------------------------------------------------------------------------------------------|
| Domicilio Fiscal              | Domicilio fiscal del proveedor. Si es una empresa uruguaya, este dato se<br>obtendrá desde DGI y no se podrá modificar. Si es una empresa<br>extranjera, este dato deberá ser cargado por el proveedor. |
| Domicilio de Notificación     | Domicilio que se utilizará para enviar comunicaciones.                                                                                                    |
| Otros medios de comunicación. | Incluir en esta sección, correos electrónicos alternativos, teléfonos, fax.                                                                                                    |
| Sitio web                     | Sitio web del proveedor.                                                                                                    |

1. Ingrese el Domicilio Fiscal considerando la descripción.

2. Para ingresar el Domicilio de Notificación deberá hacer clic sobre el siguiente botón

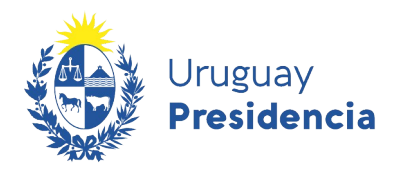

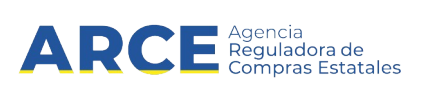

| Se | desplegara | una ventana | emergente o | con informa | ición s | similar a | a la | siguient | e: |
|----|------------|-------------|-------------|-------------|---------|-----------|------|----------|----|
|    |            |             |             |             |         |           |      |          |    |

|      | Domicilio           |               |                       |             | ×        |
|------|---------------------|---------------|-----------------------|-------------|----------|
| 1    | País                | URUGUAY •     |                       |             |          |
|      | Departamento        | Seleccionar • | Localidad             | Seleccionar | T        |
| 1000 | Tipo de vialidad    | Seleccionar • | Nombre de la vialidad |             |          |
|      | Número de puerta    |               | Apto.                 | Bis 🗆       |          |
|      | Nombre del inmueble |               | Entidad Colectiva     | Seleccionar | T        |
|      | Paridad             | Seleccionar • |                       |             |          |
|      | Nombre de Ruta      |               | Kilómetro             |             |          |
|      | Manzana Catastral   |               | Solar Catastral       |             |          |
|      | Código Postal       |               | Notas                 |             |          |
|      |                     |               |                       | 💾 Guardar   | Cancelar |

3. Deberá completar la información teniendo en cuenta lo siguiente:

| Campo                 | Descripción                                                                                                    |
|-----------------------|----------------------------------------------------------------------------------------------------|
| País                  | País del domicilio                                                                                                    |
| Departamento          | Departamento o provincia correspondiente al domicilio. Si el país es<br>Uruguay, se dará la opción de seleccionar el Departamento. En caso<br>contrario, deberá ser ingresado. |
| Localidad             | Localidad o Ciudad correspondiente al domicilio.                                                                                                    |
| Tipo de vialidad      | Tipo de vialidad a la que corresponde el domicilio: Avenida, Bulevar, Calle, Callejón, Camino, Circunvalación, Corredor, Diagonal o Pasaje.                                    |
| Nombre de la vialidad | Nombre de la vialidad                                                                                                    |
| Número de puerta      | Número de puerta                                                                                                    |
| Apto.                 | Número de apartamento                                                                                                    |
| Bis                   | Opción para marcar si su número de puerta es bis                                                                                                    |
| Nombre del inmueble   | Nombre del inmueble, si corresponde.                                                                                                    |
| Entidad colectiva     | Si corresponde, el tipo de entidad colectiva a la que corresponde                                                                                                    |
| Paridad               | Establece la paridad del domicilio.                                                                                                    |
| Nombre de ruta        | Nombre de la ruta, en caso de seleccionar Ruta como tipo de vialidad                                                                                                    |
| Kilómetro             | Número de kilómetro, en caso de seleccionar Ruta como tipo de vialidad.                                                                                                    |
| Manzana Catastral     | Número o identificación de la manzana catastral.                                                                                                    |
| Solar Catastral       | Número o identificación del solar catastral correspondiente al domicilio.                                                                                                    |
| Código Postal         | Código postal del domicilio.                                                                                                    |
| Notas                 | Comentarios a agregar.                                                                                                    |

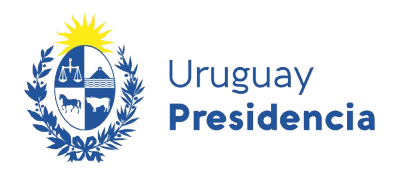

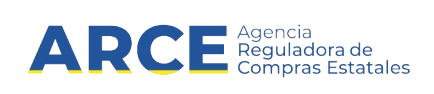

- 4. Luego de completar todos los campos haga clic en **Guardar**.
- **5.** Para agregar otro medio de comunicación, seleccione la opción **Agregar comunicación**. Se desplegara una ventana emergente con información similar a la siguiente:

| Comunicación          |             | ×        |
|-----------------------|-------------|----------|
| Tipo(*)               | Seleccionar | T        |
| Dato <mark>(*)</mark> |             |          |
| Comentario            |             |          |
|                       | 📙 Guardar   | Cancelar |
|                       |             |          |

6. Complete la información teniendo en cuenta lo siguiente:

| Campo       | Descripción                                                                           |
|-------------|---------------------------------------------------------------------------------------|
| Tipo        | Tipo de comunicación: Correo electrónico, Fax, Teléfono celular, o Teléfonos.         |
| Dato        | Valor asociado a la comunicación: casilla de correo electrónico, número de teléfono o |
|             | el que corresponda.                                                                   |
| Comentarios | Comentarios adicionales, tales como horario de contacto, etc.                         |

Seleccione el **Tipo** de comunicación del proveedor de la lista desplegable, ingresando luego **Dato** y **Comentario.** Posteriormente seleccione la opción **Guardar**.

Si desea eliminar alguna comunicación previamente ingresada podrá hacerlo seleccionando la opción 🕅

7. Si corresponde ingrese el sitio web del proveedor en el campo Sitio web.

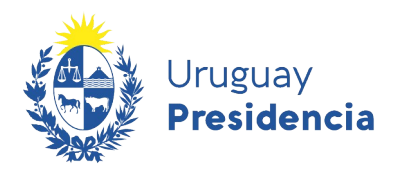

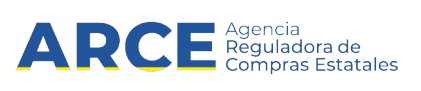

### 7.1.4. Guardar datos ingresados.

Si usted realiza cambios en cualquiera de estos datos, debe hacer clic en el botón **Guardar** para que queden ingresados al sistema.

| Domicilio de notificación       |      |           |            |                     |
|---------------------------------|------|-----------|------------|---------------------|
|                                 |      |           | + Ag       | pregar comunicación |
| Otros medios de comunicación(*) | Тіро | Dato      | Comentario | Elim.               |
|                                 | FAX  | 290300000 |            | ×                   |
| Sitio web                       |      |           |            |                     |
|                                 |      |           |            |                     |

Si los datos cargados tienen errores, obtendrá una pantalla similar a la siguiente donde se indica el error detectado:

Proveedor: 00000000000 - Denominación Social

| Debe ingresar el d     | domicilio fiscal           |                     |            |                           |            |
|------------------------|----------------------------|---------------------|------------|---------------------------|------------|
| Estado del proveedor e | en el RUPE: EN INGRESO 🔇   | Datos pendientes: 1 | No hay con | nentarios de activación 📝 |            |
|                        |                            |                     |            |                           |            |
| Datos generales        | Representantes y titulares | Cuentas bancarias   | Productos  | Hechos relevantes         | Documentos |

Si los datos ingresados son correctos, obtendrá una pantalla con un mensaje similar al siguiente:

| Los datos del pro      | veedor se almacenaron co | rrectamente  |                   |           |                   |            |
|------------------------|--------------------------|--------------|-------------------|-----------|-------------------|------------|
| Estado del proveedor e | en el RUPE: EN INGRES    | ) 🔇          |                   |           |                   |            |
| Datos Generales        | Representantes           | Certificados | Cuentas Bancarias | Productos | Hechos relevantes | Documentos |

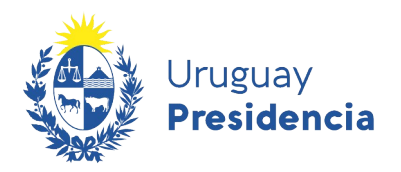

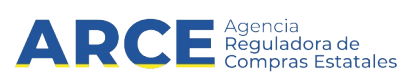

# 7.2 Representantes y titulares

En esta sección debe ingresar los datos correspondientes a titulares, socios, directores, administradores y otros representantes.

La normativa vigente exige el ingreso a RUPE de la totalidad de titulares de la entidad, así como de sus representantes frente al Estado. El proveedor es responsable de mantener esta información actualizada reflejando los cambios que pudieran producirse.

Todos los sujetos ingresados en esta pestaña, así como los datos accesorios a los mismos (documento de identidad, cargo que desempeña, fecha de toma posesión, atribuciones (o autorizaciones) otorgadas y la forma de representación (conjunta (C) o indistinta (I)), etc.), deberán surgir de la documentación de respaldo de forma expresa, o en su defecto de la deducción de las facultades concedidas, subida en la pestaña **Documentos.** Salvo el caso de Personas Físicas, en la que deberá aparecer los datos del titular, aunque no se le exija documentación de respaldo.

Los datos ingresados en esta sección, deberán ser validados por un Escribano Público autorizado, posteriormente a que se valide la documentación de respaldo. Usted podrá visualizar el estado en que se encuentra cada uno de estos datos y la documentación, en cualquier momento.

En la sección <u>7.7.Documentos</u> encontrará toda la documentación necesaria a aportar para este tipo de entidad con información referente a Representantes y titulares. Sugerimos su lectura para completar esta sección.

En esta pestaña pueden haber campos que ya se encuentren cargados en función a los datos con los que se registró el proveedor. Al ingresar a la pestaña **Representantes y titulares** obtendrá una pantalla con información similar a la siguiente:

| tado del prov                 | eedor en el RUPE: EN IN                                         | IGRESO U              | Datos pendie                  | ntes: 1   | No hay comentarios de | activación 💋      |               |
|-------------------------------|-----------------------------------------------------------------|-----------------------|-------------------------------|-----------|-----------------------|-------------------|---------------|
| tos generales                 | Representantes y                                                | titulares             | Cuentas bancarias             | Productos | Hechos relevantes     | Documentos        |               |
|                               |                                                                 |                       |                               |           | + Agregar             | <b>0</b> <i>i</i> | Requiere ayud |
| NOTAS SOE                     | RE REPRESENTACIÓN                                               |                       |                               |           |                       |                   |               |
|                               |                                                                 |                       |                               |           |                       |                   |               |
|                               |                                                                 |                       |                               |           |                       |                   |               |
|                               |                                                                 |                       |                               |           |                       |                   |               |
|                               |                                                                 |                       |                               |           |                       |                   |               |
| SOCIOS, I                     | DIRECTORES, ADMINIST                                            | RADORES Y F           | REPRESENTANTES                |           |                       |                   |               |
| SOCIOS, I<br>Rol              | DIRECTORES, ADMINIST                                            | RADORES Y F           | REPRESENTANTES                | s Esta    | to Período            | Autorizado a:     |               |
| SOCIOS, I<br>Rol<br>No hay re | DIRECTORES, ADMINIST<br>N° Documento<br>presentantes ingresados | RADORES Y F           | REPRESENTANTES<br>s Apellidos | s Esta    | 10 Período            | Autorizado a:     |               |
| SOCIOS, I<br>Rol<br>No hay re | DIRECTORES, ADMINIST<br>N° Documento<br>presentantes ingresados | RADORES Y F<br>Nombre | REPRESENTANTES<br>s Apellidos | s Esta    | lo Período            | Autorizado a:     |               |
| SOCIOS, I<br>Rol<br>No hay re | DIRECTORES, ADMINIST<br>Nº Documento<br>presentantes ingresados | RADORES Y F           | Sepresentantes                | s Esta    | do Período            | Autorizado a:     |               |

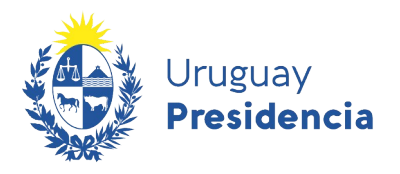

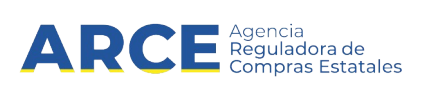

1. Para agregar un representante, haga clic sobre el botón + Agregar Se desplegará una ventana emergente con información similar a la siguiente:

| Contacto                            |                     |   |             | × |
|-------------------------------------|---------------------|---|-------------|---|
| Tipo de documento(*)                | CÉDULA DE IDENTIDAD | • |             |   |
| País donde se emite el documento(*) | URUGUAY             | Y |             |   |
| Nº de documento(*)                  |                     |   | ✓ Confirmar |   |
|                                     |                     |   |             |   |

2. Complete los campos teniendo en cuenta lo siguiente:

| Campo                     | Descripción                                                        |  |
|---------------------------|--------------------------------------------------------------------|--|
| Tipo de documento         | Seleccione de la lista desplegable el tipo de documento con que se |  |
| -                         | identifica a la persona.                                           |  |
| País emisor del documento | Seleccione de la lista desplegable el País que ha emitido el       |  |
|                           | documento.                                                         |  |
| N° de documento           | Ingrese el número del documento.                                   |  |

3. Luego de completar los campos haga clic en el botón Confirmar.

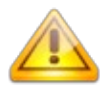

**Nota:** Si el **Tipo de documento** es Cédula de identidad o NIE emitido por Uruguay, el RUPE validará y obtendrá los datos desde la Dirección Nacional de Identificación Civil o la Dirección General Impositiva, respectivamente. Los datos obtenidos no podrán ser modificados.

Los datos obtenidos, ¿no son correctos? En caso que los datos obtenidos no sean correctos, deberán comunicarsecon la institución que los emitió.

Al confirmar el **Tipo de documento** se desplegará una ventana emergente con información para completar los demás datos de la persona similar a la siguiente:

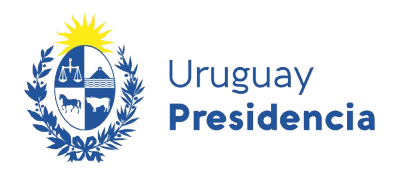

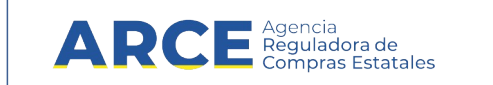

| Contacto                            | ×                                                               |  |  |
|-------------------------------------|-----------------------------------------------------------------|--|--|
| Tipo de documento(*)                | PASAPORTE •                                                     |  |  |
| País donde se emite el documento(*) | ARGENTINA •                                                     |  |  |
| N° de documento(*)                  | 513 Cambiar identificación                                      |  |  |
| Nombres:(*)                         |                                                                 |  |  |
| Apellidos:(*)                       |                                                                 |  |  |
| Nombre en documento                 |                                                                 |  |  |
|                                     |                                                                 |  |  |
| Rol(*)Seleccionar V                 | Desde Hasta                                                     |  |  |
| Autorizado a:                       | Individual/Indistinta-Conjunta/Por grupos                       |  |  |
|                                     |                                                                 |  |  |
|                                     |                                                                 |  |  |
|                                     |                                                                 |  |  |
|                                     | DAR Y RECIBIR INFORMACIÓN ACERCA DEL PROVEEDOR                  |  |  |
| FIRMAR DOCUMENTACIÓN I              | FIRMAR DOCUMENTACIÓN INHERENTE AL RUPE                          |  |  |
| OTORGAR TODO TIPO DE D              | OTORGAR TODO TIPO DE DOCUMENTOS INCLUSIVE DECLARACIONES JURADAS |  |  |
| RETIRAR GARANTÍAS DOCU              | JMENTARIAS                                                      |  |  |
|                                     | 📳 Guardar Cancelar                                              |  |  |

4. Complete los campos teniendo en cuenta lo siguiente:

| Campo                                          | Descripción                                                                                                    |                                           |  |  |
|------------------------------------------------|----------------------------------------------------------------------------------------------------|-------------------------------------------|--|--|
| Nombres                                        | Ingrese los nombres de la persona tal como figuran en el documento.                                                                                                    |                                           |  |  |
| Apellidos                                      | Ingrese los apellidos de la persona tal como figuran en el documento.                                                                                                    |                                           |  |  |
| Roles                                          | Seleccione de la lista desplegable el rol correspondiente de la persona<br>en relación al proveedor. Debe indicar todos los que correspondan y, al<br>menos, la fecha de inicio, para que pueda determinarse la vigencia. (Ver<br>los Roles por tipo de entidad de la pagina siguiente).                             |                                           |  |  |
| Autorizaciones                                 | Tilde las facultades o atribuciones otorgadas a la persona mencionado<br>en la Certificación de vigencia y representación. Al tildar alguna<br>facultad/atribución se habilitarán dos campo dentro de esta para indicar<br>el Tipo de representación. (Ver lista de posibles atribuciones en paginas<br>siguientes). |                                           |  |  |
|                                                | Autorizado a:                                                                                                    | Individual/Indistinta-Conjunta/Por grupos |  |  |
|                                                | COBRAR, RECLAMAR CHEQUES Y OTORGAR CARTA DE PAGO                                                                                                    | • •                                       |  |  |
|                                                | CONFORMAR                                                                                                    |                                           |  |  |
|                                                | CONTRATAR                                                                                                    |                                           |  |  |
| Individual/Indistinta -<br>Conjunta/Por grupos | Tilde el Tipo de representación que facultad/atribución.                                                                                                    | corresponda a dicha                       |  |  |

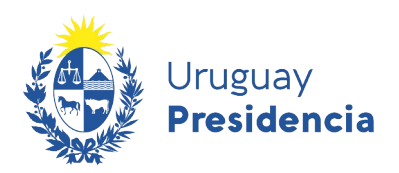

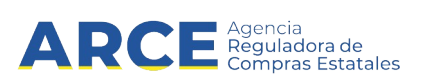

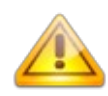

Nota: ¿La persona ya está registrada en el RUPE para otro proveedor? El RUPE mantiene registros independientes de la persona en relación al proveedor, con el objetivo de proteger datos personales. Por lo tanto, los datos de la persona deben ser ingresados nuevamente

## Roles a asignar para el tipo de entidad: Sociedades Comerciales

Los principales roles a asignar para el tipo de entidad seleccionado en la pestaña **Datos generales** son los siguientes:

#### > Sociedades Comerciales

- Si la representación es a través de un directorio y en este existen cargos, se deberán asignar los roles conforme a la distribución ("Presidente", "Secretario", "Vicepresidente", "Director", etc.). Deben estar cargados todos los integrantes del directorio.
- Si no existe distribución de cargos en el directorio, se deberá asignar a cada uno de los sujetos el rol "Director". Deberán estar cargados todos los directores.
- Si la representación es únicamente a través de un administrador, deberá estar cargado éste, con el rol "Administrador".
- Si la representación es indistinta entre cualquiera de los socios, se deberán ingresar todos ellos con el rol "Socio".

#### Lista de posibles atribuciones:

COBRAR, RECLAMAR CHEQUES Y OTORGAR CARTA DE PAGO

#### OTORGAR TODO TIPO DE DOCUMENTOS INCLUSIVE DECLARACIONES JURADAS

CONTRATAR

CONFORMAR

DAR Y RECIBIR INFORMACIÓN ACERCA DEL PROVEEDOR

FIRMAR DOCUMENTACIÓN INHERENTE AL RUPE

**RETIRAR GARANTÍAS DOCUMENTARIAS** 

5. Luego de completar los campos haga clic en el botón Guardar.

Se debe completar la pestaña **Representantes y titulares** en todos los casos, sin excepción alguna, debiendo siempre consignar el rol que desempeña cada sujeto en la entidad a la que hace referencia. Un error en el ingreso del rol generará que el proceso de activación se suspenda hasta que la observación sea levantada por el proveedor.

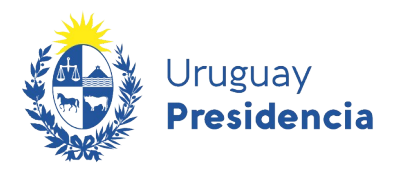

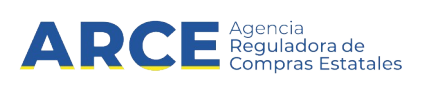

#### Algunas observaciones

- 1. Todos los apoderados mencionados en los documentos deberán estar cargados en la pestaña representantes y titulares bajo el rol "Apoderado" o "Mandatario" (según corresponda).
- 2. El rol "Otra representación" es siempre residual, debiendo asignarlo únicamente si no existe el rol adecuado para el cargo que desempeña el sujeto en la entidad.
- 3. Los datos Desde y Hasta (fecha) deben surgir de la documentación respaldante ingresada en la pestaña Documentos. Si no surgiera ese dato del certificado o carta poder, no se podrá ingresar el mismo en la pestaña Representantes y titulares, debiendo dejarse el espacio para ello en blanco.
- 4. En los negocios de apoderamiento y mandatos coincidirá la fecha del documento acreditante con el **Desde**. En los demás casos, el dato **Desde** será la fecha de toma de posesión del cargo.

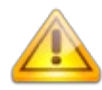

**Error frecuente:** Los **representantes y titulares** tienen asignados roles que no se adecúan a la función que cumplen en la sociedad. (Ej: Cargué al presidente del directorio de la sociedad anónima con el rol titular).

Solución: Leer información sobre Roles a asignar que le corresponde a su tipo de entidad.

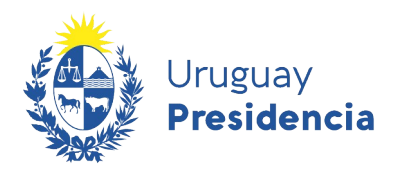

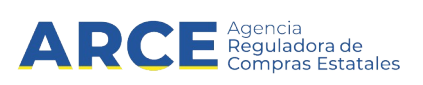

# 7.3 Certificados

Esta sección incluye los datos de los certificados emitidos por instituciones uruguayas que son considerados durante un proceso de contratación.

En la tabla hay dos tipos de datos:

- a) Datos que se obtienen directamente desde el organismo que lo emite (DGI, BPS, BSE, DINAPYME, MTOP INSCRIPCIÓN RNEOP, INSCRIPCIÓN Y CUANTIFICACIÓN DE LA CAPACIDAD RNEOP)
- b) Datos que deben ser cargados por el proveedor (CJPPU y/o CNSS)

Gracias a la interoperabilidad de RUPE con los organismos mencionados en el punto (a), no se le requerirá al proveedor la presentación de certificados que actualicen esa información.

Al ingresar a la pestaña **Certificados** obtendrá una pantalla con información similar a la siguiente:

| Datos gene | erales Representantes y tit                                 | ulares Certificados | Cuentas bancarias      | Productos Hech                                   | os relevantes       | Documentos |
|------------|-------------------------------------------------------------|---------------------|------------------------|--------------------------------------------------|---------------------|------------|
|            |                                                             | Q                   | Consultar certificados | Ver histórico                                    | 0 ¿Requi            | ere ayuda? |
| Emisor     | Nombre                                                      | Vto.                | Clasificación          | Observaciones                                    | Actualizado         | Estado     |
| DGI        | CVA                                                         | 30/12/2016          |                        | Certificado de<br>Vigencia Anual<br>Habilitado.  | 17-10-2016<br>09:55 |            |
| BPS        | UNICO                                                       |                     |                        | No se obtuvo fecha de<br>vencimiento.            | 17-10-2016<br>09:55 |            |
| BSE        | CERTIFICADO LEY<br>16.074                                   | 16/11/2016          |                        | Vigente                                          | 17-10-2016<br>09:55 |            |
| CJPPU      | CERTIFICADO CAJA<br>PROFESIONAL                             |                     |                        |                                                  | 17-10-2016<br>09:55 |            |
| CNSS       | CERTIFICADO CNSS                                            |                     |                        |                                                  | 24-10-2016<br>14:52 |            |
| MTOP       | INSCRIPCIÓN Y<br>CUANTIFICACIÓN DE<br>LA CAPACIDAD<br>RNEOP | 31/10/2010          |                        | Sin observaciones<br>VECA Libre<br>\$ 66.581.002 | 17-10-2016<br>09:55 |            |
| DINAPYME   | CERTIFICADO<br>PYME                                         | 30/04/2017          | MICRO_EMPRESA          |                                                  | 17-10-2016<br>09:55 |            |

Si desea actualizar la información, haga clic sobre el botón **Consultar certificados**, El RUPE consultará a los organismos nuevamente y actualizará los datos en el RUPE.

Si usted desea ingresar un certificado del Tipo de datos mencionados en el punto b, deberá cargar el dato y subir el certificado en la pestaña Documentos tal como se indica en el capitulo <u>7.7.Documentos</u>. Posteriormente deberá presentarlo en un Punto de Atención. (ejemplo: el certificado de la caja notarial).

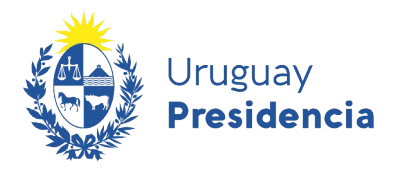

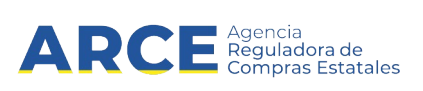

Para entender la información indicada en la pestaña **Certificados** tenga en cuenta lo siguiente:

| Campo         | Descripción                                                                                                    |  |
|---------------|----------------------------------------------------------------------------------------------------|--|
| Emisor        | Organismo emisor del certificado.                                                                                                    |  |
| Nombre        | Nombre del certificado                                                                                                    |  |
| Vto.          | Fecha de vencimiento del certificado.<br>Tres situaciones posibles:                                                                                                    |  |
|               | <ul> <li><u>Fechas que se obtengan mediante interoperabilidad de sistemas:</u> esta fecha<br/>vendrá precargada y no podrá ser modificada (caso de DGI, BPS, BSE,<br/>DINAPYME y MTOP). Para DINAPYME aparecerá solamente en los casos en<br/>que el proveedor RUPE cuente, o haya contado en algún momento, con<br/>clasificación de MIPYME.</li> </ul>                                                    |  |
|               | <ul> <li><u>Fechas que no se obtengan mediante interoperabilidad de sistemas:</u> deben ser<br/>registradas manualmente por el proveedor. En este caso el dato esta sujeto a<br/>verificación, por lo tanto queda en estado pendiente de verificación. El respaldo<br/>del dato es el certificado correspondiente ingresado en la pestaña Documentos.<br/>(caso de certificado de CJPPU y CNSS).</li> </ul> |  |
|               | <ul> <li><u>Certificados en los que no corresponda fecha:</u> en estos casos el campo estará<br/>deshabilitado y en color gris.</li> </ul>                                                                                                    |  |
| Clasificación | Clasificación o categorización de la empresa que haya sido otorgada al proveedor en el certificado del que se trate.                                                                                                    |  |
| Observaciones | Corresponde a descripciones u observaciones que se encuentren contenidas en los certificados. Esta dato se mostrará solamente en los casos que existe interoperabilidad de sistemas.                                                                                                    |  |
| Actualizado   | Fecha de última actualización del dato.                                                                                                    |  |
| Estado        | Estado en que se encuentra el dato, pudiendo ser los siguientes; pendiente de verificación, aprobado o rechazado. Solo deberá aparecer en los casos en que el dato se ingresa de forma manual.                                                                                                    |  |

Los campos en color gris implica que no corresponde ese dato para ese certificado.

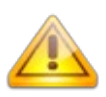

**Nota:** La información de DGI, BPS, BSE, DINAPYME y MTOP de la consulta del día, puede resultar diferente a la que contengan los certificados impresos que puedan poseer los proveedores. La interoperabilidad de RUPE con esos organismos asegura que esta información es siempre más reciente que cualquier comprobante impreso previamente.

**Nota:** los documentos obtenidos en línea vía web, como ser el certificado de estar al día emitido por la CJPPU no tienen originales en papel y por lo tanto alcanza con subir el certificado al RUPE y presentarse en un Punto de Atención.

**Nota:** las filas correspondientes a los certificados de MTOP – INSCRIPCIÓN RNEOP, INSCRIPCIÓN Y CUANTIFICACIÓN DE LA CAPACIDAD RNEOP, sólo se visualizan en caso de que el proveedor se encuentre registrado en RNEOP.

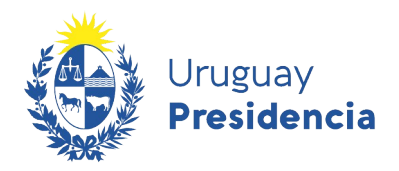

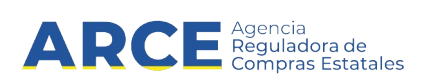

**Importante:** el certificado de clasificación DINAPYME, que es el que se visualiza en RUPE, acredita la condición de Micro, Pequeñas o Mediana a las empresas que solicitan el mismo. Este certificado acredita solamente la condición de MIPYME frente a cualquier institución pública o privada y <u>NO ES</u> el Certificado de Participación en el Subprograma de Contratación Pública para el Desarrollo de las MIPYMEs que se emite a los efectos de acogerse al Subprograma de Contratación Pública para el Contratación Pública para el Desarrollo de las MIPYMEs que se emite a los efectos de acogerse al Subprograma de Contratación Pública para el Desarrollo de las Micro, Pequeñas y Medianas Empresas.

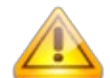

**Error frecuente:** El **certificado notarial de vigencia de la entidad** no contiene todos los elementos indicados en el cuadro 1 del instructivo respectivo.

<u>Solución</u>: Solicitar al escribano que al momento de confeccionar el certificado tenga en cuenta los elementos requeridos en el instructivo correspondiente (cuadro 1), los que además podrá encontrar en la <u>guía para escribanos</u>.
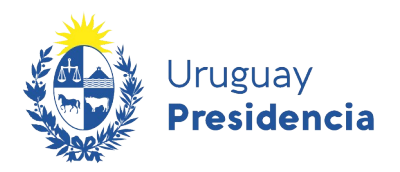

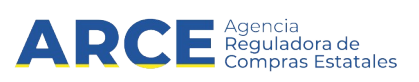

# 7.4 Cuentas Bancarias

En esta sección se deberá ingresar los datos correspondientes a las cuentas bancarias en las que los organismos públicos podrán depositar los pagos de sus facturas.

<u>Importante</u>: es obligatorio contar con al menos una cuenta bancaria en RUPE. La misma puede ser una cuenta que haya migrado de SIIF o una nueva cuenta ingresada por el proveedor.

Para ingresar una cuenta bancaria el proveedor (titular o representante) deberá firmar un contrato de adhesión a sistema de pagos por transferencia bancaria.

- 1. Si la acreditación de la cuenta se realiza en el momento de la inscripción, el contrato se firma conjuntamente con la solicitud de inscripción a RUPE, utilizando el Formulario 0 Solicitud de inscripción al RUPE y Contrato de adhesión a pagos por transferencia bancaria.
- 2. Si la acreditación es posterior al momento de la inscripción, se deberá utilizar el <u>Formulario 4 -</u> <u>Contrato de adhesión a pagos por transferencia bancaria</u>.

La firma puesta en el formulario deberá ser certificada por Escribano Público.

Como respaldo a la información declarada en el contrato, el proveedor deberá presentar constancia expedida por el Banco o estado de cuenta donde consten: titular de la cuenta, nombre del Banco emisor, número de cuenta, agencia, modalidad de la cuenta (corriente o caja de ahorro) y tipo de moneda. Dicha constancia puede ser sustituida por constancia electrónica, impresión de pantalla o comprobante de cajero, siempre que surjan todos los datos mencionados anteriormente.

Deberá digitalizar (escanear) todos los documentos mencionados y subirlos al sistema, dentro de la ficha del proveedor, en la pestaña **Documentos** (Ver sección <u>7.7.Documentos</u>). Adicionalmente deberá ingresar los datos correspondientes en la pestaña **Cuentas bancarias** siguiendo los pasos detallados a continuación.

Usted debe ingresar todas las cuentas bancarias con las que desea operar con el Estado. Al ingresarlas, quedarán en un estado "PENDIENTE DE VALIDACIÓN". Luego de que usted presente la documentación correspondiente en un punto de atención, un escribano validará los datos y la documentación y cambiará el estado a VALIDADO. Tenga presente que solo se validarán proveedores con adjudicaciones o pagos pendientes, o cuando sea requerido para la presentación de ofertas, en todos los casos con Escribanos validadores del organismo contratante.

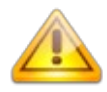

**Nota:** La representación y facultades de los representantes que firman el formulario deberá encontrarse debidamente controlada en la certificación notarial de otorgamiento y firma del mismo.

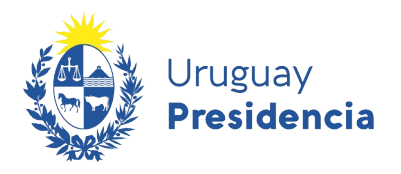

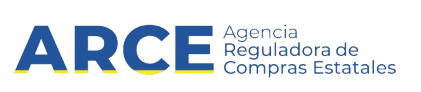

Al ingresar a la pestaña **Cuentas Bancarias** obtendrá una pantalla con información similar a la siguiente:

| Datos generales                                                                                                    | Representantes y titulares                                                                                                    | Cuentas bancarias                                                                                                    | Productos                                                                                                    | Hechos relevantes                                                                                                    | Documentos                                                                                    |                                                                              |
|----------------------------------------------------------------------------------------------------|----------------------------------------------------------------------------------------------------|----------------------------------------------------------------------------------------------------|----------------------------------------------------------------------------------------------------|----------------------------------------------------------------------------------------------------|-----------------------------------------------------------------------------------------------|------------------------------------------------------------------------------|
| CUENTAS BANC                                                                                                    | ARIAS                                                                                                    |                                                                                                    | +                                                                                                    | Agregar cuenta banca                                                                                                    | ria 🚺 żRe                                                                                     | equiere ayuda?                                                               |
| <ol> <li>Si usted tiene f<br/>acreditará el pago<br/>presentar la factura</li> <li>El ingreso de<br/>inconvenientes se r</li> </ol> | acturas en trámite de pago por<br>de dicha factura. En algunas ins<br>, mientras que en otras es posibl<br>un número de cuenta, asociad<br>recomienda verificar que los orga | transferencia en un organis<br>tituciones el sistema de pa<br>e modificar la cuenta destin<br>o a determinado organism<br>nismos pagadores aceptan | smo y elimina dicha<br>go hace que el depó<br>o en cualquier mome<br>no del Estado, se h<br>transferir sus pagos | cuenta, consulte al organis<br>sito se haga en la cuenta q<br>nto previo al pago.<br>ace bajo responsabilidad<br>a ese banco, tipo de cuenta<br>Mostrar elin | smo respecto a la<br>ue estaba vigente e<br>del proveedor. A<br>y moneda.<br>ninadas 🔲 Mostri | cuenta en que se<br>in el momento de<br>efectos de evitar<br>ar rechazadas 📄 |
| Banco: N                                                                                                    | ro. Suc.: Sucursal:                                                                                                    | Tipo Moneda:                                                                                                    | Número: Tit                                                                                                    | ular: Estado:                                                                                                    | Alcance                                                                                       |                                                                              |
| No existen cuem                                                                                                    | tas bancarias registradas                                                                                                    |                                                                                                    |                                                                                                    |                                                                                                    |                                                                                               |                                                                              |
|                                                                                                    |                                                                                                    |                                                                                                    |                                                                                                    |                                                                                                    |                                                                                               |                                                                              |
| os campos marcados cor                                                                                                    | n (*) son obligatorios.                                                                                                    |                                                                                                    |                                                                                                    |                                                                                                    |                                                                                               |                                                                              |
| 💾 Guardar                                                                                                    |                                                                                                    |                                                                                                    |                                                                                                    | 🔒 Solicitud de in                                                                                                    | nscripción                                                                                    | 🔒 Generar ficha                                                              |

1. Para agregar una cuenta bancaria, deberá hacer clic sobre el botón + Agregar cuenta bancaria. El RUPE desplegará una ventana emergente con información similar a la siguiente:

| Datos generales      | Barleo Intermediano | Alcance: |                        |             |         |
|----------------------|---------------------|----------|------------------------|-------------|---------|
| País del banco:      | URUGUAY             | ¥        | Código SWIFT:          |             |         |
| Nombre del banco:(*) | Seleccionar         | T        | Sucursal:(*)           |             | Ŧ       |
| Dirección del banco  |                     |          | Ciudad del banco:      |             |         |
| Número ABA:          |                     |          |                        |             |         |
| Número de cuenta(*)  |                     |          | Nombre del titular:(*) |             |         |
| Moneda:(*)           | Seleccionar         | •        | Tipo de cuenta:(*)     | Seleccionar | ¥       |
| Código IBAN          |                     |          |                        |             |         |
| Notas                |                     | /        |                        |             |         |
|                      |                     |          |                        |             |         |
|                      |                     |          |                        |             | Guardar |

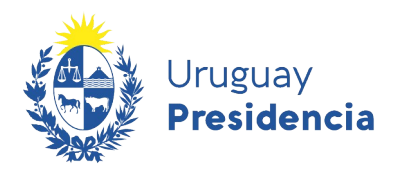

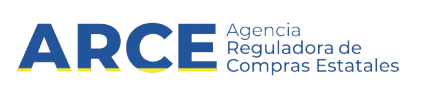

- 2. Una cuenta bancaria incluye tres sub-secciones:
- a) Los datos generales de la cuenta.
- b) Los datos del banco intermediario, si aplica.
- c) El alcance. Este alcance establece con qué organismos del Estado se desea operar con dicha cuenta. De esta forma, y a modo de ejemplo, usted podrá definir que una cuenta se utilice para la Administración Central y otra cuenta diferente para los Gobiernos Departamentales.

Deberá completar al menos los **Datos generales** obligatorios para ello tenga en cuenta lo siguiente:

| Campo              | Descripción                                                                |
|--------------------|----------------------------------------------------------------------------|
| Nombre del banco   | Seleccionar el banco que corresponda de la lista.                          |
| Sucursal           | Seleccionar el nombre o número de la sucursal de la lista correspondiente. |
| Número de cuenta   | Número de la cuenta bancaria                                               |
| Nombre del titular | Nombre del titular de la cuenta bancaria, tal como está escrito en el      |
|                    | documento que se presentará de acreditación.                               |
| Moneda             | Moneda de la cuenta. Si la cuenta admite múltiples monedas, deberá         |
|                    | ingresarse tantas veces como monedas se operará con el Estado.             |
| Tipo de cuenta     | Tipo de cuenta bancaria (caja de ahorros o cuenta corriente).              |

3. Cualquier información adicional que considere relevante puede ingresarla en el campo Notas.

**Importante:** Se debe prestar especial atención durante el llenado de estos datos pues hacerlo en forma incorrecta implica un riesgo importante de que las transferencias bancarias no puedan realizarse correctamente.

En particular para el campo **Número de cuenta** hay especificaciones de longitud y contenido que dependen de cada Banco, de acuerdo a la tabla que se indica a continuación:

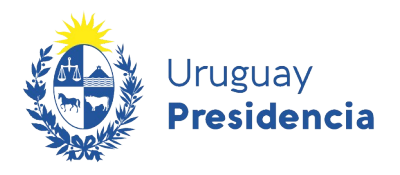

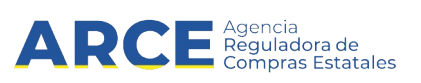

## Formato de cuenta bancaria según banco

La siguiente tabla indica cómo debe ingresarse el campo **Número de cuenta**, que es UNO de los varios elementos que deben indicarse para asociar una cuenta bancaria al proveedor. Los demás campos son de fácil llenado.

| Banco                                   | و Qué se debe completar en el campo<br>"Número de cuenta"?                                                                                                    | Cantidad<br>de dígitos (min y máx)                                                  |
|-----------------------------------------|----------------------------------------------------------------------------------------------------|-------------------------------------------------------------------------------------|
| BROU (*)                                | Dos campos: número de cuenta y número de sub<br>cuenta, ambos separados por un guión (ejemplo:<br>123456789-00001). Si es necesario, solamente respecto<br>de la sub cuenta, completar con ceros a la izquierda para<br>alcanzar la cantidad de dígitos indicada. | Hasta 14 separados en<br>dos campos: el primero<br>de hasta 9 y el segundo<br>de 5. |
| ITAU (*)                                | № de cuenta sin sucursal, guiones ni barras (Solamente                                                                                                    | 7                                                                                   |
| SCOTIABANK (**)                         | números. Si es necesario, completar con ceros a la                                                                                                    | 10                                                                                  |
| SANTANDER                               | izquierda para tener la cantidad de dígitos indicada).                                                                                                    | 12                                                                                  |
| HERITAGE                                | Nº de cuenta Nº de sub cuenta.<br>No incluir Nº de sucursal ni otras barras o guiones.<br>Si es necesario, completar con ceros a la izquierda para<br>tener la cantidad de dígitos indicada.<br>Ejemplo: 123456712                                                | Número de cuenta: 7<br>Número de sub cuenta: 2                                      |
| BBVA BANCO BILBAO VIZCAYA<br>ARGENTARIA | Ingresar todos los números que figuran antes del guión.<br>No se rellena con ceros a la izquierda, no debe tener<br>espacios ni otros caracteres no numéricos                                                                                                    | un máximo de 9                                                                      |
| CITIBANK N.A.                           | № de cuenta como figura en el Estado de Cuentas del<br>Banco. Si es necesario, completar con ceros a la<br>izquierda para tener la cantidad de dígitos indicada.<br>No incluir № de sucursal ni guiones                                                           | 10                                                                                  |
| BANDES URUGUAY                          | № de cuenta como figura en el Estado de Cuentas del<br>Banco.                                                                                                    | 9                                                                                   |
| HSBC BANK                               | No incluir № de sucursal.<br>En aquellos casos en los cuales los fondos están<br>cedidos en garantía, dicho número viene precedido por el<br>prefijo 176                                                                                                    | Mínimo de 5 y máximo de<br>10 dígitos                                               |
| Banco de la Nación Argentina            | Incluir solo números sin ningún otro tipo de caracteres                                                                                                    | 6                                                                                   |
| FUCEREP                                 | En "Sucursal" ingresar código 001 referido a Casa<br>Central. En Nº de cuenta si es necesario, completar con<br>ceros a la izquierda para tener la cantidad de dígitos<br>indicada.                                                                               | № de cuenta solo<br>numérico con un total de<br>9 dígitos                           |

#### (\*) ACLARACIÓN

"SUCURSALES: Para el caso de cuentas BROU, en todos los casos, la sucursal a seleccionar será la "700 - SUCURSAL POR DEFECTO". Para el caso de cuentas ITAU, en donde se desconozca el número de sucursal, la sucursal a seleccionar será la "001- CASA CENTRAL (CIUDAD VIEJA)".

(\*\*) AVISO: Por disposición de Scotiabank S.A. el número de las cuentas bancarias radicadas en esa institución deberán necesariamente contener como mínimo 10 dígitos. En consecuencia, el banco ha asignado un nuevo número a aquellas cuentas que no cumplían con dicho parámetro. Será de cargo de los titulares de cuentas radicadas en esa institución, actualizar su información con su número de cuenta vigente en Scotiabank con la cantidad mínima de 10 dígitos según lo antes referido modificando los datos y brindando la documentación pertinente.

Por cualquier duda consulte a compras@arce.gub.uy

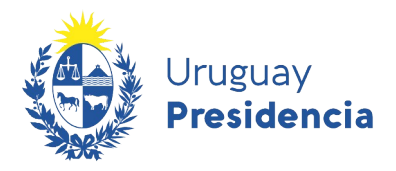

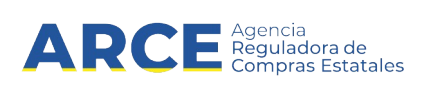

La siguiente tabla indica los diferentes tipos de monedas que pueden tener las cuentas bancarias en RUPE y la forma en que el BROU abrevia las mismas en las constancias emitidas.

| Moneda                             | Abreviatura BROU | Observaciones          |
|------------------------------------|------------------|------------------------|
| Dólar australiano                  | AUD              |                        |
| Dólar estadounidense billete       | U\$S             |                        |
| Dólar estadounidense transferencia | USD              | Solo para cuentas BROU |
| Euro billete                       | EU\$             |                        |
| Euro transferencia                 | EUR              | Solo para cuentas BROU |
| Franco suizo                       |                  |                        |
| Nuevo sol peruano                  |                  |                        |
| Peso argentino                     | AR\$             |                        |
| Peso chileno                       |                  |                        |
| Peso uruguayo                      | \$               |                        |
| Real brasileño                     | BR\$             |                        |
| Unidad indexada                    | UIX              |                        |

**Importante:** en el caso de cuentas BROU existe el dólar estadounidense billete y dólar transferencia, así como el euro billete y euro transferencia. Es importante verificar en la constancia emitida por el Banco el tipo de dólar o euro de la cuenta. Si se selecciona erróneamente el tipo de moneda el sistema dará error al querer guardar la cuenta.

**4.** El banco intermediario es utilizado en los casos que se realice el depósito en una cuenta del extranjero. Para visualizar los datos a ingresar haga clic sobre la pestaña **Banco Intermediario**,obtendrá una pantalla con información similar a la siguiente:

| Datos generales          | Banco Intermediario | Alcance: |               |  |
|--------------------------|---------------------|----------|---------------|--|
| Nombre del banco interm  | ediario:            |          | Código SWIFT: |  |
| País del banco intermedi | arioSeleccionar     | •        | Ciudad        |  |
|                          |                     |          |               |  |

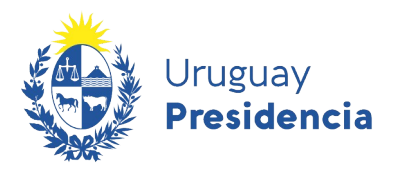

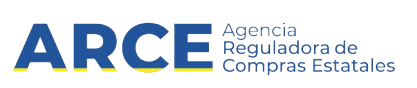

**5.** En caso de corresponder complete los campos solicitados teniendo en cuenta lo siguiente:

| Campo                          | Descripción                                                 |
|--------------------------------|-------------------------------------------------------------|
| Nombre del banco intermediario | Ingrese el nombre del banco.                                |
| Código SWIFT                   | Ingrese el código SWIFT.                                    |
| País del banco intermediario   | Seleccione el país correspondiente de la lista desplegable. |
| Ciudad                         | Ingrese la ciudad donde se ubica el banco.                  |

6. Para establecer el alcance de la cuenta, esto es, para qué organismos públicos se habilita dicha cuenta, debe seleccionar la pestaña **Alcance**, obtendrá una pantalla con información similar a la siguiente:

| nta bancaria         |                                |                  |  |
|----------------------|--------------------------------|------------------|--|
| Datos generales      | Banco Intermediario            | Alcance:         |  |
| Resumen de Alcar     | nce                            |                  |  |
| ¿Desea utilizar esta | cuenta bancaria para todo el E | stado? 💿 Si 💿 No |  |
|                      |                                |                  |  |
|                      |                                |                  |  |

7. Deberá indicar si se utilizará esa cuenta para cualquier institución del Estado o solamente para algunos organismos. En el caso de que seleccione la opción No, obtendrá una pantalla similar a la siguiente:

| Cuenta bancaria                                                     |                                                                                                   |                                                                 |                                                                                                    | × |
|---------------------------------------------------------------------|---------------------------------------------------------------------------------------------------|-----------------------------------------------------------------|----------------------------------------------------------------------------------------------------|---|
| Datos generales                                                     | Banco Intermediario                                                                               | Alcance:                                                        |                                                                                                    |   |
| Resumen de Alca                                                     | ince                                                                                              |                                                                 |                                                                                                    |   |
| ¿Desea utilizar esta                                                | a cuenta bancaria para todo el                                                                    | Estado? 🔘 S                                                     | No                                                                                                    |   |
| PE – PL – PJ – T                                                    | CA – TCR – CE – ANEP – INA                                                                        | U – UDELAR – ASS                                                | SE – UTEC                                                                                                    |   |
| Entes autónomos                                                     | s y servicios descentralizados                                                                    |                                                                 |                                                                                                    |   |
| Gobiernos Depar                                                     | tamentales                                                                                        |                                                                 |                                                                                                    |   |
| PE=Poder Ejecutivo, P<br>ANEP=Administración<br>ASSE=Administración | L=Poder Legislativo, PJ=Poder<br>Nacional de Educación Pública<br>de los Servicios de Salud del E | Judicial, TCA=Trib<br>, INAU=Instituto del<br>stado, UTEC=Unive | unal de lo Contencioso Administrativo, TCR=Tribunal de Cuentas, CE=Corte Electoral,<br>Niño y Adolescente del Uruguay, UDELAR=Universidad de la República,<br>rrsidad Tecnológica del Uruguay. |   |
|                                                                     |                                                                                                   |                                                                 |                                                                                                    |   |
|                                                                     |                                                                                                   |                                                                 | 問 Guardar                                                                                                    |   |
|                                                                     |                                                                                                   |                                                                 |                                                                                                    | _ |

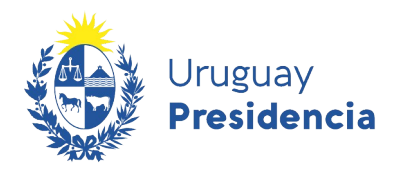

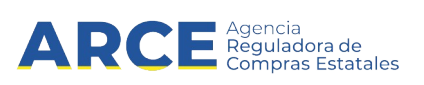

8. Seleccione el o los organismos que correspondan teniendo en cuenta lo siguiente:

| Campo              | Descripción                                                                                                    |
|--------------------|----------------------------------------------------------------------------------------------------|
| PF - PI - PI - TCA | Comprende todos los organismos que pagan a través del SIIF                                                          |
| -TCR - CE - ANEP   | comprende tedes les organientes que pagan à través del em .                                                         |
|                    |                                                                                                    |
| - INAU - UDELAR -  | Se comportan como un bloque y no se pueden seleccionar por separado.                                                |
| ASSE – UTEC        |                                                                                                    |
|                    |                                                                                                    |
|                    | PE=Poder Ejecutivo, PL=Poder Legislativo, PJ=Poder Judicial,                                                        |
|                    | TCA=Tribunal de lo Contencioso Administrativo, TCR=Tribunal de Cuentas,                                             |
|                    | CE=Corte Electoral, ANEP=Administración Nacional de Educación Pública,                                              |
|                    | INAU=Instituto del Niño y Adolescente del Uruguay. UDELAR=Universidad                                               |
|                    | de la República ASSE=Administración de los Servicios de Salud del                                                   |
|                    | Estado LITEC-Universidad Tecnológica del Uruguay                                                                    |
|                    | Estado, OTEC-OTIVEISIDAD TECHOlogica del Oruguay.                                                                   |
|                    |                                                                                                    |
| Entes autónomos v  | Seleccionando esta casilla podrá indicar que se utilice esta cuenta para                                            |
| servicios          | cualquier ente autónomo o servicio descentralizado o para algunos en                                                |
|                    | reationar para acta última, aclassiana la anaián Na                                                                 |
| descentralizados   | particular. Para esto utilino, seleccione la opcion <b>No</b> .                                                     |
|                    | 🗹 Entes autónomos y servicios descentralizados 🛛 ¿Todos los entes autónomos y servicios descentralizados? 💿 Si 🔘 No |
|                    |                                                                                                    |
|                    |                                                                                                    |
|                    | El RUPE activará una nueva pestaña Selección de Entes autónomos y                                                   |
|                    | servicios descentralizados.                                                                                         |
|                    | Resumen de Alcance Selección de Entes autónomos y servicios descentralizados                                        |
|                    |                                                                                                    |
|                    |                                                                                                    |
|                    | ¿Desea utilizar esta cuenta bancaria para todo el Estado? USI INO                                                   |
|                    | PE - PL - PL - TCA - TCR - CE - ANEP - INALI - LIDELAR - ASSE - LITEC                                               |
|                    |                                                                                                    |
|                    | Entes autónomos y servicios descentralizados ¿Todos los entes autónomos y servicios descentralizados?               |
|                    |                                                                                                    |
|                    |                                                                                                    |
|                    | Ingrese en esa pestaña y se desplegará la lista de todos los organismos.                                            |
|                    |                                                                                                    |
|                    | Datos generales Banco Intermediario Alcance:                                                                        |
|                    | Resumen de Alcance Selección de Entes autónomos y servicios descentralizados                                        |
|                    |                                                                                                    |
|                    | 🗒 Guardar                                                                                                    |
|                    |                                                                                                    |
|                    | Inciso                                                                                                    |
|                    | Administración Nacional de Educación Pública Universidad de la Renública                                            |
|                    | Instituto del Niño y Adolescente del Uruguay                                                                        |
|                    | Banco de Previsión Social                                                                                           |
|                    | Administración de Servicios de Salud del Estado Banco Central del Uruguay                                           |
|                    | Banco de la República Oriental del Uruguay                                                                          |
|                    | Bance Hipotecario del Urguay      Bance Alpotecario del Estudo      Bance Alpotecario del Estudo                    |
|                    | Administración Nacional de Usinas y Trasmisiones Eléctricas                                                         |
|                    | Administración de los Ferrocarriles del Estado                                                                      |
|                    | Primeras Lineas Uruguayas de Navegacion Aerea<br>Administración Nacional de Puertos                                 |
|                    | Administración Nacional de Telecomunicaciones                                                                       |
|                    | Administración de las Obras Sanitarias del Estado                                                                   |
|                    | Agencia Nacional de Vivienda                                                                                        |
|                    | Instituto Nacional de Colonización                                                                                  |
|                    |                                                                                                    |
|                    | Tilde los que correspondan.                                                                                         |

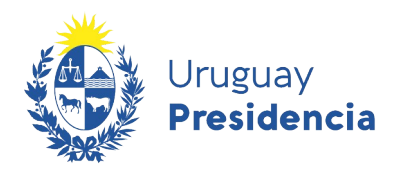

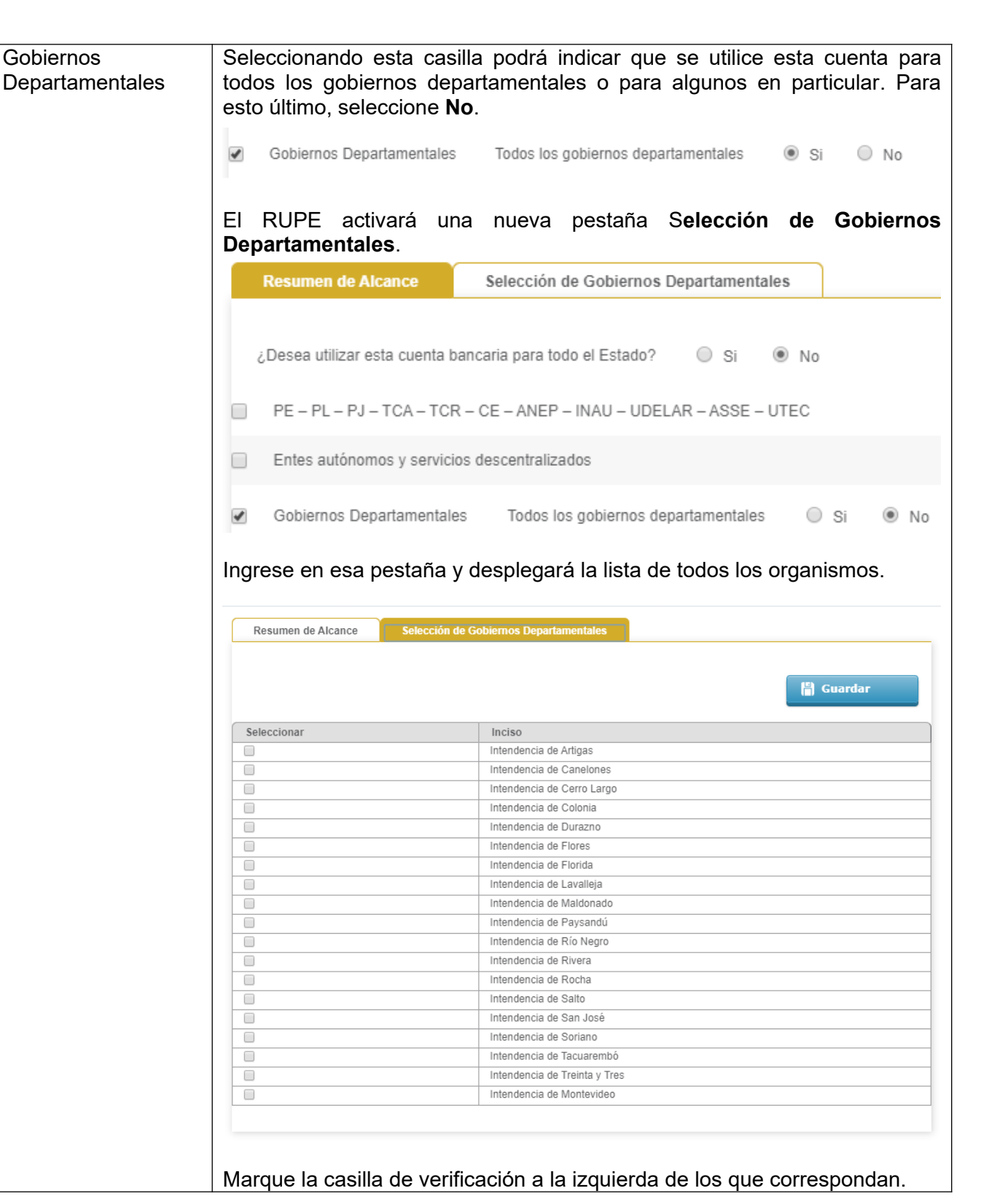

ARCE Agencia Reguladora de Compras Estatales

9. Luego de completar toda la información haga clic en el botón Guardar.

44

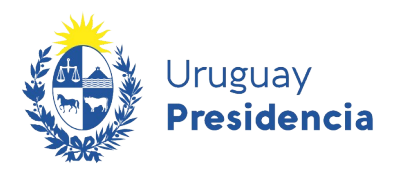

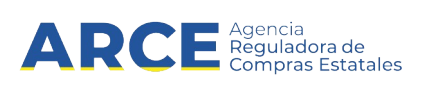

### Aclaración para proveedores migrados de SIIF

Las cuentas bancarias que ya tenga validadas en el Registro General de Proveedores (Tabla de Beneficiarios) van a quedar validadas también en RUPE para recibir pagos a través de SIIF, <u>no teniendo que presentar documentación alguna para ellas</u>. Esto comprende: Poder Ejecutivo, Poder Legislativo, Poder Judicial, Tribunal de lo Contencioso Administrativo, Tribunal de Cuentas de la República, Corte Electoral, ANEP, INAU, UDELAR, ASSE y UTEC.

Solamente si usted desea ampliar el alcance de la cuenta para recibir pagos de otros organismos, deberá firmar un nuevo contrato de adhesión.

Para este caso se dan dos situaciones:

- **1.** Que se desee asociar la cuenta a todos los organismos del Estado.
  - a) En el contrato de adhesión (Formulario 4) debe declarar alcance "Todo el Estado"
  - b) En la pestaña Cuentas bancarias deberá ingresar nuevamente la cuenta, con los mismos datos, pero con alcance todo el Estado (Opción: Si), sin eliminar la línea migrada de SIIF.
- 2. Que se deseen adicionar algunas Administraciones Públicas Estatales al alcance.
  - a) En el contrato de adhesión debe declarar en el alcance aquellas Administraciones Públicas Estatales que se adicionan.
  - b) En la pestaña Cuentas bancarias deberá ingresar nuevamente la cuenta, con los mismos datos, pero con el alcance adicional (sólo los organismos que se agregan y figuran en el contrato de adhesión), sin eliminar la línea migrada de SIIF.
- 10. Las cuentas ingresadas quedarán en el estado "PENDIENTE DE VALIDACIÓN". Luego de que usted presente la documentación correspondiente en un punto de atención, un escribano validará los datos y la documentación y cambiará el estado a VALIDADO tal como se puede ver en la siguiente imagen. Recuerde que la validación la realizan los validadores del organismo contratante a proveedores con adjudicaciones o pagos pendientes, o cuando sea requerido para cotizar.

| Banco:          | Nro.<br>Suc.: | Sucursal:  | Тіро | Moneda: | Número:    | Titular:      | Estado:                    | Alcance                       |   |   |   |
|-----------------|---------------|------------|------|---------|------------|---------------|----------------------------|-------------------------------|---|---|---|
| SCOTIABANK      | 2             | AGUADA     | CA   | UYU     | 0022222222 | JUAN<br>PEREZ | PENDIENTE DE<br>VALIDACIÓN | Todo el<br>Estado<br>Uruguayo | 1 | × | Ð |
| CITIBANK<br>FSB | 1             | WASHINGTON | CA   | USD     | 234234234  | 234234234     | VALIDADO                   | Todo el<br>Estado<br>Uruguayo |   | × | Đ |

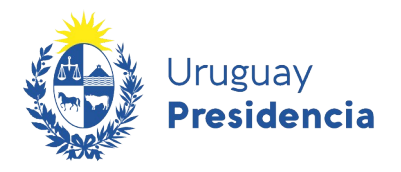

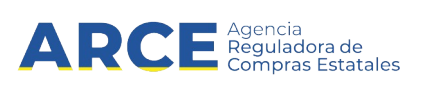

Las cuentas bancarias cargadas en el RUPE pueden:

a) Modificarse: mientras dicha cuenta no haya sido validada por un funcionario público, haciendo clic en este boton

Las cuentas bancarias validadas no podrán ser modificadas. En caso de querer cambiar la información deberá eliminar la cuenta e ingresar una nueva con los datos correctos.

**b)** Eliminarse: esto puede realizarse en cualquier estado. Tenga presente que al eliminar una cuenta bancaria validada, puede implicar que no puedan realizarse pagos pendientes. Para eliminar una cuenta debera hacer clinc en el boton

c) Ver el historial: podrá visualizar todos los cambios de datos y de estados que tuvo dicha cuenta bancaria. Para ello deberá hacer clic en el boton

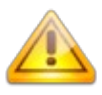

**Nota: Alcance de la cuenta:** Tenga presente que no todos los organismos trabajan con todos los bancos. Antes de establecer el alcance para una cuenta, asegúrese de que dicho organismo acepta el banco de la cuenta indicada (<u>Decreto Nº 180/015</u>). No hay límite a la cantidad de cuentas que pueden ingresarse a RUPE.

**Cambio de cuenta:** Si usted elimina o cambia los datos de una cuenta bancaria, dichos datos deben ser validados nuevamente por un funcionario público.

**Cambio de cuenta con facturas previas:** Si usted tiene facturas presentadas a un organismo y realiza un cambio para dicha cuenta, consulte al organismo respecto a la cuenta en que se acreditará el pago de dicha factura. En algunas instituciones el sistema de pago hace que el depósito se haga en la cuenta que estaba vigente en el momento de presentar la factura, mientras que en otras es posible modificar la cuenta destino en cualquier momento previo al pago.

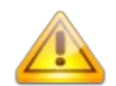

**Error frecuente:** El formato de la cuenta bancaria no cumple con las exigencias necesarias. (Ej: Ingresé una cuenta del BROU incluyendo en el número de cuenta a la sucursal).

<u>Solución:</u> Leer información sobre **Formato de cuenta bancaria según banco** que se encuentra en la sección **Cuentas Bancarias** y modificar el dato.

#### Requisitos particulares de algunos organismos públicos Intendencia de Montevideo:

Es obligatorio subir a RUPE el Formulario "Complemento Obligatorio Para la Intendencia De Montevideo, al Contrato De Adhesión Al Sistema De Pago Por Transferencia Bancaria de RUPE", el mismo deberá contar con firma certificada. Al momento de subirlo a RUPE clasificarlo como COMPLEMENTO INTENDENCIA DE MONTEVIDEO. Descargar formulario <u>aquí</u>.

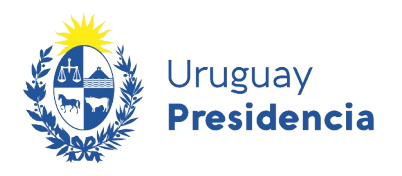

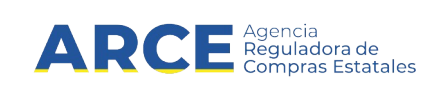

# 7.5 Productos

En esta sección se ingresan los productos que le interesa proveer al Estado.

| atos generales | Representantes y titulares     | Certificados | Cuentas bancarias | Productos   | Hechos relevantes | Documentos    |
|----------------|--------------------------------|--------------|-------------------|-------------|-------------------|---------------|
| BIENES Y/O S   | ERVICIOS QUE LE INTERESA PROVE | ER AL ESTADO | [                 | 🛉 Agregar p | oroducto ð čRe    | quiere ayuda? |
| Familia        | Subfamilia                     | Clase        | Subclase          |             | Productos         |               |
| Este proveedo  | or no ha registrado productos. |              |                   |             |                   |               |
|                |                                |              |                   |             |                   |               |

**1.** Para agregar un producto, haga clic sobre el botón **Agregar producto**. El RUPE desplegará una ventana emergente con información similar a la siguiente:

| gnación de proc | luctos                           |  |
|-----------------|----------------------------------|--|
| Por Clasificaci | ón Por artículo específico       |  |
| Familia         | Seleccionar •                    |  |
| Sub-Familia     | Seleccionar 🔻                    |  |
| Clase           | Seleccionar v                    |  |
| Sub-Clase       | Seleccionar 🔻                    |  |
|                 | + Agregar asociación de producto |  |
|                 |                                  |  |
|                 |                                  |  |

- 2. Usted podrá asociar todo un grupo de productos o un producto específico. Los productos están categorizados en cuatro niveles: familia, sub-familia, clase y sub-clase. Por dudas sobre determinada clasificación o código consultar a catalogo@arce.gub.uy
  - a) Para agregar un grupo de productos dentro de la pestaña Por Clasificación deberá:
    - 1. Seleccionar de lista desplegable la Familia del mismo, esto habilitará nuevas opciones dentro del campo Sub-Familia.
    - 2. Seleccionar de lista desplegable la Sub-Familia lo cual habilitara nuevas opciones dentro del campo Clase.o dejar la opción Todas.

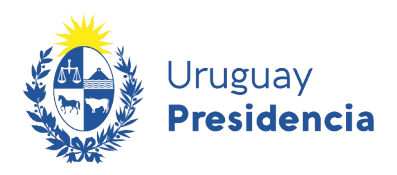

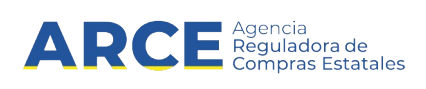

- **3.** Seleccionar de lista desplegable la Clase del grupo de productos lo cual habilitara nuevas opciones dentro del campo Sub-Clase.o dejar la opción Todas.
- **4.** Seleccionar de lista desplegable la Sub-Clase del grupo de productos o dejar la opción Todas.

Cuanto más detallada sea la clasificación (familia, sub-familia, clase y sub-clase), más especifico es el grupo de productos.

5. Luego de completar los campos con la información de mi interés debo seleccionar la opción + Agregar asociación de producto.

| Por artículo específico        |                                                                                                    |                                |
|--------------------------------|----------------------------------------------------------------------------------------------------|--------------------------------|
|                                |                                                                                                    |                                |
| MATERIALES Y SUMINISTROS       | Ŧ                                                                                                    |                                |
| OTROS MATERIALES Y SUMINISTROS | •                                                                                                    |                                |
| UTILES DE OFICINA              | T                                                                                                    |                                |
| UTILES Y ACCESORIOS DE OFICINA | v                                                                                                    |                                |
| Agregar asociación de producto |                                                                                                    |                                |
|                                | DTROS MATERIALES Y SUMINISTROS<br>JTILES DE OFICINA<br>JTILES Y ACCESORIOS DE OFICINA<br>Agregar asociación de producto | DTROS MATERIALES Y SUMINISTROS |

**6.** Sobre el extremo superior izquierdo aparecerá un mensaje en rojo indicando si hubo algún error o en verde indicando que la selección se agrego correctamente.

| Asignación de prod | ictos                            | × |
|--------------------|----------------------------------|---|
| La selección       | fue agregada correctamente.      |   |
| Por Clasificació   | n Por artículo específico        |   |
| Familia            | Seleccionar                      |   |
| Sub-Familia        | Seleccionar •                    |   |
| Clase              | Seleccionar v                    |   |
| Sub-Clase          | Seleccionar •                    |   |
|                    | + Agregar asociación de producto |   |

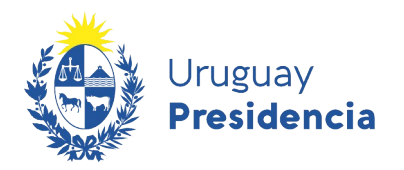

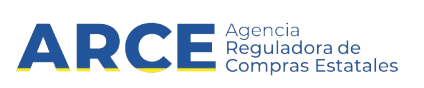

**b)** Para agregar un producto específico, deberá seleccionar la pestaña **Por articulo específico**. Se desplegará una ventana emergente con información similar a la siguiente:

|                           | cacion                                    | or artículo específico                  |                       |                     |       |           |
|---------------------------|-------------------------------------------|-----------------------------------------|-----------------------|---------------------|-------|-----------|
| ara selecci               | ionar un producto e                       | específico, ingrese un código           | o de producto o parte | e de la descripción |       |           |
| haga clic s<br>continuaci | obre el botón 'Bus<br>ón, haga clic sobre | car'.<br>e la flecha en la primera colu | mna para selecciona   | ar el producto.     |       |           |
|                           |                                           |                                         |                       |                     |       |           |
| Código                    | D                                         |                                         | Descripción           |                     | Q B   | uscar     |
|                           |                                           |                                         |                       |                     |       |           |
|                           |                                           |                                         | 1                     |                     |       |           |
|                           | Código                                    | Descripción                             | Familia               | Sub-Familia         | Clase | Sub-Clase |
| 1                         |                                           |                                         |                       |                     |       |           |
|                           |                                           |                                         |                       |                     |       |           |

1. Podrá buscar el producto por código o por descripción. Ingrese el valor en el campo que corresponda y haga clic sobre el botón **Buscar**. Obtendrá una pantalla similar a la siguiente con todos los productos que satisfacen el valor indicado:

| A | Asignación de productos            |                                                                       |                                                                                     |                                                                                                    |                                                    |                                   |                              |  |  |  |
|---|------------------------------------|-----------------------------------------------------------------------|-------------------------------------------------------------------------------------|----------------------------------------------------------------------------------------------------|----------------------------------------------------|-----------------------------------|------------------------------|--|--|--|
| ſ | Por C                              | lasificación                                                          | Por artículo específico                                                             |                                                                                                    |                                                    |                                   |                              |  |  |  |
|   | Para se<br>y haga<br>A contii<br>C | eleccionar un pro<br>clic sobre el boté<br>nuación, haga cli<br>ódigo | ducto específico, ingrese un có<br>n 'Buscar'.<br>c sobre la flecha en la primera d | digo de producto o parte de la descripció<br>columna para seleccionar el producto.<br>Descripción xilofono | ón<br>Q Buscar                                     |                                   |                              |  |  |  |
|   |                                    | Código                                                                | Descripción                                                                         | Familia                                                                                                    | Sub-Familia                                        | Clase                             | Sub-Clase                    |  |  |  |
| ſ | •                                  | 7213                                                                  | ESTUCHE DE FIBRA<br>PARA XILOFONO                                                   | MATERIALES Y SUMINISTROS                                                                                   | OTROS MATERIALES Y SUMINISTROS                     | OTROS MATERIALES Y<br>SUMINISTROS | ACCESORIOS<br>MUSICALES      |  |  |  |
|   | 4                                  | 7155                                                                  | SOPORTE PARA<br>XILOFONO                                                            | MATERIALES Y SUMINISTROS                                                                                   | OTROS MATERIALES Y SUMINISTROS                     | OTROS MATERIALES Y<br>SUMINISTROS | ACCESORIOS<br>MUSICALES      |  |  |  |
|   |                                    | 6711                                                                  | XILOFONO                                                                            | MAQUINAS, EQUIPOS Y<br>MOBILIARIOS NUEVOS                                                                  | EQUIPOS EDUCACIONALES,<br>CULTURALES Y RECREATIVOS | INSTRUMENTOS<br>MUSICALES         | INSTRUMENTOS DE<br>PERCUSION |  |  |  |

- **2.** Seleccione el que corresponda haciendo clic sobre el botón a la izquierda del producto de su interés. Este se agregará a la lista de productos seleccionados.
- **3.** Sobre el extremo superior izquierdo aparecerá un mensaje en rojo indicando si hubo algún error o en verde indicando que la selección se agrego correctamente.

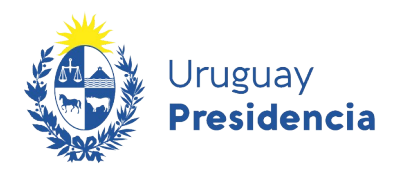

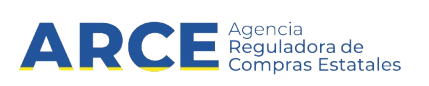

| Asignación                             | de productos                                                            |                                                                                  |                                                                                                    |                                                    |                                   | ×                           | 3  |
|----------------------------------------|-------------------------------------------------------------------------|----------------------------------------------------------------------------------|----------------------------------------------------------------------------------------------------|----------------------------------------------------|-----------------------------------|-----------------------------|----|
| Cor La                                 | selección fue ag                                                        | regada correctamente.                                                            |                                                                                                    |                                                    |                                   | L                           |    |
| Por Cla                                | asificación                                                             | Por artículo específico                                                          |                                                                                                    |                                                    |                                   |                             |    |
| Para sel<br>y haga c<br>A contin<br>Có | leccionar un prod<br>clic sobre el botón<br>uación, haga clic<br>bidigo | lucto específico, ingrese un c<br>n 'Buscar'.<br>: sobre la flecha en la primera | ódigo de producto o parte de la descrip<br>columna para seleccionar el producto.<br>Descripción xilofono | ción                                               |                                   |                             |    |
|                                        | Código                                                                  | Descripción                                                                      | Familia                                                                                                  | Sub-Familia                                        | Clase                             | Sub-Clase                   |    |
|                                        | 7213                                                                    | ESTUCHE DE FIBRA<br>PARA XILOFONO                                                | MATERIALES Y SUMINISTROS                                                                                 | OTROS MATERIALES Y SUMINISTROS                     | OTROS MATERIALES Y<br>SUMINISTROS | ACCESORIOS<br>MUSICALES     |    |
|                                        | 7155                                                                    | SOPORTE PARA<br>XILOFONO                                                         | MATERIALES Y SUMINISTROS                                                                                 | OTROS MATERIALES Y SUMINISTROS                     | OTROS MATERIALES Y<br>SUMINISTROS | ACCESORIOS<br>MUSICALES     |    |
|                                        | 6711                                                                    | XILOFONO                                                                         | MAQUINAS, EQUIPOS Y<br>MOBILIARIOS NUEVOS                                                                | EQUIPOS EDUCACIONALES,<br>CULTURALES Y RECREATIVOS | INSTRUMENTOS<br>MUSICALES         | INSTRUMENTOS D<br>PERCUSION | )E |

 Para finalizar una vez que se cargaron todos los productos deseados Por Clasificación o Por artículo específico haga clic sobre la x para cerrar. Obtendrá una pantalla similar a la siguiente con todos los productos cargados.

| tos generales                          | generales Representantes y titulares            |                                   | Representantes y titulares Certificados Cuentas bancarias |                         | Hechos relevantes             |                          | Documer     |  |
|----------------------------------------|-------------------------------------------------|-----------------------------------|-----------------------------------------------------------|-------------------------|-------------------------------|--------------------------|-------------|--|
| BIENES Y/O SERVIO                      | CIOS QUE LE INTERESA PROVEI                     | ER AL ESTADO                      |                                                           | 🕂 Agregar               | producto                      | ð åRee                   | quiere ayud |  |
|                                        |                                                 |                                   |                                                           |                         |                               |                          |             |  |
| Familia                                | Subfamilia                                      | Clase                             | Subc                                                      | lase                    | Product                       | tos                      |             |  |
| Familia<br>MATERIALES Y<br>SUMINISTROS | Subfamilia<br>OTROS MATERIALES Y<br>SUMINISTROS | Clase<br>OTROS MATE<br>SUMINISTRO | RIALES Y<br>S ACCE                                        | lase<br>SORIOS MUSICALE | Product<br>S ESTUCH<br>XILOFO | tos<br>He de fibra<br>No | PARA D      |  |

4. Si desea eliminar alguno de los productos listados, haga clic sobre el botón 🔀.

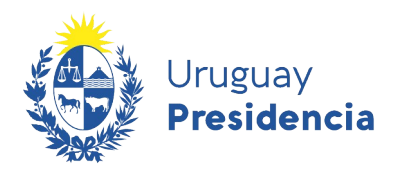

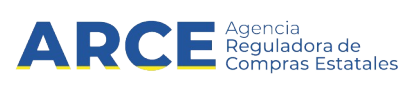

# 7.6 Hechos Relevantes

En esta pestaña el proveedor podrá consultar los cumplimientos y sanciones que se registraron a su empresa, así como otros hechos relevantes que el comprador ingresa sin agregar ninguna valoración subjetiva.

| tos generales                                                 | s Represe                                                    | ntantes y titulares                                                     | Certificad                                     | os Cuentas                                                     | Cuentas bancarias Productos Hechos relevantes Docum |                                                 |                       | ocumen | umentos    |             |                     |           |
|---------------------------------------------------------------|--------------------------------------------------------------|-------------------------------------------------------------------------|------------------------------------------------|----------------------------------------------------------------|-----------------------------------------------------|-------------------------------------------------|-----------------------|--------|------------|-------------|---------------------|-----------|
| SANCIONES (                                                   | 1 ELEMENTOS)                                                 |                                                                         |                                                |                                                                | (                                                   | 🔍 Consultar                                     | adjudio               | acione | •          | ð čRe       | quiere              | ayuda     |
|                                                               |                                                              |                                                                         |                                                |                                                                |                                                     |                                                 |                       |        |            |             |                     |           |
| Res.                                                          | Fecha de<br>Resolución                                       | Tipo de<br>Sanción                                                      | Período<br>de<br>Sanción                       | Organismo<br>que<br>sanciona                                   | Alc.<br>Inciso                                      | Usuario                                         |                       |        |            |             |                     |           |
| 3                                                             | 13/01/2021                                                   | ADVERTENCIA                                                             | 13/01/2021                                     | 01 - PODER<br>LEGISLATIVO -<br>001 - CÁMARA<br>DE<br>SENADORES |                                                     | ♣ 8605806                                       |                       | ×      | E          | B           | 3                   | <b>\$</b> |
| CUMPLIMIEN                                                    | TOS (2 ELEMENTO                                              | S)                                                                      |                                                |                                                                |                                                     |                                                 |                       |        |            |             |                     |           |
| CUMPLIMIEN                                                    | ITOS (2 ELEMENTO                                             | S)                                                                      |                                                |                                                                |                                                     |                                                 |                       |        |            |             |                     |           |
| CUMPLIMIEN                                                    | ITOS (2 ELEMENTO                                             | S)                                                                      |                                                |                                                                |                                                     | Solicitud                                       |                       | Cun    | nplió      | Usu         | iario               |           |
| CUMPLIMIEN<br>Fecha<br>07-08-2013                             | Inc.UE.<br>Ministerio de T<br>HIDROGRAFIA                    | s)<br>Fransporte y Obras F                                              | Públicas - DIREC                               | CIÓN NACIONAL D                                                | E                                                   | Solicitud                                       | 0-1                   | Cun    | nplió      | Usu         | <b>ario</b><br>DMIN |           |
| CUMPLIMIEN<br>Fecha<br>07-08-2013<br>07-08-2013               | Inc.UE.<br>Ministerio de 7<br>HIDROGRAFI/<br>Ministerio de D | S)<br>Fransporte y Obras F<br>A<br>Desarrollo Social - E                | ²úblicas - DIREC<br>X-ADM.GRAL- DI             | CIÓN NACIONAL D                                                | E<br>2ET.                                           | Solicitud<br>LA<br>88877878/201<br>CO 123456/20 | 0-1                   | Cun    | nplió      | Usu<br>Al   | DMIN                |           |
| CUMPLIMIEN<br>Fecha<br>07-08-2013<br>07-08-2013               | Inc.UE.<br>Ministerio de T<br>HIDROGRAFI/<br>Ministerio de I | 5)<br>Fransporte y Obras F<br>A<br>Desarrollo Social - E                | <sup>v</sup> úblicas - DIREC<br>X-ADM.GRAL- DI | CIÓN NACIONAL D<br>R. GENERAL SECF                             | E<br>RET.                                           | Solicitud<br>LA<br>88877878/201<br>CO 123456/20 | 0-1                   | Cun    | nplió      | Usu<br>🛃 Al | DMIN                |           |
| CUMPLIMIEN<br>Fecha<br>07-08-2013<br>07-08-2013<br>07-08-2013 | Inc.UE.<br>Ministerio de T<br>HIDROGRAFI/<br>Ministerio de D | 5)<br>Fransporte y Obras F<br>A<br>Desarrollo Social - E                | <sup>2</sup> úblicas - DIREC<br>X-ADM.GRAL- DI | CIÓN NACIONAL D                                                | E<br>RET.                                           | Solicitud<br>LA<br>88877878/201<br>CO 123456/20 | 0-1<br>)13-1          | Cun    | nplió      | Usu<br>Al   | DMIN                |           |
| CUMPLIMIEN<br>Fecha<br>07-08-2013<br>07-08-2013<br>07-08-2013 | Inc.UE.<br>Ministerio de T<br>HIDROGRAFI/<br>Ministerio de I | 5)<br>[ransporte y Obras F<br>A<br>Desarrollo Social - E<br>[ELEMENTOS] | Públicas - DIREC<br>X-ADM.GRAL- DI             | CIÓN NACIONAL D                                                | E<br>2ET.                                           | Solicitud<br>LA<br>88877878/201<br>CO 123456/20 | 0-1<br>113-1          | Cun    | nplió      | Usu         | DMIN                |           |
| CUMPLIMIEN Fecha 07-08-2013 07-08-2013 OTROS HECHO            | Inc.UE.<br>Ministerio de T<br>HIDROGRAFI/<br>Ministerio de I | s)<br>Fransporte y Obras F<br>Desarrollo Social - E                     | Públicas - DIREC<br>X-ADM.GRAL- DI             | CIÓN NACIONAL D                                                | E<br>2ET.                                           | Solicitud<br>LA<br>88877878/201<br>CO 123456/20 | 10-1                  | Cun    | nplió      | Usu         | DMIN                |           |
| CUMPLIMIEN                                                    | Inc.UE.                                                      | S)<br>[ransporte y Obras F<br>A<br>Desarrollo Social - E<br>ELEMENTOS)  | Públicas - DIREC<br>X-ADM.GRAL- DI             | CIÓN NACIONAL D                                                | E<br>RET.                                           | Solicitud<br>LA<br>88877878/201<br>CO 123456/20 | 0-1<br>113-1<br>Solid | Cun    | nplió<br>2 | Usu<br>Al   | DMIN<br>DMIN        |           |

También tendrá un acceso directo a consultar las Adjudicaciones, esta funcionalidad consulta directamente con el sitio de la ARCE mediante el botón **Consultar adjudicaciones**.

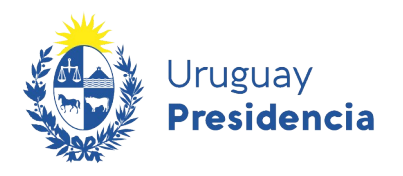

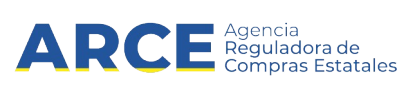

**1.** Para consultar las adjudicaciones haga clic en el botón **Consultar adjudicaciones.** Se desplegara una ventana emergente con información similar a la siguiente:

| Administración Nacional de Puertos   Administración Nacional de Puertos |
|-------------------------------------------------------------------------|
| Adjudicada totalmente                                                   |
|                                                                         |
| Ver detalles                                                            |
| Administración Nacional de Puertos   Administración Nacional de Puertos |
| Adjudicada totalmente                                                   |
|                                                                         |
| Ver detailes                                                            |
| Aceptar                                                                 |
|                                                                         |
|                                                                         |

2. Si desea ver más información de alguno de los llamados en cuestión haga clic en **Ver detalle**. Se desplegara una ventana emergente con información similar a la siguiente:

|                              |                          | ADQ.: LICENCIA Y ACTUAL. GENEXUS P/GENERADOR                                                               |
|------------------------------|--------------------------|----------------------------------------------------------------------------------------------------|
| Fecha Publicación:           | 31/03/2016 20:12hs       |                                                                                                    |
| Resolución:                  | Adjudicada<br>totalmente | Ítems adjudicados                                                                                          |
| Fecha de Compra:             | 10/03/2016               |                                                                                                    |
| Monto Total de la<br>Compra: | \$ 70.000,00             | item № 1 INSTALACION DE LICENCIA GENEXUS EN<br>GENERADOR JAVA (ODG 296000)                                 |
| Fondos Rotatorios:           | No                       | Ploveedol. ESPIGAS DEL SOL S A (RUT 213498040016)                                                          |
| Archivo Adjunto:             | (.txt 650 bytes)         | Variación: Nro. OC - 30257                                                                                 |
|                              |                          | Cantidad: 1,00 UNIDAD Precio unitario sin impuestos: \$70.000,00 Monto total con impuestos:<br>\$70.000.00 |

3. Presione Aceptar para salir o Volver para regresar al listado de adjudicaciones.

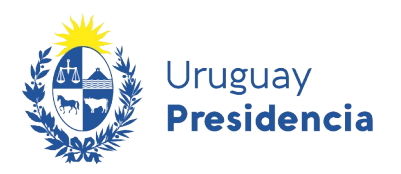

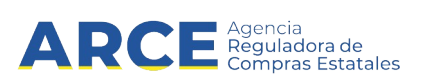

# 7.7 Documentos

En esta sección de la ficha, se cargarán los documentos escaneados requeridos para la contratación con el Estado y para operar a través del RUPE. Por tal motivo a continuación se detallan los documentos necesarios y los pasos a seguir para subirlos a RUPE.

## 7.7.1. Documentación necesaria para Sociedades Comerciales

La documentación a aportar necesaria para este tipo de entidades es la siguiente:

- 1. Formulario de Solicitud de inscripción al RUPE
- 2. Certificado de vigencia de la entidad y su representación
- 3. Documentación sobre la representación convencional
- 4. Inscripción en DGI: constancia 6351 y 6361
- 5. Constancia de voto
- 6. Documentación sobre cuentas bancarias.

### 7.7.2. Especificaciones de cada documento:

### 1. Formulario de Solicitud de inscripción al RUPE

Dentro de la documentación a aportar se encuentra la solicitud de inscripción en RUPE conteniendo consentimiento informado de uso de los datos, completo y firmado por titular o representante.

Ver ejemplo de Formulario de Solicitud de inscripción aquí.

Las firmas deben ser certificadas notarialmente y la certificación debe contener mención al documento expresamente.

Utilizar el formulario 0 Solicitud de inscripción al RUPE (con Contrato de adhesión a cuenta bancaria), publicado en el portal www.gub.uy/arce (Proveedores / Manuales para Proveedores /RUPE / Requerimientos de inscripción por tipo de empresa / Formularios para proveedores).

**Nota:** En caso de no acreditar cuenta bancaria, podrá utilizar el formulario mencionado, sin completar el sector de cuenta bancaria (no eliminar ese sector, sino simplemente no completarlo), o generar el formulario a través del sistema, con el botón Solicitud de inscripción que se encuentra al pie de la ficha.

Ver como generar el formulario a través del sistema en la sección <u>8.Generación de Solicitud de Inscripción</u> <u>al RUPE</u>.

Luego deberá escanear la solicitud conjuntamente con la certificación notarial y subir el documento en la pestaña **Documentos** en un solo archivo clasificado como SOLICITUD DE INSCRIPCIÓN AL RUPE Y CONTRATO DE ADHESIÓN A CUENTA BANCARIA (si acredita cuenta bancaria) o SOLICITUD DE INSCRIPCIÓN AL RUPE (si no acredita cuenta bancaria).

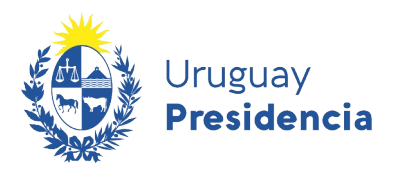

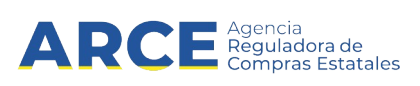

# 2. Certificado de vigencia de la entidad y su representación

Deberá ingresar un certificado notarial donde se detalle de forma expresa los elementos indicados en el <u>cuadro 1</u>.

**IMPORTANTE**: El referido certificado deberá ser una certificación específica de vigencia de la entidad y de su representación, no pudiendo en ningún caso darse cumplimiento a este requisito con la certificación de firma del formulario de solicitud de inscripción, contrato de adhesión y/o carta poder, aún cuando en los mismos se detalle el contralor de la entidad conforme al <u>cuadro 1</u>.

En la pestaña Documentos deberá subir el certificado y clasificarlo como CERTIFICADO NOTARIAL.

Posteriormente deberá completar la pestaña **Representantes y titulares** con todos los sujetos mencionados en el certificado.

Ver sección <u>7.2.Representantes y titulares</u> donde se indica como completar la información.

### Cuadro 1 - Elementos de la certificación

Indefectiblemente, de la documentación que respalda la representación de la entidad, deben obtenerse como mínimo la siguiente información:

- Que es persona jurídica vigente. Si la entidad se encuentra en formación deberá controlarse la etapa del trámite.
- b) Lugar y fecha de constitución.
- c) Denominación de acuerdo a estatuto/contrato (en caso de cambio de naturaleza jurídica dejar constancia de los antecedentes). Indicar tipo de acciones (si corresponde).
- d) Autoridad y fecha de aprobación de estatutos (si corresponde).
- e) Inscripción en el Registro de Personas Jurídicas (Fecha y número).
- f) Publicaciones legales (si corresponde)
- g) Domicilio actual.
- h) Objeto (o un extracto del mismo, dejando constancia de ello).
- i) Plazo (según estatuto/contrato social, indicando si hay prórroga).
- j) Representación estatutaria/contractual de la sociedad: forma de su ejercicio y facultades que comprende. Indicar expresamente si hay limitaciones.

Ejemplo de texto A: "Representan a la sociedad según el Art. 4 del Estatuto el Presidente y el Vicepresidente actuando conjuntamente con las más amplias facultades para obligarla, sin restricción alguna."

Ejemplo de texto B: *"Representan a la sociedad cualquiera de los socios actuando conjuntamente con las más amplias facultades para obligarla, sin restricción alguna"* 

 k) Nombre completo y cédula de identidad o pasaporte o documento extranjero (según corresponda) de todos los integrantes del directorio o administradores en su caso, con indicación de los respectivos cargos que ocupan y su vigencia. Se deberá dejar constancia

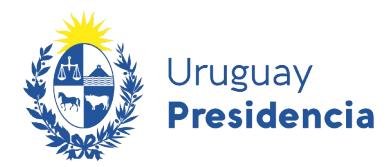

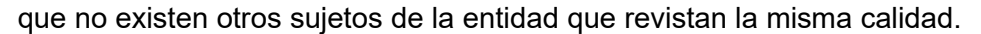

ARCE Reguladora de Compras Estat

Ejemplo de texto A: "AA, cédula de identidad, Presidente; BB, cédula de identidad, Vicepresidente, CC, cédula de identidad, Director, cargos vigentes al día de hoy y únicos integrantes del directorio."

npras Estatales

Ejemplo de texto B: "AA, cédula de identidad, socio; BB, cédula de identidad, socios, CC, cédula de identidad, socio, cargos vigentes al día de hoy y únicos socios de la sociedad".

- I) Constancia de haber dado cumplimiento a lo establecido por el Art. 13 de la Ley Nº 17.904 de fecha 7/octubre/2005 ("Todo nombramiento de administrador, director o representante por acto distinto del contrato o estatuto social, así como su cese o revocación deberá inscribirse en el Registro Nacional de Comercio (...)", así como "(...) todo cambio de sede social (...)")
- m) Constancia de haber dado cumplimiento a las disposiciones de la Ley Nº 18.930 del 17 de julio de 2012.
- n) Constancia de haber dado cumplimiento a las disposiciones de la Ley Nº 19.484 del 5 de enero de 2017.
- o) Para el caso de tratarse de conversión de una empresa unipersonal en Sociedad por Acciones Simplificada (SAS), ya sea total o parcial, además de establecer la totalidad de los datos requeridos, se debe relacionar la conversión de la unipersonal en SAS especificando los datos (denominación y RUT) de ambas empresas (Unipersonal y SAS) así como señalar si se trata de una conversión total o parcial, y la fecha en que tuvo lugar la misma<sup>1</sup>.
- p) Si la persona jurídica proveedora es representada por una persona jurídica, deberá indicarse sobre la persona representante: vigencia, número de RUT y quiénes son todos sus representantes estatutarios. En todos los casos, las personas físicas estarán
- 1

1) Para el caso de que se trate de una SAS constituida desde cero, esta deberá inscribirse en RUPE siguiendo las instrucciones de la Guía sobre requerimientos para la inscripción de Sociedades Comerciales.

2) Si se trata de conversión de una unipersonal en SAS, ya sea total o parcial, y la empresa unipersonal NO se encuentra registrada en RUPE, la SAS deberá inscribirse en RUPE siguiendo las instrucciones de la Guía sobre requerimientos para la inscripción de Sociedades Comerciales, teniendo presente lo indicado en el literal o"

3) Para el caso de conversión de unipersonal en SAS, ya sea total o parcial, y la empresa unipersonal SÍ se encuentra registrada en RUPE, el proveedor deberá crear una nueva ficha correspondiente a la SAS, realizando en la misma el ingreso de los respectivos datos, así como de los documentos que corresponda siguiendo las instrucciones de la Guía sobre requerimientos para la inscripción de Sociedades Comerciales. Posteriormente presentará los documentos en un punto de atención de RUPE para su verificación. Aquellos documentos que el proveedor desee conservar para la SAS que ya se encuentren ingresados en la ficha de RUPE de la empresa unipersonal, como lo son el formulario 0, o formulario de solicitud de inscripción y formulario 4, así como las respectivas constancias bancarias, el proveedor podrá traspasarlos a la ficha de la SAS, volviendo a cargar los mismos en el sistema sin necesidad de tener que presentarlos en un punto de atención para su verificación. Dichos documentos serán verificados y validados por un Escribano validador cotejando y corroborando su exactitud con los existentes en la ficha de la unipersonal, sin perjuicio de los restantes documentos requeridos que necesariamente deben ser presentados en un punto de atención para su verificación. Encontrándose en cualquiera de las situaciones previstas por este numeral 3), y habiendo culminado el proceso indicado, necesariamente se deberá dar aviso a la Agencia Reguladora de Compras Estatales al siguiente correo electrónico: compras@arce.gub.uy.

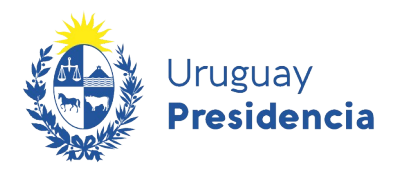

identificadas por nombre completo y documento de identidad.

ARC

q) Para el caso de que exista modificación que no esté alcanzada por el Art. 13 de la ley 17.904, controlar solamente la última.

Agencia Reguladora de

- r) Empresas extranjeras: las que realicen "actos comprendidos en el objeto social, mediante el establecimiento de sucursales o cualquier otro tipo de representación permanente" (Articulo 193, Ley N°16.060) indicar: lugar y fecha de creación, la legalización e inscripción en el Registro de Personas Jurídicas de sus estatutos y las publicaciones (Fechas y Diarios).
- s) Dar cumplimiento <u>expreso</u> al Lit. c) del Art. 249 de la Acordada 7533, "La exhibición de dichos documentos o la compulsa personal, indicando, en este caso, el Registro o lugar donde los ha examinado (...)".
- t) Sello de arancel y el montepío notarial correspondiente (artículo 39 de la Ley 17.437).

### 3. Documentación sobre la representación convencional<sup>2</sup>.

En el caso que la entidad desee acreditar mandatarios y/o apoderados, se deberá ingresar:

- Primera Copia de Escritura de Mandato, o
- Carta poder con su respectiva Certificación Notarial, o
- Primer Testimonio de Protocolización de Poder proveniente del Extranjero (legalizado y traducido, conforme corresponda).

En la pestaña **Documentos** deberá subir el documento que corresponda y clasificarlo como PODERES Y ACTOS MODIFICATIVOS.

Posteriormente deberá completar la pestaña **Representantes y titulares**, con todos los apoderados y/o mandatarios designados en los documentos.

Ver sección <u>7.2.Representantes y titulares</u> donde se indica como completar la información.

A continuación encontrará un modelo de carta poder que recomendamos utilizar, sin perjuicio de que resultarán admisibles todas aquellas que cumplan con los requisitos formales y de vigencia, señalados en el presente instructivo y en las normas vigentes en nuestro país.

#### Cuadro 2 – Modelo de carta poder

Este modelo de carta poder busca contemplar todas las facultades que un proveedor puede atribuirle a mandatarios/apoderados para que lo representen frente al Estado.

Se recomienda mantener el listado que se incluye en el ejemplo, suprimiendo únicamente las que no se deseen conceder.

El que suscribe (persona física o jurídica) ...... (datos identificatorios) autoriza

2 No es obligatorio declarar apoderados en RUPE, sin embargo sí es obligatorio subir el poder siempre que se pretenda acreditar apoderados.

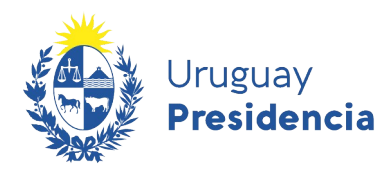

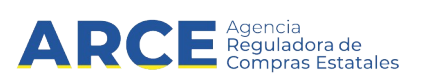

a ...... (datos identificatorios) en forma (conjunta o indistinta) para que en nombre y representación y en calidad de apoderado (naturaleza del poder) realice cualquier tipo de trámite, gestiones y/o peticiones, frente a cualquier Administración Pública Estatal o Paraestatal, incluyendo expresamente facultades para:...

[Detallar: contratar, cobrar, reclamar cheques y otorgar carta de pago, retirar garantías documentarias, dar y recibir información acerca del proveedor, otorgar todo tipo de documentos inclusive declaraciones juradas, firmar documentación inherente al RUPE o cualquier otro acto que le fuera requerido]

La enumeración de facultades es meramente enunciativa encontrándose comprendidas todas aquellas vinculadas al objeto del poder.

Esta Carta Poder se tendrá por vigente y válida hasta tanto no se ingrese a RUPE la correspondiente revocación o modificación inscripta en el Registro Nacional de Actos Personales.

La intervención personal del (los) poderdantes no significará revocación tácita.

Se solicita la intervención notarial a los efectos de la certificación correspondiente.

Debe contener sello de arancel y el correspondiente montepío notarial (artículo 39 de la Ley 17.437).

En caso de poderes otorgados en el extranjero deberán contener la facultad de actuar en todo el territorio de la República Oriental del Uruguay.

## 4. Inscripción en DGI: constancia 6351 y 6361

Ambos pueden ser remplazados por sus formularios sustitutos, que se obtienen a través del servicio en línea de la web de DGI. Estos son: el 6951 para remplazar al 6351 y el 6906 para remplazar al 6361.

Los documentos obtenidos en línea vía web, formularios 6951 y 6906, no tienen originales en papel y por lo tanto la verificación se hace únicamente comprobando que el documento cargado sea el requerido, sin necesidad de presentar una copia de los mismos en el punto de atención.

En la pestaña **Documentos** deberá subir los formularios y clasificarlas como FORMULARIOS DGI.

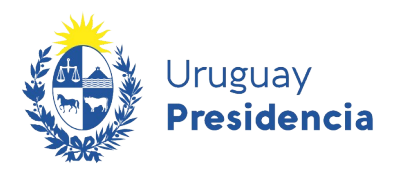

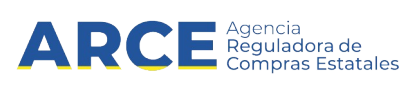

## 5. Constancia de voto

Cuando corresponda (durante 120 días, luego de pasados 120 días de realizado un acto eleccionario, según ley 16134 art. 111), deberá presentar en el punto de atención la credencial cívica del firmante o los firmantes de la documentación, donde conste participación en el último acto eleccionario obligatorio, o constancia equivalente de haber participado expedida por la Junta Electoral respectiva, o de no estar comprendido la cual deberá ser emitida por la Corte Electoral.

Si bien no constituye un requisito para obtener la calidad de activo en RUPE, la obligación responde a lo dispuesto por la ley 16.017.

<u>Opcional</u>: Se recomienda subir a RUPE las respectivas constancias en la pestaña **Documentos** y clasificarlas como CERTIFICADO NO NOTARIAL de manera de que quede disponible para futuros controles.

#### 6. Documentación sobre cuentas bancarias.

La acreditación de al menos una cuenta bancaria es obligatoria para la inscripción en RUPE, pudiendo el proveedor seleccionar el alcance que tendrá la misma (si aplica para Todo el Estado o sólo algunas Administraciones Públicas Estatales). Ver sección <u>7.4.Cuentas Bancarias</u> donde se encuentra toda la información.

El ingreso de un número de cuenta en la ficha del proveedor, asociado a determinados organismos del Estado, se hace bajo responsabilidad del proveedor. A efectos de evitar inconvenientes se recomienda al proveedor verificar que los organismos pagadores aceptan transferir sus pagos en el tipo de moneda de la cuenta declarada.

Para incorporar cuentas bancarias a RUPE en el momento de la inscripción, deberá completar, dentro del <u>formulario 0</u> Solicitud de inscripción al RUPE (con Contrato de adhesión a cuenta bancaria) el sector de cuentas bancarias. En el mismo contrato podrá indicar varias cuentas bancarias.

Nota: en caso de ingresar cuentas bancarias del exterior es obligatorio completar el código SWIFT.

**Adicionalmente**, para cada cuenta bancaria incorporada, se requiere constancia expedida por el Banco o estado de cuenta donde consten:

- titular de la cuenta
- nombre del Banco emisor
- número de cuenta
- sucursal
- modalidad de la cuenta (corriente o caja de ahorro)
- tipo de moneda.

Dicha constancia puede ser sustituida por constancia electrónica, impresión de pantalla o comprobante de cajero, siempre que surjan todos los datos mencionados anteriormente.

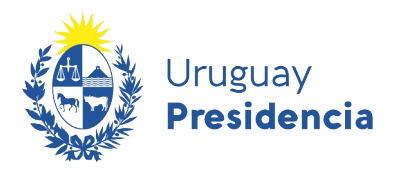

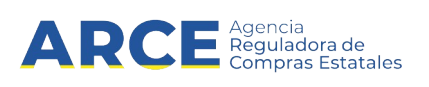

No será necesaria la constancia bancaria si la cuenta se encuentra radicada en una institución de intermediación financiera del exterior del país.

En la pestaña **Documentos** deberá subir la constancia y clasificarla como CONSTANCIAS BANCARIAS.

Posteriormente a subir los documentos deberá completar la información en la pestaña **Cuentas bancarias**, prestando especial atención al <u>formato del número de cuenta</u>.

Ver sección de <u>7.4.Cuentas Bancarias</u> donde se encuentra toda la información al respecto.

En caso de que luego de la inscripción desee incorporar cuentas bancarias a RUPE ver la Guía para la actualización de datos <u>aquí</u>.

**Importante:** tenga en cuenta la siguiente información que se encuentra en la sección de <u>7.4.Cuentas</u> <u>Bancarias</u>: Aclaración para proveedores migrados de SIIF y Requisitos particulares de algunos organismos públicos

#### Otros datos a completar:

Además de la información y documentación precedente, es indispensable que el proveedor ingrese sus datos de contacto.

- <u>Domicilio</u>: el sistema toma automáticamente el domicilio fiscal de DGI asociado al RUT. Sin perjuicio de ello, el proveedor podrá incorporar al RUPE un domicilio específico para notificaciones.
- <u>Teléfono</u>: como mínimo, el proveedor deberá ingresar en RUPE un teléfono (fijo y/o celular) de contacto.
- <u>Correo electrónico</u>: RUPE usa como "Correo electrónico principal" el que se utilizó para la inscripción, con el fin de realizar comunicaciones con el proveedor vinculadas al Registro, como recibir contraseñas, mensajes de cambio de estado, etc. También es utilizado por el sistema de ofertas en línea en <u>www.gub.uy/arce</u> para el envío de la contraseña necesaria para ofertar. Adicionalmente, es muy conveniente que el proveedor ingrese en la sección de **Comunicaciones** al menos un correo electrónico destinado a recibir allí las comunicaciones que requieran hacer las Unidades de Compra. Si se desea, puede ser el mismo que se indicó como principal.

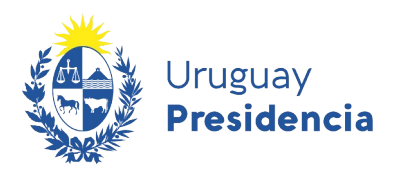

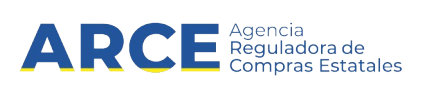

### 7.7.3. Como cargar los documentos al RUPE

Además de la documentación requerida para la inscripción en RUPE, el proveedor podrá incluir en esta sección documentos que le sean solicitados en varios organismos del Estado en relación a sus contrataciones, a efectos de facilitar esa presentación. No recomendamos, en cambio, incorporar documentos que tienen validez únicamente para un contrato.

A continuación pasamos a detallar los pasos a seguir en la sección **Documentos** de la ficha para cargar los documentos escaneados requeridos para contratar con el Estado y operar a través del RUPE.

| Datos generales | Representantes y titulares | Certificados              | Cuentas bancarias | Productos    | Hechos rele                | evantes      | Doc       | umento |
|-----------------|----------------------------|---------------------------|-------------------|--------------|----------------------------|--------------|-----------|--------|
| DOCUMENTOS      |                            |                           | [                 | 🕂 Agregar do | cumento                    | ð åRe        | quiere    | ayuda? |
|                 | Ordenar po                 | : Tipo de documento       | • • Descer        | ndente       | <ul> <li>Mostra</li> </ul> | r documento: | s rechaza | ados 🗹 |
| Tipo de documen | to                         | Descripción               | E                 | Estado F     | echa doc.                  |              |           | Inf.   |
| SOLICITUD DE CA | MBIO DE CORREO             | Solicitud de fecha: 25-10 | 0-2013 15:30 A    | APROBADO     |                            |              | Ð         | Ð      |

**1.** Para agregar un nuevo documento, haga clic sobre el botón **Agregar documento**. Se desplegará una ventana emergente con información similar a la siguiente:

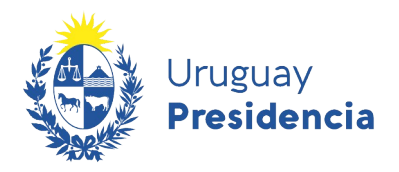

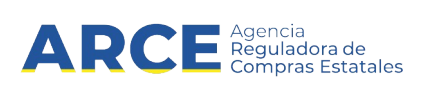

2. Complete los campos solicitados teniendo en cuenta la siguiente información.

| Campo             | Descripción                                                                                                    |
|-------------------|----------------------------------------------------------------------------------------------------|
| Tipo de documento | Seleccione el tipo de documento de la lista desplegable                                                                                                    |
| Descripción       | Ingrese una descripción sobre el contenido del documento.                                                                                                    |
| Vigencia          | En el caso de tener vigencia el documento, ingrese el periodo de vigencia.                                                                                                    |
| Añadir archivo    | Haga clic sobre el botón <b>Añadir archivo</b> para seleccionar el archivo a cargar.                                                                                                    |
|                   | Se desplegará una ventana emergente con información similar a la siguiente:<br>Documentos<br>Para cargar un archivo, seleccione el archivo y, a continuación, haga clic sobre el botón "Cargar documento".<br>Seleccionar archivo No se eligió archivo Cargar documento".<br>Seleccionar archivo No se eligió archivo Cargar documento Nombre-<br>Nombre-<br>Cancelar<br>Haga clic sobre el botón Seleccionar archivo <sup>3</sup> para buscar el archivo en un                                                                           |
|                   | el botón <b>Aceptar</b> . Obtendrá una pantalla similar a la siguiente:                                                                                                    |
|                   | Documentos X 1                                                                                                    |
|                   | Documentos asociados       *         Para cargar un archivo, seleccione el archivo y, a continuación, haga clic sobre el botón "Cargar documento".       Seleccionar archivo CertificJPPU.pdf         Seleccionar archivo CertificJPPU.pdf       Cargar documento         Mombre -       Toncelar         Concelar       Cancelar         Concelar       Cancelar         Continuación, haga clic en el botón       Cargar documento. para transferir el documento al RUPE. Si se cargó correctamente, se mostrará el nombre del archivo. |

3 El texto del botón puede cambiar según el navegador

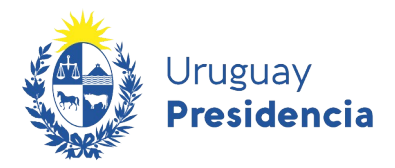

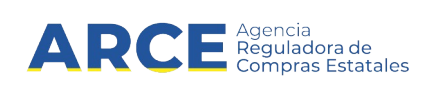

| Documentos                                                                                                    | ×          |
|----------------------------------------------------------------------------------------------------|------------|
| Documentos asociados       X         Para cargar un archivo, seleccione el archivo y, a continuación, haga clic sobre el botón "Cargar documento"         Si la carga se realizó correctamente, se mostrará el nombre del archivo en la fila siguiente.         Seleccionar archivo       No se eligió archivo         Cargar documento |            |
| Nombre - Certificado CJPPU.pdf                                                                                                    |            |
| Guardar Cancelar                                                                                                    |            |
| Finalmente haga clic en el botón <b>Guardar</b> de esta manera se ventana emergente de <b>Documentos asociados.</b>                                                                                                    | cerrara la |

**3.** Luego de completar todos los campos previamente mencionados obtendrá una pantalla con información similar a la siguiente:

|                                                                        | A / - /                                |                                           |                                                              |                        |   |
|------------------------------------------------------------------------|----------------------------------------|-------------------------------------------|--------------------------------------------------------------|------------------------|---|
| Documentos                                                             |                                        |                                           |                                                              |                        | × |
|                                                                        |                                        |                                           |                                                              |                        |   |
| Para cargar un archivo, s<br>documento".<br>Si la carga se realizó cor | seleccione el arch<br>rectamente, se m | nivo y, a continuad<br>nostrará el nombre | ción, haga clic sobre el bo<br>e del archivo en la fila sigu | tón "Cargar<br>Jiente. |   |
| Tipo de documento (*)                                                  | CERTIFICADO                            | DE LA CJPPU                               |                                                              | •                      |   |
| Descripción(*)                                                         | CERTIFICADO                            | ) DE LA CAJA                              | PROFESIONAL                                                  |                        |   |
| Vigencia                                                               | Desde                                  | 01/05/2019                                | Hasta                                                        |                        |   |
| Archivos (*)                                                           |                                        |                                           | Nombre                                                       |                        |   |
| ///////////////////////////////////////                                |                                        | 1                                         | Certificado<br>CJPPU.pdf                                     |                        |   |
| Debe subir las hojas del<br>orden.                                     | documento en                           | Añadir a                                  | rchivo                                                       |                        |   |
| 🖁 Guardar                                                              | Cancelar                               |                                           |                                                              |                        |   |
|                                                                        |                                        |                                           |                                                              |                        |   |

Haga clic en el botón **Guardar** para que para que efectivamente el documento quede en RUPE. Obtendrá una pantalla con información similar a la siguiente:

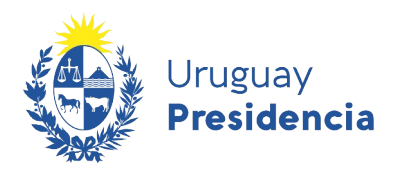

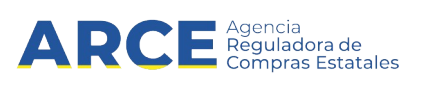

| atos generales                                                     | Representantes y ti | tulares      | Certificados      | Cuentas bancarias | Productos    | Hechos re  | levantes   | Do         | cumento |
|--------------------------------------------------------------------|---------------------|--------------|-------------------|-------------------|--------------|------------|------------|------------|---------|
| DOCUMENTOS                                                         |                     |              |                   |                   | 🔶 Agregar de | ocumento   | <b>6</b> 8 | lequiere   | ayuda   |
|                                                                    | Ord                 | lenar por:   | Tipo de documento | • Desc            | endente      | Mostra     | ar documer | tos rechaz | ados 🛾  |
| Tipo de documer                                                    | ito                 | Descrip      | cion              | Estado            |              | Fecha doc. |            |            | Inf.    |
| SOLICITUD DE CAMBIO DE CORREO Solicitud de fecha: 25-10-2013 15:30 |                     | 5:30 APROBAD | 00                | _                 |              | F          | Ŧ          |            |         |
| CERTIFICADO DE LA CJPPU Certificado de la Caja de Profesionales    |                     |              |                   |                   |              |            |            |            |         |

**4.** Al cargar un documento, este queda en estado **PENDIENTE DE VERIFICACIÓN**. Esto significa que usted deberá presentar el documento original en un punto de atención para que un funcionario público verifique que es copia fiel del original.

Mientras el estado del documento sea **PENDIENTE DE VERIFICACIÓN** este podrá:

Modificarse: haciendo clic en este botón

Eliminarse: haciendo clic en este botón 🔀

5. Podrá visualizar el historial del documento haciendo clic en el boton 🗈 o descargarlo haciendo clic en el boton

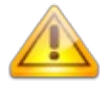

**Importante:** Todo documento firmado deberá ir acompañado en el mismo archivo por su certificación notarial de otorgamiento y firmas.

Todo documento que conlleve certificación notarial, luego de ser verificado, quedará en estado "PENDIENTE DE VALIDACIÓN" hasta que un Escribano Público del Estado proceda a validarlo. Cuando esto se concrete, el documento quedará APROBADO.

#### Notas:

**1.** Si algún documento consta de varios archivos, puede usar un programa compresor (Ej: winrar, 7zip) para subir todos los archivos del documento en uno solo.

Los formatos de archivo soportados por RUPE son pdf, jpg, jpeg, png, rar, zip, 7z y el máximo tamaño soportado es de 10Mb.

2. Luego del ingreso de datos y documentos, y antes de dirigirse a un punto de atención, podrá controlar si ha cargado los requisitos mínimos obligatorios necesarios para la activación. Para ello deberá dar clic en el botón Comprobar req. activación (al pie de la ficha) y el sistema le indicará si existe algún dato o documento faltante.

| Los campos marcados con (*) son obli | igatorios.    |                           |                          |                 |
|--------------------------------------|---------------|---------------------------|--------------------------|-----------------|
| 🖺 Guardar                            | C Reconsultar | Comprobar req. activación | Solicitud de inscripción | 🔒 Generar ficha |
|                                      |               |                           |                          |                 |
|                                      |               |                           |                          |                 |

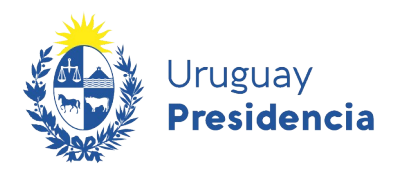

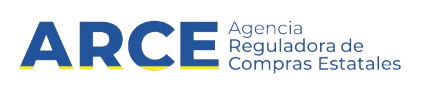

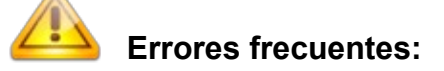

1. La clasificación de los documentos no es la indicada en el instructivo de inscripción a RUPE por tipo de entidad. (Ej: Al subir el certificado notarial de vigencia lo clasifiqué como certificado no notarial).

<u>Solución:</u> Leer el instructivo de inscripción a RUPE correspondiente al tipo de entidad nuevamente, prestando especial atención a la clasificación asignada a cada documento.

**2.** Escanear y subir cada una de las hojas de los documentos en **archivos separados**. (Ej: Al cargar a RUPE el formulario 0, subí un archivo para cada una de las hojas que lo componen).

<u>Solución:</u> Escanear el documento nuevamente en un único archivo y cargarlo al RUPE. Si el documento se encuentra firmado, deberá escanearse conjuntamente con la certificación de firmas, todo en un único archivo.

**3.** Para dar cumplimiento a los **formularios de DGI** que el instructivo solicita, se carga el certificado anual de vigencia de la DGI. Este certificado NO es necesario en RUPE, el instructivo refiere a los formularios de inscripción en DGI.

Solución: Ver en el instructivo los formularios de DGI requeridos.

**4.** Subir a RUPE una **constancia bancaria** que no contiene todos los elementos requeridos en el instructivo. (Ej: A la constancia le falta el tipo de cuenta o el nombre del titular).

<u>Solución:</u> Chequear que la constancia que brinda el Banco contenga los elementos requeridos, para luego recién cargarla en RUPE.

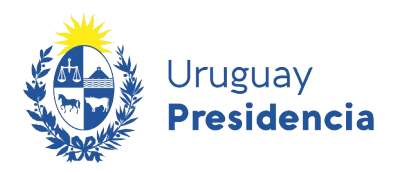

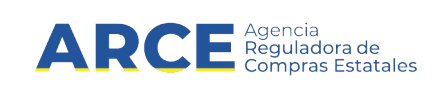

# 8. Generación de Solicitud de Inscripción al RUPE

En esta sección le indicaremos los pasos a seguir para generar la solicitud de inscripción en RUPE. También puede utilizar el Formulario 0 que está disponible en el portal de ARCE.

| Datos generales         | Representantes y t        | itulares  | Cuentas banc     | arias  | Produc | tos      | Hechos relevante | es       | Documento     | s           |              |
|-------------------------|---------------------------|-----------|------------------|--------|--------|----------|------------------|----------|---------------|-------------|--------------|
|                         |                           |           |                  |        |        |          | Agregar doct     | umento   | 0             | Requier     | re ayuda?    |
| DOCUMENTOS              |                           |           |                  |        |        |          |                  |          |               |             |              |
|                         | Ord                       | enar por: | Tipo de document | to     | •      | Descende | nte              | •        | Mostrar docum | entos recha | azados 🗹     |
| Tipo de docume          | nto                       | Descripe  | ión              | Estado |        | Fecha    | doc.             |          |               | Ir          | ıf.          |
| No hay documer          | ntos resultantes de la bú | isqueda   |                  |        |        |          |                  |          |               |             |              |
|                         |                           |           |                  |        |        |          |                  |          |               |             |              |
| -                       |                           |           |                  |        |        |          |                  |          |               |             |              |
| Los campos marcados cor | (*) son obligatorios.     |           |                  |        |        |          |                  |          |               |             |              |
| 💾 Guardar               |                           |           |                  |        |        |          | 🔒 Solicitud      | l de ins | cripción      | 🔒 Ge        | enerar ficha |

**1.** Presione el botón **Solicitud de inscripción**. Obtendrá una pantalla con información similar a la siguiente:

| Solicitud de Inscripción                                                                                                    | ×     |
|----------------------------------------------------------------------------------------------------|-------|
| Si incorpora nueva cuenta bancaria complete los datos en la pestaña Cuentas bancarias y luego genere el Formulario 0 dando clic en "Generar solicitud y contrato ctas".<br>En caso de no incorporar cuenta bancaria de clic en "Generar solicitud para imprimir". |       |
| Importante: para quedar activo en RUPE debe tener al menos una cuenta bancaria, por lo tanto unicamente utilice la opción "Generar solicitud para imprimir" si ya tiene una cuenta bancaria validada en                                                           | RUPE. |
| 🖌 Confirmar 🔒 Generar solicitud para imprimir 🔒 Generar solicitud y contrato ctas.                                                                                                    |       |
| Cancelar                                                                                                    |       |

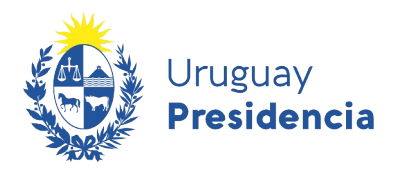

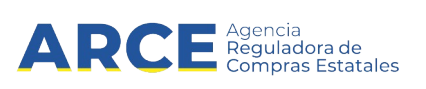

2. Haga clic en **Generar solicitud para imprimir**. Se descargará un archivo similar al de la siguiente imagen:

|                                                                                                    | 1/2                                                                                                    |
|----------------------------------------------------------------------------------------------------|----------------------------------------------------------------------------------------------------|
|                                                                                                    | Uruguay<br>Presidencia<br>ARCE Agencia<br>Reguladora de<br>Compras Estatales                                                                                                    |
|                                                                                                    | Registro Único de Proveedores del Estado (RUPE)                                                                                                    |
|                                                                                                    | Formulario de solicitud de Inscripción                                                                                                    |
| apoderado, a<br>figurar en RU<br>- Luego digita<br>- Cargue el d<br>- Finalmente<br>1. Solicitud de | ante escribano publico quien certificara la firma y ligarà los documentos. El firmante<br>JPE como representante autorizado.<br>alice el formulario y su certificación en archivo único.<br>Jocumento al RUPE en la pestaña DOCUMENTOS.<br>Ileve el original a un Punto de Atención a efectos de su verificación.<br>le inscripción al RUPE |
| Quien sus                                                                                           | scribe,, documento de ident                                                                                                    |
|                                                                                                    | , actuando en caracter de titular / representante (elimine lo du                                                                                                    |

- **3.** El titular o representante autorizado deberá imprimir, completar y firmar la solicitud. La firma se realizará ante Escribano Público quien la certificará.
- **4.** Luego deberá escanear la solicitud conjuntamente con la certificación notarial y subir el documento a la solapa de **Documentos** de RUPE. Ver sección <u>7.7.Documentos</u> donde se indican los pasos a seguir para subir cualquier documento al RUPE.
- **5.** El original deberá llevarlo junto con el resto de los originales, a la instancia presencial de inscripción en el punto de atención.

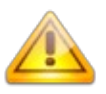

**NOTA:** La imagen actual puede variar dependiendo del complemento que tenga instalado en su navegador para visualizar archivos PDF. Tenga presente que deberá tener habilitados los popups para dicho sitio en el navegador web.

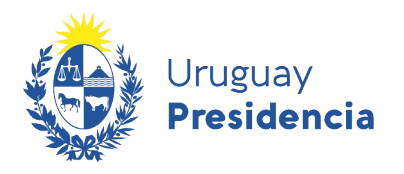

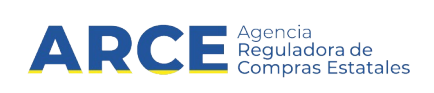

# 9. Generación de Ficha de proveedor

Usted podrá generar un documento PDF con todos los datos ingresados en la ficha de su proveedor.

| Datos generales        | Representantes y titular     | es Cuentas banc       | arias Product | os Hechos relevante | es Documentos                          |                |
|------------------------|------------------------------|-----------------------|---------------|---------------------|----------------------------------------|----------------|
|                        |                              |                       |               | 🛉 Agregar docu      | imento 🚺 ¿Re                           | quiere ayuda?  |
| DOCUMENTOS             |                              |                       |               |                     |                                        |                |
|                        | Ordenar                      | por: Tipo de document | • • D         | escendente          | <ul> <li>Mostrar documentos</li> </ul> | s rechazados 🕑 |
| Tipo de documer        | ito De                       | escripción            | Estado        | Fecha doc.          |                                        | Inf.           |
| No hay documen         | tos resultantes de la búsque | eda .                 |               |                     |                                        |                |
|                        |                              |                       |               |                     |                                        |                |
| os campos marcados con | (*) son obligatorios.        |                       |               |                     | _                                      |                |
|                        |                              |                       |               | 2                   |                                        |                |

Para ello, deberá seguir estos pasos:

1. Haga clic en el botón Generar ficha.

Se desplegará una ventana emergente con información similar a la siguiente:

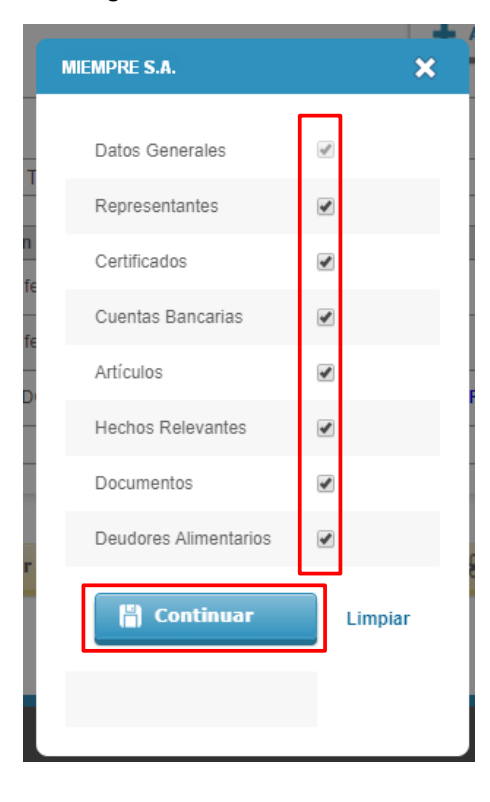

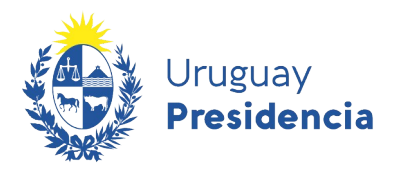

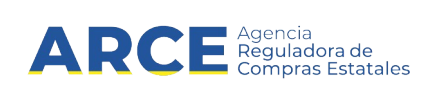

**2.** Destilde aquellos datos que no quiere que aparezcan en la ficha y haga clic en la opción **Continuar**. Se desplegará una ventana emergente con información similar a la siguiente:

| MIEMPRE S.A.          | ×        |
|-----------------------|----------|
| Datos Generales       | ×.       |
| Representantes        |          |
| Certificados          |          |
| Cuentas Bancarias     | <b>V</b> |
| Artículos             | s.       |
| Hechos Relevantes     | I.       |
| Documentos            | s.       |
| Deudores Alimentarios | I.       |
| 🔒 Generar ficha       | Limpiar  |
|                       |          |
|                       |          |

**3.** Haga clic en el botón **Generar ficha**, se descargara un archivo similar al de la siguiente imagen:

| Uruguay<br>Preside    | ncia ARCE Agencia<br>Compras Estatales         |  |  |  |  |  |  |
|-----------------------|------------------------------------------------|--|--|--|--|--|--|
| Reg                   | Registro Único de Proveedores del Estado       |  |  |  |  |  |  |
| F                     | icha Proveedor: CFE 5522846 (ARG)              |  |  |  |  |  |  |
|                       |                                                |  |  |  |  |  |  |
| Estado del proveedor: | EN INGRESO                                     |  |  |  |  |  |  |
| País:                 | ARGENTINA                                      |  |  |  |  |  |  |
| Código fiscal:        | 5522846                                        |  |  |  |  |  |  |
| Tipo de documento:    | Código fiscal extranjero                       |  |  |  |  |  |  |
| Denominación social:  | MIEMPRESA                                      |  |  |  |  |  |  |
| Nombre fantasía:      |                                                |  |  |  |  |  |  |
| Tipo de entidad       | ENTIDAD NO RESIDENTE (P.JURIDICA DEL EXTERIOR) |  |  |  |  |  |  |

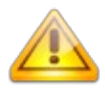

**NOTA:** La imagen actual puede variar dependiendo del complemento que tenga instalado en su navegador para visualizar archivos PDF. Tenga presente que deberá tener habilitados los popups para dicho sitio en el navegador web.

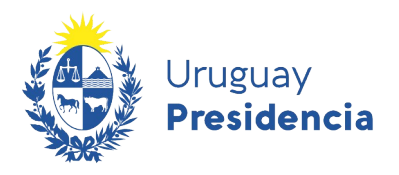

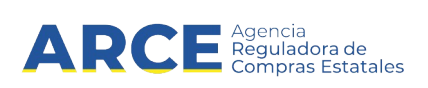

# 10. Ayuda

En las distintas secciones de la ficha del proveedor se tendrá disponible el botón de Ayuda, con el mismo se podrá consultar la ayuda relevante a dicha sección. La misma se desplegará en un recuadro en la esquina superior izquierda de la pantalla, como podrá apreciar en la siguiente imagen:

| Ayuda XECCIÓN DOCUMENTOS<br>En esta sección se cargan todos los documentos que<br>respaldan los datos cargados en la ficha. Para cada<br>documento se dispone de los siguientes datos:                                                                                                 | ia ARCE Agencia<br>Registro ÚNICO DE PROVEEDORES DEL ESTADO                       |
|----------------------------------------------------------------------------------------------------|-----------------------------------------------------------------------------------|
| <ul> <li>El archivo que se corresponde al documento<br/>original escaneado</li> <li>El tipo de documento: Seleccione el tipo de</li> </ul>                                                                                                    | CONSULTAS   ADMINISTRACIÓN   MI GESTIÓN   INFORMACIÓN   AYUDA                     |
| documento desde la lista<br>• Descripción: Ingrese la descripción del contenido<br>del archivo<br>- Reance de validaz del documento: Ingrese la                                                                                                    | 522846 - MIEMPRESA                                                                |
| fecha desde la que está vigente el documento y la<br>fecha en la que pierde vigencia. Si el documento no<br>vence, deje ese dato vacío                                                                                                    | PE: EN INGRESO 🧿 No hay comentarios de activación 💋                               |
| VERIFICACIÓN DE DOCUMENTOS<br>Los documentos cargados por el proveedor deben ser                                                                                                    |                                                                                   |
| verificados. Esto es, establecer que son copia fiel del<br>original. Esta es una tarea realizada por el funcionario                                                                                                    | presentantes y titulares Cuentas bancarias Productos Hechos relevantes Documentos |
| al momento de presentación de los conjunales por parte<br>del proveedor. Si corresponde, al momento de realizar<br>la verificación del documento, realice también la<br>verificación de los datos asociados (En esta versión, la<br>fecha de vencimiento de la CJPPU). Si el documento | Agregar documento CRequiere ayuda?                                                |

# 11. Cambio de correo electrónico

Usted podrá cambiar el correo electrónico en cualquier momento, accediendo a su ficha en la sección **Datos Generales**.

| Datos generales        | Representantes y titulares | Cuentas bancarias                                       | Productos | Hechos relevantes | Documentos    |              |
|------------------------|----------------------------|---------------------------------------------------------|-----------|-------------------|---------------|--------------|
| Tipo de documento      | Códion fiscal extranier    |                                                         |           |                   | <b>ð</b> ¿Req | uiere ayuda? |
| País                   | ARGENTINA                  |                                                         |           |                   |               |              |
| Código fiscal          | 5522846                    |                                                         |           |                   |               |              |
| Denominación Social(*) | MIEMPRESA                  |                                                         |           |                   |               |              |
| Tipo de entidad (*)    | ENTIDAD NO RESIDE          | ENTIDAD NO RESIDENTE (P.JURIDICA DEL EXTERIOR) VALIDADO |           |                   |               |              |
| Nombre fantasía        |                            |                                                         |           |                   |               |              |
| Correo electrónico(*)  | miempresa@gmai             | l.com                                                   |           |                   |               |              |

Si no puede acceder a RUPE, deberá realizar el trámite de cambio de manera presencial. Para ello, debe presentar en un punto de atención el *formulario 2 – Solicitud de Cambio de Correo electrónico*, firmado por un representante, con certificación notarial de otorgamiento y firmas. Este formulario puede descargarse desde el portal <u>www.gub.uy/arce</u>.

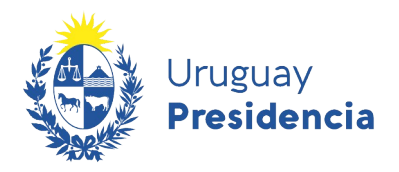

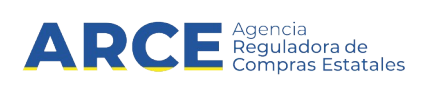

Debe ir al punto de atención con una copia en formato digital para que el funcionario pueda cargarlo al sistema.

Luego un Escribano Público deberá revisar la documentación, el cambio de correo quedará efectivo cuando el documento quede aprobado. Si en el punto de atención no lo derivan a un validador puede escribir a compras@arce.gub.uy para solicitarlo.

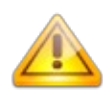

**NOTA:** La representación y facultades de los representantes que firman el formulario deberá encontrarse debidamente controlada en la certificación notarial de otorgamiento y firma del mismo.

**Atención**: Los proveedores previamente registrados en el Registro General de Proveedores de la Tesorería General de la Nación (Tabla de Beneficiarios SIIF), que nunca han ingresado a RUPE, se encuentren estado En Ingreso y nunca han cotizado en línea, podrán indicar el nuevo correo electrónico principal haciendo clic en el link Olvidó su contraseña / Solicitar contraseña en la pantalla de acceso al sistema, completando los datos correctamente, y dando clic en el botón Enviar. El proveedor recibirá un mensaje en la dirección de correo indicada con el usuario y contraseña que deberá utilizar para ingresar a RUPE.

En el caso de proveedores nuevos (no registrados previamente en el SIIF), que al momento de realizar la inscripción cometieron un error de tipeo en el ingreso del correo, y realizan el trámite a fin de corregir ese error, podrán solicitar el cambio directamente por correo a <u>compras@arce.gub.uy</u>, enviando el Formulario 1. Cambio de correo electrónico – Procedimiento especial.

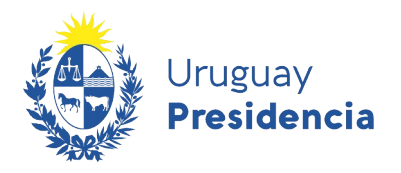

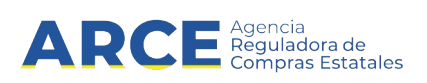

## 12. Verificación

Al culminar con el ingreso de información al sistema, deberá presentar los documentos originales en un Punto de Atención, para que un funcionario verifique que los archivos ingresados al sistema son copia fiel de estos.

Aquí tiene acceso a la lista de <u>Puntos de Atención</u><sup>4</sup> habilitados para presentar la documentación.

#### P: ¿Tengo que concurrir a algún Punto de Atención en particular?

**R:** No. La presentación de documentos es indistinta en cualquier Punto de Atención. No será necesario concurrir al organismo con que se desea contratar, sino que alcanzará con presentar la documentación en el Punto de Atención más cercano a su ubicación.

La verificación se realizará en el momento que usted se presente en el punto de atención, y los documentos originales le serán devueltos en ese momento.

Los datos y documentos que estaban en estado **Pendiente de verificación** pasarán a alguno de estos estados:

- Pendiente de validación: toda la documentación con contenido notarial o datos que surjan de documentación notarial, quedará pendiente de validación en el sistema, hasta que un escribano habilitado del Estado controle su contenido (Ver sección <u>13.Validación</u>).
- > Aprobado: el dato/documento fue aprobado.
- Rechazado: el dato/documento fue rechazado. Los datos y documentos rechazados deberán ser cargados nuevamente, corrigiendo el error que se marcó por el verificador y vueltos a presentar en un punto de atención.

#### 13. Validación

Los datos y documentos que están en estado **Pendiente de validación** serán controlados por un Escribano Público del Estado.

Si el proveedor se encuentra en un proceso de contratación con un organismo ya incorporado al RUPE, corresponde a esa unidad, interviniente en el proceso mencionado, analizar la documentación y eventual validación.

Los datos y documentos que estaban en estado **Pendiente de validación** pasarán a alguno de los siguientes estados:

- > Aprobado: el dato/documento fue aprobado.
- Rechazado: el dato/documento fue rechazado. Los datos y documentos rechazados deberán ser cargados nuevamente, corrigiendo el error que se marcó por el validador y vueltos a presentar en un punto de atención.

4 Lista también disponible en <u>https://www.gub.uy/agencia-reguladora-compras-estatales/</u>, sección Políticas y gestión / RUPE / Puntos de Atención

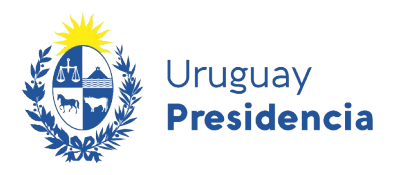

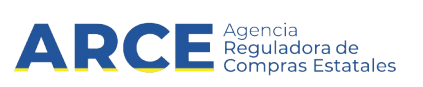

# 13.1 Tabla general de datos y documentos

|        |                           | Al ingresarlos | Al verificarlos | Al validarlos quedan |  |
|--------|---------------------------|----------------|-----------------|----------------------|--|
|        |                           | al sistema     | quedan en       | en estado:           |  |
|        |                           | quedan en      | estado:         |                      |  |
|        |                           | estado:        |                 |                      |  |
|        | Con contenido notarial.   |                |                 |                      |  |
|        | Ejemplo: documentos       | Pendiente de   | Pendiente de    | Aprobado             |  |
| TOS    | con certificaciones de    | verificación   | validación      |                      |  |
| N<br>E | firma, carta poder        |                |                 |                      |  |
| DOCUM  | Sin contenido notarial.   |                |                 |                      |  |
|        | Ejemplo: formularios de   | Pendiente de   | Aprobado        | no se valida         |  |
|        | DGI, certificado del la   | verificación   | Aprobado        |                      |  |
|        | caja profesional          |                |                 |                      |  |
| DATOS  | De <b>Tipo de Entidad</b> | Pendiente de   | no so vorifico  | Aprobado             |  |
|        |                           | validación     | no se veniica   |                      |  |
|        | De <b>Representantes</b>  | Pendiente de   | no se verifica  | Aprobado             |  |
|        |                           | validación     | no se veniica   |                      |  |
|        | De Cuentas bancarias      | Pendiente de   | no se verifica  | Aprobado             |  |
|        |                           | validación     | no se veniica   |                      |  |
|        | De Vencimientos (Caja     | Pendiente de   | Aprobado        | no se valida         |  |
|        | profesional)              | verificación   | Aprobado        |                      |  |
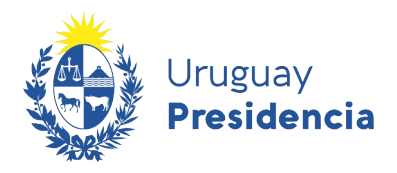

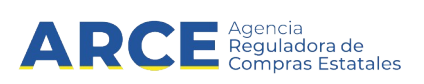

## 14. Baja Voluntaria del RUPE

Estando activo, usted puede solicitar la baja del Registro en el momento que lo desee. Para ello, deberá descargar del portal de la ARCE (<u>link directo</u>) el *formulario 3 – Baja voluntaria*, completarlo, firmarlo por los representantes ante escribano y finalmente presentarlo en un Punto de Atención.

El funcionario realizará el cambio de estado en el RUPE.

## 15. Reinscripción en el RUPE

Si usted se dio de baja del RUPE en forma voluntaria, puede solicitar la reinscripción al mismo en cualquier momento. Para ello, deberá descargar del portal de la ARCE (<u>link directo</u>) el *formulario 5 – Solicitud de reinscripción*, completarlo, firmarlo por los representantes autorizados al momento de la reinscripción ante escribano y finalmente presentarlo en un Punto de Atención.

Si usted todavía tiene acceso al sistema, deberá subir el formulario 5 firmado (y la documentaciones sobre poderes, si fuera necesario), en la pestaña de **Documentos** de su ficha, en caso contrario es recomendable concurrir al Punto de Atención con la documentación también en medio digital para agilizar el trámite.

El funcionario realizará la reinscripción en el RUPE. Sus datos quedarán nuevamente en estado **En ingreso**. Usted deberá actualizarlos, así como presentar la documentación probatoria de los mismos en un punto de atención, de manera similar a cuando se inscribió en RUPE.

## Proveedor: 5522846 - MIEMPRESA

| tado del proveedor en | el RUPE: EN INGRESO 🔇         | No hay comentarios | de activación 📝 |                   |                                                   |
|-----------------------|-------------------------------|--------------------|-----------------|-------------------|---------------------------------------------------|
| atos generales        | Representantes y titulares    | Cuentas bancarias  | Productos       | Hechos relevantes | Documentos                                        |
| DOCUMENTOS -          |                               |                    |                 | + Agregar docum   | ento ĉRequiere ayuda?                             |
|                       | Ordenar por:                  | Tipo de documento  | • Descen        | dente             | <ul> <li>Mostrar documentos rechazados</li> </ul> |
| Tipo de document      | o Descripción                 | Estado             | Fecha doc.      |                   | Inf.                                              |
| No hav documente      | os resultantes de la búsqueda |                    |                 |                   |                                                   |

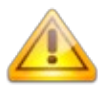

**NOTA:** La representación y facultades de los representantes que firman el formulario deberá encontrarse debidamente controlada en la certificación notarial de otorgamiento y firma del mismo.

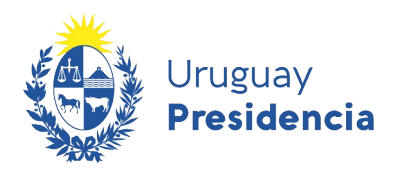

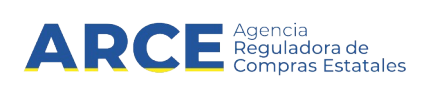

## 16. Cierre de Sesión de Trabajo

Para finalizar la sesión de trabajo, debe hacer clic sobre el botón **Salir** en la barra de estado ubicada en la parte superior derecha de la página. Es importante cerrar la sesión desde esta opción previo a cerrar la ventana del explorador, ya que si se omite este paso su sesión podría quedar abierta y otra persona tendría acceso a la información.

| RUPE              |            |    |                                           |               | Bienvenido  | <b>)</b> 123456 | 789012 - MIEMPR | ES.A.I     | Salir     |
|-------------------|------------|----|-------------------------------------------|---------------|-------------|-----------------|-----------------|------------|-----------|
| Urugua<br>Preside | y<br>encia | AR | CE Agencia<br>Reguladora o<br>Compras Est | de<br>tatales | REGISTRO    | ÚNICC           | DE PROV         | EEDORES DE | EL ESTADO |
| INICIO            | CONSULTAS  | 1  | MI GESTIÓN                                | I             | INFORMACIÓN | I               | AYUDA           |            |           |

El sistema desplegará nuevamente la página de ingreso al sistema.

| RUPE                                          |                                                                                                    |  |  |  |  |  |
|-----------------------------------------------|----------------------------------------------------------------------------------------------------|--|--|--|--|--|
|                                               |                                                                                                    |  |  |  |  |  |
| Uruguay<br>Presidencia                        | Agencia<br>Reguladora de<br>Compras Estatales REGISTRO ÚNICO DE PROVEEDORES DEL ESTADO                                                                                                    |  |  |  |  |  |
| INICIO   CONSULTAS   INF                      | ORMACIÓN   AYUDA                                                                                                    |  |  |  |  |  |
|                                               |                                                                                                    |  |  |  |  |  |
|                                               | Sobre el RUPE                                                                                                    |  |  |  |  |  |
| COMO PROVEEDOR                                |                                                                                                    |  |  |  |  |  |
| Ingreso al sistema                            | Ante la situación actual de emergencia sanitaria que nos encontramos<br>afrontando, se ha visto afectado el funcionamiento del RUPE, por lo que<br>ARCE realiza el siguiente Comunicado:                                                                |  |  |  |  |  |
| Código de usuario:                            | 1) Dadas las medidas que están adoptando diversos organismos del Estado, se                                                                                                    |  |  |  |  |  |
| <b>±</b> 1                                    | recomienda llamar telefonicamente al Punto de Atención de su conveniencia,<br>previo a concurrir al mismo, para confirmar que esté funcionando con normalidad.                                                                                          |  |  |  |  |  |
| Contraseña                                    |                                                                                                    |  |  |  |  |  |
|                                               | <ol> <li>Vigencia de documentos que se suban al RUPE:</li> <li>Los documentos notariales emitidos en Uruguay cuvo vencimiento se produio</li> </ol>                                                                                                    |  |  |  |  |  |
| Olvidó su contraseña / Solicitar contraseña   | entre el 15/03/2020 y el 31/05/2020 se considerará que su fecha de vencimiento<br>fue el día 31/05/2020                                                                                                    |  |  |  |  |  |
| Registrarse como proveedor Desbloquear cuenta | Los documentos emitidos en el extranjero cuyo vencimiento se produjo entre el<br>15/03/2020 y el 30/06/2020 se considerará que su fecha de vencimiento fue el día                                                                                       |  |  |  |  |  |
| Ingresar                                      | 30/06/2020.<br>Aquellos documentos notariales emitidos en Uruguay así como los documentos<br>emitidos en el extranjero cuyo vencimiento se produzca con posterioridad al<br>21/12/2020 se considerará que su fecha de vencimiento es el día 21/01/2021. |  |  |  |  |  |
|                                               | ATENCIÓN PROVEEDORES                                                                                                    |  |  |  |  |  |

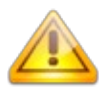

**NOTA:** Después de transcurridos 30 minutos sin actividad, el sistema cerrará automáticamente la sesión de trabajo. Se mostrará un mensaje en en la página indicando esta situación. Usted deberá ingresar al sistema nuevamente.